# Handleiding ParQ voor medewerkers

AUTEUR André van der Leeden

RELEASE GPS-20230516

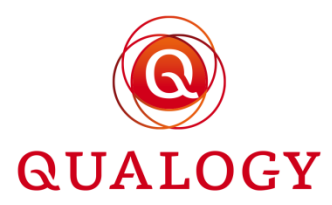

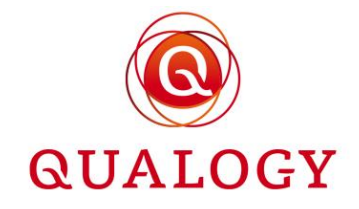

# Inhoudsopgave

| 1  | Dashboard en menustructuur                          |    |  |  |  |  |
|----|-----------------------------------------------------|----|--|--|--|--|
| 2  | Uitleg over ParQ en privacy verklaring              | 4  |  |  |  |  |
| 3  | Zoeken en filteren in overzichtsschermen            | 5  |  |  |  |  |
| 4  | Balieverzoek voor een natuurlijk persoon            | 9  |  |  |  |  |
| 5  | Balieverzoek voor een bedrijf                       | 17 |  |  |  |  |
| 6  | Zoeken en filteren op producten                     | 21 |  |  |  |  |
| 7  | Beheren van producten                               | 24 |  |  |  |  |
|    | 7.1 Controleer product                              | 24 |  |  |  |  |
|    | 7.2 Product met vast(e) kenteken(s)                 | 26 |  |  |  |  |
|    | 7.3 Product met meerdere kentekens                  | 31 |  |  |  |  |
|    | 7.4 Product met kaartnummer                         | 33 |  |  |  |  |
|    | 7.5 Wijzigen e-mailadres klant                      | 34 |  |  |  |  |
|    | 7.6 Acties afhankelijk van productstatus            | 34 |  |  |  |  |
|    | 7.7 Beëindigen product                              | 37 |  |  |  |  |
|    | 7.8 Verlengen product                               | 40 |  |  |  |  |
|    | 7.9 Opmerking(en) bij product                       | 42 |  |  |  |  |
|    | 7.10 Parkeerrechten bij product                     | 43 |  |  |  |  |
|    | 7.11 Statusgeschiedenis bij product                 | 43 |  |  |  |  |
|    | 7.12 Transacties bij product                        | 44 |  |  |  |  |
|    | 7.13 Verstuurde e-mailberichten bij statuswijziging | 45 |  |  |  |  |
| 8  | Dashboard met nieuwe aanvragen                      | 46 |  |  |  |  |
| 9  | Dashboard met vrijgekomen plaatsen                  | 48 |  |  |  |  |
| 10 | Beheren betalingen                                  | 49 |  |  |  |  |
| 11 | Verlengen producten                                 | 55 |  |  |  |  |
| 12 | Raadplegen POET-adressen                            | 56 |  |  |  |  |
| 13 | Wachtlijsten                                        | 57 |  |  |  |  |
| 14 | Afdrukken vignetten                                 | 60 |  |  |  |  |
| 15 | Informeer producthouders                            | 66 |  |  |  |  |
| 16 | Verzonden e-mails                                   | 71 |  |  |  |  |
| 17 | Dashboard met foutmeldingen NPR                     | 71 |  |  |  |  |
| 18 | BRP meldingen                                       | 72 |  |  |  |  |

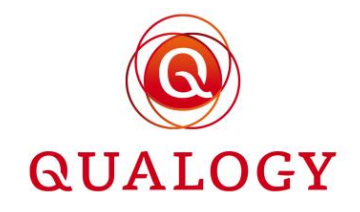

# 1 Dashboard en menustructuur

Nadat een medewerker heeft ingelogd, wordt het dashboard getoond met alle functies in ParQ die gebruikt mogen worden voor operationele zaken.

| Home | COOMOLINGI                                      |                                                                                                    |                      |  |
|------|-------------------------------------------------|----------------------------------------------------------------------------------------------------|----------------------|--|
|      | Dashboard                                       |                                                                                                    |                      |  |
|      | Werklijst ^                                     | Ballefunctie ^                                                                                                    | Administratief ^     |  |
|      | 0 nieuwe aanvragen<br>→ Aanvragen beoordelen    | Aanvraag voor een natuurlijk persoon $\rightarrow$ Aanvraag voor een (vertegenwoordiger van een) bedrijf $\rightarrow$ | ightarrow Betalingen |  |
| -    | 0 vrigekomen plaatsen<br>→ Wachtlijst verwerken | Overzichten en acties                                                                                                  |                      |  |
|      | 0 mislukte betalingen<br>→ Betalingen verwerken | Rechten $ ightarrow$<br>Parkeerproducten $ ightarrow$                                                                  |                      |  |
|      | 53 foutmeldingen NPR<br>→ Bekijk NPR meldingen  | Verlengen parkeerproducten →<br>POET-adressen →<br>Wachtlijsten →<br>Informeer producthouders →                        |                      |  |
|      | 5 BRP meldingen<br>→ Bekijk BRP meldingen       | Verzonden e-mails $ ightarrow$<br>Afdrukken vignetten $ ightarrow$                                                     |                      |  |
|      |                                                 |                                                                                                    |                      |  |
|      |                                                 |                                                                                                    |                      |  |
|      |                                                 |                                                                                                    |                      |  |

Als niet is ingelogd in de productie omgeving, wordt linksboven onder het logo de omgeving vermeld: **TEST** voor de test-omgeving en **ACCEPTANCE** voor de acceptatie-omgeving.

In de backoffice wordt rechts van het logo de rol getoond. Voor MUNICIPALITY EMPLOYEE is dat Medewerker.

Rechtsboven in het scherm wordt de inlognaam getoond. Door op de inlognaam te klikken verschijnt de optie om uit te loggen.

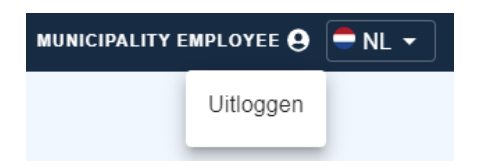

Rechts van de profielnaam kan van taal worden gewisseld door op het vlaggetje te klikken. ParQ ondersteunt op dit moment twee talen: Engels (EN) en Nederlands (NL).

Werklijst toont de werkvoorraad over heel ParQ:

- aanvragen voor een product, vooraf te beoordelen door een medewerker
- vrijgekomen plaatsen (bij toepassing van een wachtlijst), te verwerken door een medewerker
- betalingen met status Mislukt, te beoordelen door een medewerker

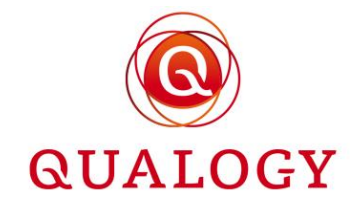

- foutmeldingen NPR, te beoordelen en verwerken door een beheerder
- overlijdens- en verhuisberichten uit de BRP, te verwerken door een medewerker

**Baliefunctie** biedt de mogelijkheid om voor een klant aan de balie of op basis van een schriftelijk verzoek een aanvraag voor een product in te voeren. In ParQ wordt een onderscheid gemaakt tussen:

- een aanvraag voor een natuurlijk persoon
- een aanvraag voor een (vertegenwoordiger van een) bedrijf

**Overzichten en acties** biedt functies om inzicht te krijgen in bepaalde gegevens in ParQ of om acties uit te voeren zoals het verlengen van producten, het informeren van producthouders, enz.

Administratief biedt financiële functies.

Door op het 'hamburgermenu' linksboven te klikken, opent aan de linkerkant van het scherm een menubalk met alle onderdelen uit het dashboard. Door op een onderdeel te klikken, worden alle afzonderlijke functies binnen het onderdeel weergegeven.

| Parkmeren                    |                                          |                                                                                                  |                  | MUNICIPALITY EMPLOYEE 🥹 💻 NL 👻 |
|------------------------------|------------------------------------------|--------------------------------------------------------------------------------------------------|------------------|--------------------------------|
|                              |                                          |                                                                                                  |                  |                                |
| BRP Meldingen                | ard                                      |                                                                                                  |                  |                                |
| Administratief 🗸             |                                          |                                                                                                  |                  |                                |
| Baliefunctie 🗸               | t ^                                      | Baliefunctie ^                                                                                   | Administratief ^ |                                |
| Overzichten en acties A      | ieuwe aanvragen                          |                                                                                                  | ) Ostaliana      |                                |
| - Rechten                    | → Aanvragen beoordelen                   | Aanvraag voor een natuurijk persoon ⇒<br>Aanvraag voor een (verlegenwoordiger van een) bedrijf ⇒ | -> betaingen     |                                |
| - Parkeerproducten           | rijgekomen plaatsen                      |                                                                                                  |                  |                                |
| - Verlengen parkeerproducten | → Wachtlijst verwerken                   | Overzichten en acties                                                                            |                  |                                |
| - POET-adressen              | nislukte betalingen                      |                                                                                                  |                  |                                |
| - Wachtlijsten               | → Betalingen verwerken                   | Recruen →<br>Parkeerproducten →                                                                  |                  |                                |
| - Informeer producthouders   | outmeldingen NPR                         | Verlengen parkeerproducten →<br>POET-adressen →                                                  |                  |                                |
| - Verzonden e-mails          | <ul> <li>Benjik NPR melaingen</li> </ul> | Wachtlijsten $\rightarrow$<br>Informeer producthouders $\rightarrow$                             |                  |                                |
| - Afdrukken vignetten        | RP meldingen<br>→ Bekilk BRP meldingen   | Verzonden e-mails →<br>Afdrukken vignetten →                                                     |                  |                                |
| Uitloggen                    |                                          |                                                                                                  |                  |                                |

In dit document worden alle functies beschreven die door een medewerker mogen worden gebruikt. In de 'Handleiding ParQ voor beheerders' worden de functies beschreven die bedoeld zijn voor beheerders.

# 2 Uitleg over ParQ en privacy verklaring

**Powered by** linksonder op het dashboard opent na klikken een 'landing page' op de website van Qualogy. Op deze pagina kan de volgende informatie worden geraadpleegd:

- de drie meest recente release notes met een beschrijving van de wijzigingen in de laatste drie releases van het ParQ
- een demovideo waarin het gebruik van het ParQ wordt uitgelegd
  - handleidingen over het gebruik van ParQ voor
    - o beheerders

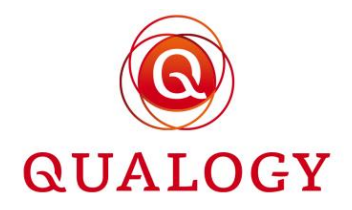

- o medewerkers
- o klanten

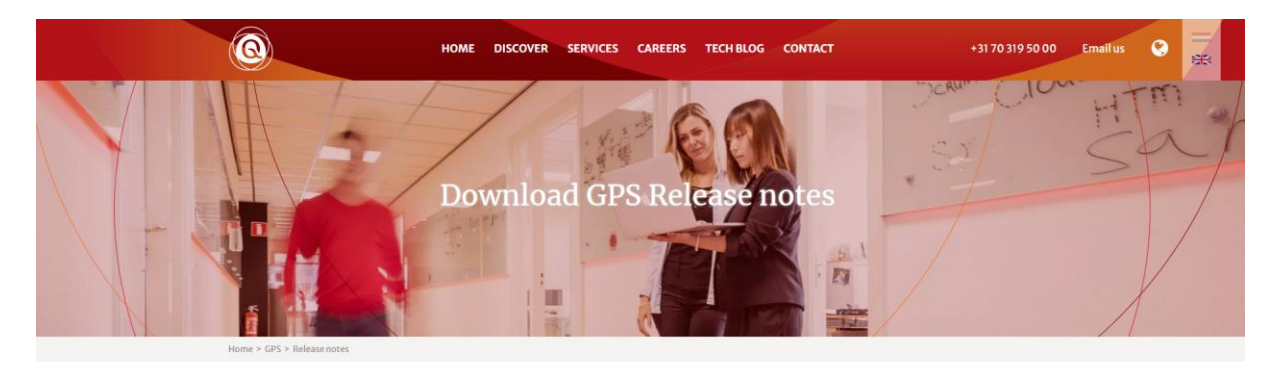

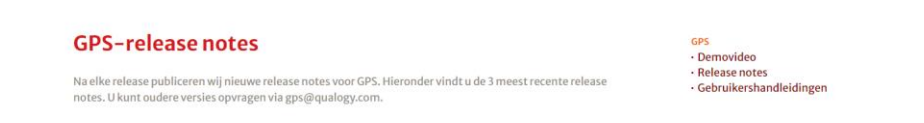

**Privacy verklaring** rechtsonder op het scherm opent na klikken een scherm waarin verteld wordt hoe het ParQ omgaat met persoonsgegevens.

| $\equiv \textcircled{O}$ Parkmeren | Medewerker                                                                                                    | MUNICIPALITY EMPLOYEE | ➡NL ▼ |
|------------------------------------|----------------------------------------------------------------------------------------------------|-----------------------|-------|
|                                    | Home > Privacy verklaring                                                                                                    |                       |       |
|                                    | Privacy verklaring                                                                                                    |                       |       |
|                                    | Deze website wordt beheerd door Qualogy Holding B.V. ("QUALOGY")<br>Wanneer u deze website bezoekt, kan Qualogy persoonlijke gegevens over u verzamelen, hetzij<br>rechtstevels (twaar u wordt gevraagd om de gegevens te verstrekken) of indirect. Qualogy zal deze<br>persoonlijke gegevens ochten altere geloutwein in overenstemming met de doelinieden uieregezel in<br>Deze verklämp beschrijft de doelenden van de ververkning van Qualogy's data met betrekking tot deze<br>website. Het gebruik van coekies en hoe deze uw rechten met betrekking tot uw persoonlijke gegevens<br>kan beinvloeden. |                       |       |
|                                    | Technische informatie en cookies<br>De Cualogy-websie hourd de augemene bezoekensgegevens bij. Inclusief het IP-adres van uw computer<br>en het tudsty van opdaken en gegevens die un browser verzendt. Deze gegevens snoden gesnunt voor                                                                                                    |                       |       |

# 3 Zoeken en filteren in overzichtsschermen

Alle backoffice functies van ParQ zijn voorzien van functies voor het zoeken en filteren van informatie.

| Gebie | eden          |                  |            | Q Zoeken  | × Ω III = =      |     |
|-------|---------------|------------------|------------|-----------|------------------|-----|
|       | Gebiedscode 1 | Gebiedsnaam      | Startdatum | Einddatum | Gebiedscode voor |     |
|       | 08            | Testgebied André | 23-07-2021 |           | PM_P1V           | / 1 |
|       | AutArea37     | AutoArea37       | 09-08-2022 |           |                  | / 1 |
|       |               |                  |            |           |                  |     |

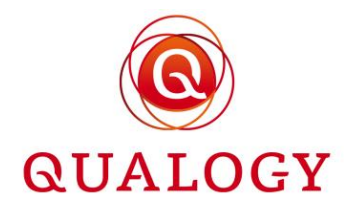

Rechts bovenin is een zoekveld aanwezig waarmee informatie kan worden gezocht. De zoekfunctie is niet hoofdlettergevoelig.

| Gebie   | eden            |             |            |           |                                 |   |   |
|---------|-----------------|-------------|------------|-----------|---------------------------------|---|---|
|         |                 |             |            | Q auto    | <u>×</u> ೩ Ⅲ ≂ Ξ                | 0 | 0 |
|         | Gebiedscode 🛧 🗄 | Gebiedsnaam | Startdatum | Einddatum | Gebiedscode voor                |   |   |
|         | AutArea37       | AutoArea37  | 09-08-2022 |           |                                 | 1 | Î |
|         | AutArea8        | AutoArea8   | 09-08-2022 |           |                                 | / | ī |
| Importe | er coördinaten  |             |            |           | Rijen per pagina 20 ▼ 1-2 van 2 | < | > |

Rechts naast het zoekveld staat een knop voor het weergeven of verbergen van kolommen (|||). Door er op te klikken verschijnt een pop-up waarin kolommen kunnen worden aan- of uitgezet. Met de knop 'Verberg alles' linksboven in de pop-up worden geen kolommen getoond. Met de knop 'Toon alles' worden alle kolommen getoond.

| Gebled      | en            |             |                      |             |      |                |       |                          |
|-------------|---------------|-------------|----------------------|-------------|------|----------------|-------|--------------------------|
|             |               |             |                      | Q auto      |      | ×              | 2     |                          |
|             | Gebiedscode 1 | Gebiedsnaam | Gebiedscode voor NPR | 0<br>0<br>0 | Borg | :              |       | Verberg alles Toon alles |
|             | AutArea37     | AutoArea37  |                      |             | 0    |                |       | Selecteer                |
|             | AutArea8      | AutoArea8   |                      |             | 0    |                |       | Gebiederode              |
| Importeer o | coördinaten   |             |                      |             |      | Rijen per pagi | na 20 | Gebiedsnaam              |
|             |               |             |                      |             |      |                |       | Startdatum               |
|             |               |             |                      |             |      |                |       | Einddatum                |
|             |               |             |                      |             |      |                |       | Gebiedscode voor NPR     |
|             |               |             |                      |             |      |                |       | Borg                     |
|             |               |             |                      |             |      |                |       | -•                       |

Rechts naast de knop voor het weergeven of verbergen van kolommen staat een knop voor het weergeven of verbergen van filters. Door er op te klikken, openen zich onder de kolomkoppen invoervelden waarmee gefilterd kan worden op de inhoud van een kolom. Er kan ook op een combinatie van kolommen worden gefilterd.

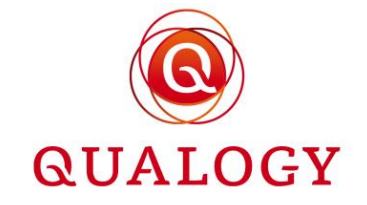

| Gebie                                                   | Gebieden                                   |                                          |                                                               |                                      |                                         |     |  |  |  |  |  |
|---------------------------------------------------------|--------------------------------------------|------------------------------------------|---------------------------------------------------------------|--------------------------------------|-----------------------------------------|-----|--|--|--|--|--|
|                                                         |                                            |                                          |                                                               | Q Zoeken                             | <u>×</u> ≈ Ⅲ ≒ Ξ                        | C 🕒 |  |  |  |  |  |
|                                                         | Gebiedscode ↑ :<br>Filter op Gebiedscode X | Gebiedsnaam :<br>Filter op Gebiedsnaam X | Startdatum         ▼         :           01-01-2016         × | Einddatum :<br>Filter op Einddatum X | Gebiedscode voor T<br>NPR T<br>PM_P1V X |     |  |  |  |  |  |
|                                                         | VP_Z1                                      | Zone 1                                   | 01-01-2016                                                    |                                      | PM_P1V                                  | / 🗉 |  |  |  |  |  |
|                                                         | VP_Z1+                                     | Zone 1+                                  | 01-01-2016                                                    |                                      | PM_P1V                                  | / 1 |  |  |  |  |  |
|                                                         | VP_Z2                                      | Zone 2                                   | 01-01-2016                                                    |                                      | PM_P1V                                  | / 1 |  |  |  |  |  |
|                                                         | VP_Z3                                      | Zone 3                                   | 01-01-2016                                                    |                                      | PM_P1V                                  | / 1 |  |  |  |  |  |
| Importeer coördinaten Rijen per pagina 20 👻 1-4 van 4 🧹 |                                            |                                          |                                                               |                                      |                                         |     |  |  |  |  |  |

Als een filter actief is, wordt een filter-icoontje rechts van de kolomkop getoond.

Rechts naast de knop voor het weergeven of verbergen van filters staat een knop om de dichtheid van de weergegeven informatie te wijzigen. Met de eerste klik wordt de informatie compacter weergegeven.

#### Gebieden

|         |                                                         |                  |            | 🔍 Zoeken X 🕺 🤉 💷 🗧 |                      | 0 0 |  |  |  |  |
|---------|---------------------------------------------------------|------------------|------------|--------------------|----------------------|-----|--|--|--|--|
|         | Gebiedscode 个                                           | Gebiedsnaam      | Startdatum | Einddatum          | Gebiedscode voor NPR |     |  |  |  |  |
|         | 08                                                      | Testgebied André | 23-07-2021 |                    | PM_P1V               | / 🔳 |  |  |  |  |
|         | AutArea37                                               | AutoArea37       | 09-08-2022 |                    |                      | / 🔳 |  |  |  |  |
|         | AutArea8                                                | AutoArea8        | 09-08-2022 |                    |                      | 1   |  |  |  |  |
|         | AutTest                                                 | Zone 45          | 06-05-2022 | 16-08-2023         | VP_45                | / 🔳 |  |  |  |  |
|         | VP_Z1                                                   | Zone 1           | 01-01-2016 |                    | PM_P1V               | / 🔳 |  |  |  |  |
|         | VP_Z1+                                                  | Zone 1+          | 01-01-2016 |                    | PM_P1V               | / 🔳 |  |  |  |  |
|         | VP_Z2                                                   | Zone 2           | 01-01-2016 |                    | PM_P1V               | / 🔳 |  |  |  |  |
|         | VP_Z3                                                   | Zone 3           | 01-01-2016 |                    | PM_P1V               | / 🔳 |  |  |  |  |
| Importe | Importeer coördinaten Rijen per pagina 20 👻 1-8 van 8 < |                  |            |                    |                      |     |  |  |  |  |

Door nog een keer op de knop 'Schakel dichtheid' te klikken, wordt de ruimte tussen de regels extra groot.

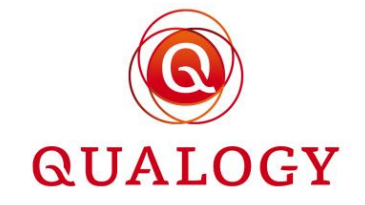

| Gebied    | len             |                  |            |                    |                                 |       |
|-----------|-----------------|------------------|------------|--------------------|---------------------------------|-------|
|           |                 |                  |            | Q Zoeken × A III = |                                 | : c 👴 |
|           | Gebiedscode 🛧 🕴 | Gebiedsnaam      | Startdatum | Einddatum          | Gebiedscode voor                |       |
|           | 08              | Testgebied André | 23-07-2021 |                    | PM_P1V                          | / =   |
|           | AutArea37       | AutoArea37       | 09-08-2022 |                    |                                 | / =   |
|           | AutArea8        | AutoArea8        | 09-08-2022 |                    |                                 | / =   |
|           | AutTest         | Zone 45          | 06-05-2022 | 16-08-2023         | VP_45                           | / =   |
|           | VP_Z1           | Zone 1           | 01-01-2016 |                    | PM_P1V                          | / =   |
|           | VP_Z1+          | Zone 1+          | 01-01-2016 |                    | PM_P1V                          | / =   |
|           | VP_Z2           | Zone 2           | 01-01-2016 |                    | PM_P1V                          | / =   |
|           | VP_Z3           | Zone 3           | 01-01-2016 |                    | PM_P1V                          | / =   |
| Importeer | r coördinaten   |                  |            |                    | Rijen per pagina 20 👻 1-8 van 8 | < >   |

Door voor een derde keer op de knop te drukken, wordt weer teruggekeerd naar de standaard weergave.

Met de knop 'Schakel volledig scherm in/uit' rechts van de knop 'Schakel dichtheid' wordt het overzichtsscherm beeldvullend weergegeven. Door nogmaals op de knop te drukken, wordt teruggegaan naar het normale formaat.

In sommige overzichtsschermen staat rechts naast de knop 'Schakel volledig scherm in/uit' nog een extra knop voor het downloaden van de getoonde informatie. Downloaden kan naar CSV of PDF-formaat.

| Parkeerpr           | oducten       |        |           |        |            |            |                 |           |                     |     |
|---------------------|---------------|--------|-----------|--------|------------|------------|-----------------|-----------|---------------------|-----|
|                     |               |        |           |        |            | C          | <b>Q</b> Zoeken | × న       |                     | a ± |
| Product :<br>nummer | Product soort | Gebied | Post code | Huisnr | Startdat   | Einddat    | Status          | Controles | Product :<br>houder |     |
| 758                 | TESTB         | 08     |           |        | 21-11-2022 | 20-12-2022 | TOEGEWE         |           | Test VOF Guus       | 0   |
| 757                 | ACC TEST      | VP_Z1+ |           |        | 21-11-2022 | 28-02-2023 | TOEGEWE         |           | Kees Vianen         | 0   |

Rechts onderin elk overzichtsscherm wordt het aantal rijen per pagina getoond. De standaard waarde is 10.

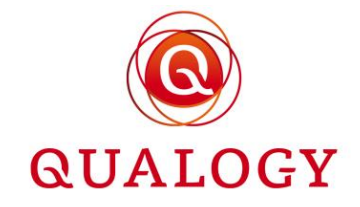

| BWJ                  | 01-01-2022 | €72,00  | € 132,00 | € 132,00 | € 132,00 | € 132,00         | 0        |             | •        |         |
|----------------------|------------|---------|----------|----------|----------|------------------|----------|-------------|----------|---------|
| WEEK                 | 28-02-2022 | € 90,00 | € 0,00   | € 0,00   | € 0,00   | € 0,00           | 5        |             | 1        |         |
| BWJ                  | 01-03-2022 | € 65,00 | € 130,00 | € 130,00 | € 130,00 | € 130,00         | 10       |             | 1        |         |
| AUTOTEST             | 06-05-2022 | € 10,00 | € 20,00  | € 30,00  | € 40,00  | € 50,00          | 20       |             | /        |         |
|                      |            |         |          |          |          | Rijen per pagina | 25<br>30 | 1-10 van 14 | <        | >       |
|                      |            |         |          |          |          |                  | 50       |             |          | _       |
| Powered by ( QUALOGY |            |         |          |          |          |                  | 100      | Priv        | /acy ver | klaring |

Rechts van het aantal rijen per pagina wordt de getoonde reeks weergegeven (bijvoorbeeld 1-10) en daarnaast het totale aantal rijen in een tabel. Door het aantal rijen per pagina te wijzigen, wijzigt ook de reeksaanduiding. Het totale aantal rijen wijzigt niet.

| AUTORATE8  | 09-08-2022 | € 10,00 | € 20,00 | € 30,00 | € 40,00 | € 50,00          | 0         | /      | • | i |
|------------|------------|---------|---------|---------|---------|------------------|-----------|--------|---|---|
| AUTORATE37 | 09-08-2022 | € 10,00 | € 20,00 | € 30,00 | € 40,00 | € 50,00          | 10        | 1      | • | i |
| GPK        | 10-09-2022 | € 56,00 | € 56,00 | € 56,00 | € 56,00 | € 56,00          | 0         | /      | • | i |
|            |            |         |         |         |         | Rijen per pagina | 15 - 1-14 | van 14 | < | > |

Let op: In schermen waarin geselecteerde rijen kunnen worden gedownload, worden met het aanklikken van de bovenliggende selectiebox alleen de getoonde rijen geselecteerd. Het selectiebereik kan worden vergroot door het aantal rijen per pagina te verhogen.

| Inform  | neer producthoud               | ers       |              |               |                |                       |                  |
|---------|--------------------------------|-----------|--------------|---------------|----------------|-----------------------|------------------|
| 5 van d | e 42 rijen geselecteerd        |           |              |               |                |                       |                  |
|         |                                |           |              |               | <b>Q</b> Zoeke | en X =                | ≘ ::             |
|         | Gebiedsnaam                    | Adres     | Productsoort | Producthouder | Productnummer  | Einddatum             | Status           |
|         | PM_P1-Zone 1 - Centrum         | 2513CT, 1 | BEWONERK     | Kees Vianen   | 1              | 13-01-2022            | BEEINDIGD        |
|         | GEMEENTE-Gemeente<br>Parkmeren |           | GPKB         | Alfonso Diaz  | 2              | 09-02-2027            | TOEGEWEZEN       |
|         | PM_P1-Zone 1 - Centrum         | 2513CT, 1 | VISITE       | Kees Vianen   | 3              | 12-01-2023            | TOEGEWEZEN       |
|         | 43-Zone 2 - Kustgebied         | 2586RH, 1 | BEWONERJ     | Karel Peter   | 4              | 12-01-2023            | TOEGEWEZEN       |
|         | PM_P1-Zone 1 - Centrum         | 2513CT, 1 | BEWONERK     | Kees Vianen   | 5              | 31-01-2022            | BEEINDIGD        |
| Ber     | vestig Download CS             | V         |              |               | Rijen per pagi | na 5 🔻 1-5 van 42 🛛 🔇 | < <b>&gt;</b> >1 |

# 4 Balieverzoek voor een natuurlijk persoon

Voor personen en bedrijven die geen beschikking hebben over internet voor het aanvragen van een product of het doorgeven van wijzigingen, bestaat de mogelijkheid om daarvoor naar de gemeente

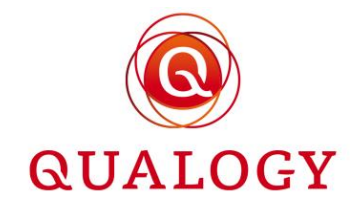

te gaan. Een medewerker van de gemeente heeft in ParQ functies om voor een klant aan de balie een product in te voeren en om wijzigingen op een bestaand product uit te voeren.

In de eerste stap van een balieverzoek voor een natuurlijk persoon moeten de klantgegevens van een natuurlijk persoon worden ingevuld.

| Vink aan indien aanvrag   | ger niet-ingezetene is. |                |                   |  |
|---------------------------|-------------------------|----------------|-------------------|--|
| BSN                       | Voornaam                | Achternaam     |                   |  |
| 900218939                 | André                   | van der Leeden |                   |  |
| E-mailadres               | Telefoonnummer          |                |                   |  |
| avanderleeden@qualogy.com | +31 6 15694656          |                |                   |  |
| Straat                    | Huisnr                  |                | Huisnr toevoeging |  |
| Salverdaplein             | 11                      | Huisletter     | I                 |  |
| Postcode                  | Woonplaats              |                |                   |  |
| 6701DB                    | Wageningen              |                |                   |  |

**BSN** moet 9 cijfers bevatten (inclusief een eventuele voorloopnul). Het BSN-nummer moet tevens voldoen aan de 11-proef.

Nadat een geldig BSN is ingevuld, wordt direct een bevraging op de BRP uitgevoerd om de persoonsgegevens daaruit op te halen. Als de bevraging op BRP geen resultaat oplevert, dan wordt gekeken of de persoon al bekend is in ParQ. E-mailadres en telefoonnummer worden uit ParQ opgehaald (voor zover aanwezig).

Door een klik op het vergrootglas rechts, kan een persoon worden gezocht in de BRP.

Ter info: In het berichtenverkeer met de BRP wordt alleen de strikt noodzakelijke data uitgewisseld. De gebruikte parameters en de rationale daarachter zijn vastgelegd in de standaard verwerkersovereenkomst (Data Processing Agreement).

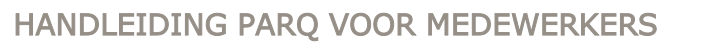

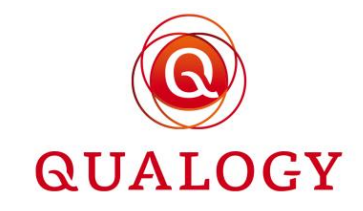

| Home > Vergunning voor Vergunning voor | Gebruiker zoeken                                         |                                 |            |   |
|----------------------------------------|----------------------------------------------------------|---------------------------------|------------|---|
| 1 Klant gegevens                       | Zoeken o.b.v. postcode en huisnummer                     | Postcode Huisnummer<br>2665CP 1 | Toevoeging |   |
|                                        | Zoek o.b.v. BSN                                          | BSN                             |            | م |
| BSN                                    | Annuleren Zoeken                                         |                                 |            |   |
| E-mailadres<br>Straat                  | Esmaeel Kropp<br>Julianastraat 1<br>2665CP Bleiswijk     | BSN 116298480<br>22-06-1950     | ÷          |   |
| Postcode                               | Magda Irene Speck<br>Julianastraat 1<br>2665CP Bleiswijk | BSN 299057975<br>18-03-1954     | ÷          |   |
| Volgende                               |                                                          |                                 |            |   |

**Zoeken o.b.v. postcode en huisnummer** haalt alle personen op die op het ingevoerde adres verblijven.

| Home > Vergunning voor | Gebruiker zoeken                                         |                              |                  |            |          |   |
|------------------------|----------------------------------------------------------|------------------------------|------------------|------------|----------|---|
| 1 Klant gegevens       | Zoeken o.b.v. postcode en huisnummer<br>Zoek o.b.v. BSN  | Postcode<br>BSN<br>299057975 | Huisnummer       | Toevoeging |          |   |
| BSN                    | Annuleren Zoeken                                         |                              |                  |            |          | Q |
| E-mailadres<br>Straat  | Magda Irene Speck<br>Julianastraat 1<br>2665CP Bleiswijk | BSN 25<br>18-03-1            | 99057975<br>1954 |            | <b>→</b> |   |

Zoek o.b.v. BSN haalt de persoons- en adresgegevens van het BSN op.

Door op het pijltje in de tegel met persoongegevens te klikken, worden de naam en het adres overgenomen in het aanvraagscherm.

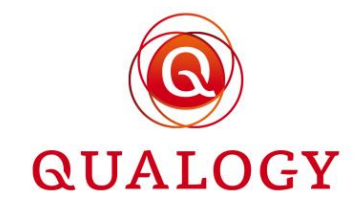

| llant gegevens     |                               |                     |                      |  |
|--------------------|-------------------------------|---------------------|----------------------|--|
| Vink aan indien aa | anvrager niet-Nederlander is. |                     |                      |  |
| BSN                | Voornaam                      | Achternaam          |                      |  |
| 299057975          | Magda Irene                   | Kropp-van der Speck |                      |  |
| E-mailadres        | +31                           |                     |                      |  |
| Straat             | Huisnummer                    |                     |                      |  |
| Julianastraat      | 1                             | Huisletter          | Huisnummertoevoeging |  |
| Postcode           | Woonplaats                    |                     |                      |  |
| 2665CP             | Bleiswijk                     |                     |                      |  |

Het is ook mogelijk om een aanvraag te doen voor een persoon zonder BSN. Hiertoe moet het hokje 'Vink aan indien aanvrager niet-ingezetene is' worden aangevinkt.

Na invoer en validatie van het adres wordt de medewerker geïnformeerd over bijzonderheden van het adres. Hierbij kan het gaan om:

- Parkeren op eigen terrein (POET)
- Geen recht op parkeren (GROP)

Als één of meer van deze bijzonderheden van toepassing is op het ingevoerde adres, kan dit van invloed zijn op de getoonde producten in de volgende aanvraagstap.

Voor een natuurlijk persoon worden alle producten getoond met een doelgroep ongelijk 'BEDRIJVEN' en waarbij de controle op adres is ingesteld op

- `Nee',
- 'Gebied' en het adres van de aanvrager ligt in een gereguleerd gebied, of
- 'Gemeente' en het adres van de aanvrager ligt in de gemeente.

#### Balieverzoek voor natuurlijk persoon

| Vul de onders | taande vragen volledig in. Klik voor een toelichting bij de vragen op Help. |                     |  |
|---------------|-----------------------------------------------------------------------------|---------------------|--|
| 🕑 Klar        | nt gegevens                                                                 |                     |  |
| 2 Soo         | rt parkeerproduct                                                           |                     |  |
|               | Vorige Volgende                                                             | W BEKIJK HET GEBIED |  |

Na selectie van een product moet de gewenste ingangsdatum worden ingevoerd.

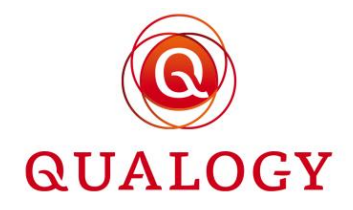

| Vul de o | everzoek voor natuurlijk persoon<br>inderstaande vragen volledig in. Klik voor een toelichting bij de vragen o | p Help.    |      |      |              |       |    |    |
|----------|----------------------------------------------------------------------------------------------------|------------|------|------|--------------|-------|----|----|
|          | ) Klant gegevens                                                                                               | 2022<br>ma | ıa,  | no   | <b>v</b> . 2 | 21    |    |    |
|          | Soort parkeerproduct                                                                                           | nove       | mber | 2022 | -            |       | <  | >  |
| 3        | Gewenste ingangsdatum                                                                                          | М          | D    | W    | D            | V     | Ζ  | Z  |
|          | De verwerkingstijd van dit parkeerproduct is 5 werkdagen.                                                      |            | 1    | 2    | 3            | 4     | 5  | 6  |
|          | 21-11-2022                                                                                                    | 7          | 8    | 9    | 10           | 11    | 12 | 13 |
|          | Uw parkeerproduct gaat vandaag (21-11-2022) in om 09:17                                                        | 14         | 15   | 16   | 17           | 18    | 19 | 20 |
|          | Uw parkeerproduct eindigt vandaag (21-11-2022) om 18:00                                                        | 21         | 22   | 23   | 24           | 25    | 26 | 27 |
|          | Vorige                                                                                                    | 28         | 29   | 30   |              |       |    |    |
| 4        | Kenteken                                                                                                    |            |      |      | C            | CANCE | L  | ок |

**Gewenste ingangsdatum** is onafhankelijk van een eventueel ingestelde verwerkingstijd omdat het om een balieverzoek gaat. De verwerkingstijd wordt wel getoond.

De einddatum van het product wordt berekend op basis van:

- De ingestelde geldigheid van het product (in dagen of maanden)
- Een eventuele vaste startmaand van het product in het gebied
- De 'Termijn waarbinnen verlengbaar' (alleen bij verlengbare producten)

Na invoer van de gewenste ingangsdatum, moet bij een productsoort op kenteken een kenteken worden ingevuld.

Afhankelijk van de instelling 'Tenaamstellingscontrole op kenteken' bij de productsoort, wordt na invoer van een Nederlands kenteken een check uitgevoerd bij de RDW om te controleren of het BSN van de aanvrager van het product overeenkomt met de eigenaar van het voertuig.

|                                               | Kenteken             |
|-----------------------------------------------|----------------------|
|                                               | Kenteken<br>LV0101   |
|                                               | Vorige Volgende      |
| •                                             | 5 Documenten         |
| •                                             | 6 Afronden & betalen |
| Het ingevoerde kenteken staat niet op uw Raam | Afsluiten            |

Als na het uitvoeren van een tenaamstellingscontrole bij de RDW blijkt dat een voertuig niet op naam staat, dan kan – afhankelijk van instellingen in de back office – worden gevraagd om een document te uploaden waaruit blijkt dat de aanvrager de bestuurder van het voertuig is.

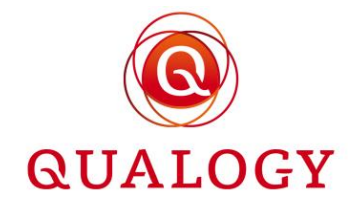

| Bewijs van gehandicapt zijn |                 |
|-----------------------------|-----------------|
| Uploaden document           |                 |
| e onderstaande documenten h | ebt u geüpload: |
| Jpload_WMOverklaring.pdf    | 🔟 Verwijderen   |

Door op 'Uploaden document' te klikken kan een document worden toegevoegd. Een ge-upload document kan worden verwijderd door het 'prullenbakje' achter het document aan te klikken. Door nogmaals op 'Uploaden document' te klikken kan een tweede document worden ge-upload.

Bij een product met meerdere kentekens worden alle kentekens genoemd waarvoor een document moet worden ge-upload.

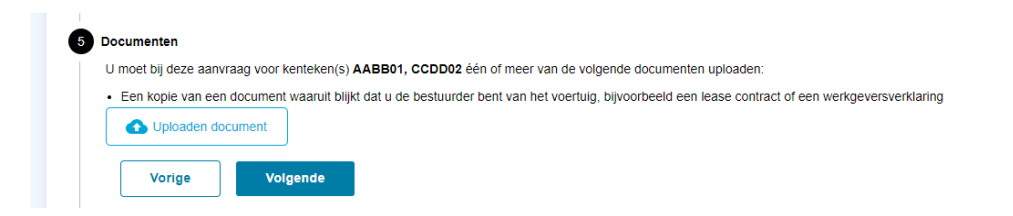

Bij verlengbare producten kan gevraagd worden hoe men voor de verlenging wenst te betalen. Als bij een product slechts één betaalmogelijkheid is aangevinkt, is er geen keuze en komt deze stap te vervallen. Bij meer dan één betaalmogelijkheid voor verlenging moet een keuze worden gemaakt.

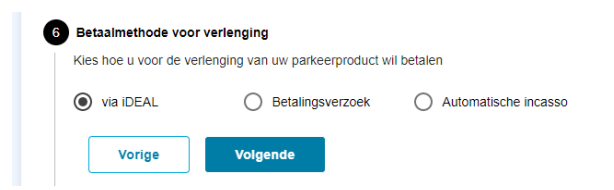

Als de enige betaalmogelijkheid voor verlenging automatische incasso is of deze betaalmogelijkheid is gekozen als gewenste betaalmogelijkheid, dan moeten ook de tenaamstelling en de IBAN voor automatische incasso worden ingevoerd. Deze gegevens worden opgeslagen bij het product en zijn raadpleegbaar in de backoffice. Bij verlengen van het product wordt met deze gegevens een opdracht klaargezet voor automatische incasso.

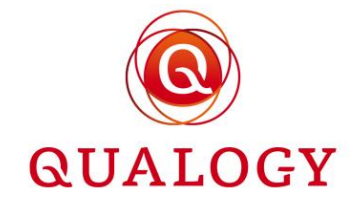

| Betaalmethode                   | voor verlenging                                                                              |
|---------------------------------|----------------------------------------------------------------------------------------------|
| Via iDEAL<br>U betaalt de koste | Betalingsverzoek     Automatische incasso en van uw vergunning(en) per automatische incasso. |
| IBAN:                           | NL47ABNA0559431112                                                                           |
| Ten name van:                   | E A van der Leeden                                                                           |
| 🔽 lk ga akko                    | ord met de <u>betalingsvoorwaarden</u>                                                       |
| Vorige                          | Volgende                                                                                     |

In de stap 'Afronden en betalen' wordt een samenvatting gegeven van het aangevraagde product:

- De naam van het product
- Het gebied waar het product geldig is
- De geldigheidsperiode van het product
- De kosten van het product

Ook kan het versturen van een bevestigings e-mail na aanvraag worden uitgevinkt. Aanvrager ontvangt in dat geval geen e-mailbevestiging.

| Persoonlijke gegev  | /ens                                                                             |
|---------------------|----------------------------------------------------------------------------------|
| Salverdaplein 11 I  |                                                                                  |
| 6701DB Wageninger   |                                                                                  |
|                     | logy.com                                                                         |
| Verstuur e-mailb    | evestiging voor deze aanvraag                                                    |
| Barkoorproduct int  | formatio                                                                         |
| Farkeerproducting   | ormatie                                                                          |
| Gebied:             | Zone 1+ 🔟 BEKIJK HET GEBIED                                                      |
| Productsoort:       | Tijdelijke parkeervergunning voor verhuizen naar Herenstr 1 of Schoolstr 5 in Zo |
| Startdatum:         | 23 oktober 2022 om 00:00                                                         |
| Einddatum:          | 22 November 2022 om 23.59                                                        |
| Te betalen: € 33,75 | CONTANT                                                                          |
| € 33,75 (TIJD07)    |                                                                                  |
|                     |                                                                                  |
| Kies betaalmethode: | CONTANT                                                                          |
|                     | PIN                                                                              |
| De aanvrager verk   | ikaan ano gogorons naar waarheid te hebben verstrekt.                            |
| De aanvrager ga     | aat akkoord met de Privacy verklaring                                            |

Omdat het om een balie aanvraag gaat, kan contant of via PIN worden betaald.

In de afrondende stap verklaart de gemeentemedewerker dat:

- Alle benodigde documenten zijn gecontroleerd en
- De betaling succesvol is afgerond

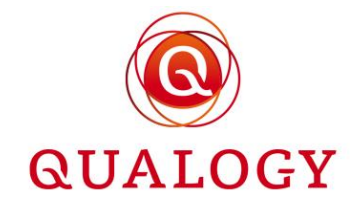

| 7 Afsluiten                               |                                                |
|-------------------------------------------|------------------------------------------------|
| Als de betaling via PIN of CONTANT succes | vol voltooid is, kunt u de aanvraag afsluiten. |
| Alle benodigde documenten zijn gecont     | roleerd.                                       |
| De betaling is sucessvol afgerond.        |                                                |
| Vorige                                    |                                                |

Het gecontroleerd hebben van alle benodigde documenten impliceert niet dat die documenten zijn ge-upload. Het is altijd mogelijk om het uploaden van documenten later te doen (zie verder bij `Beheren producten').

Afhankelijk van de instelling 'Controle vooraf' bij het product wordt in de backoffice een product IN AANVRAAG of een TOEGEWEZEN product aangemaakt.

Bij een product IN AANVRAAG moet in de backoffice nog een controle plaatsvinden. Er zijn twee mogelijkheden:

- De aanvraag wordt na controle goedgekeurd
- De aanvraag wordt na controle afgewezen

| Parkmeren | Med                                                                | lewerker |                                                                              |                                                                              |             |                               |                  | MUNICIPALITY EMPLOYEE 🛛 🗮 NL 👻 |
|-----------|--------------------------------------------------------------------|----------|------------------------------------------------------------------------------|------------------------------------------------------------------------------|-------------|-------------------------------|------------------|--------------------------------|
|           | Home > Parkeerproduct<br>Parkeerproduct<br>Product Product<br>Read |          | Testproduct A 464 IN AAN                                                     | /RAAG                                                                        | © SLUITEN   |                               |                  |                                |
|           |                                                                    |          | TESTA<br>Gebiedsnaam<br>Productsoort<br>Aanvraagdatum<br>Documenten geüpload | VP_Z1+- Zone 1+ I0<br>TESTA<br>13-07-2022 21:26<br>Upload_WM/Overkianing.pdf |             | uct<br>er                     | ø                |                                |
|           |                                                                    | 466 TE   | Startdatum<br>Einddatum<br>Kenteken                                          | 16-07-2022 00:00<br>31-12-2022 23:59<br><b>15RBH5</b>                        |             | nal<br>ne                     | 0                |                                |
|           |                                                                    | 465 TE   | Producthouder<br>BSN                                                         | Kees Vianen<br>900192392                                                     |             | n                             | •                |                                |
|           |                                                                    | 454 TE   | Adres<br>Contactvoorkeur                                                     | email                                                                        |             | n.                            | •                |                                |
|           |                                                                    | 463 TE   | E-mailadres<br>Telefoonnummer                                                | kvlanen@qualogy.com<br>+31615960554                                          |             | ne                            | •                |                                |
|           |                                                                    | 461 TE   | Rekeninghouder                                                               | Goedkeuren                                                                   | Afwijzen    | n<br>nal<br>ne<br>1-20 of 435 | <b>9</b><br>> >1 |                                |
|           |                                                                    |          |                                                                              |                                                                              | OPMERKINGEN |                               |                  |                                |
|           | David                                                              |          |                                                                              |                                                                              |             |                               |                  | 22                             |

Na goedkeuren wijzigt de status van het product naar IN AANBIEDING. De aanvraag kan nu door de klant in het persoonlijk portaal worden afgerond.

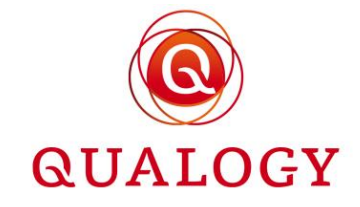

| Parkmeren<br>ACCEPTANCE |                                                                                                    |                                                                    | A. VAN DER LEEDEN 😝 🛑 NL 👻 |
|-------------------------|----------------------------------------------------------------------------------------------------|--------------------------------------------------------------------|----------------------------|
| Home                    |                                                                                                    |                                                                    | Ø UITLEG                   |
| ,                       | Welkom A. van der Leeden<br>Kik op Help' voor een uitgetriet overzicht van alle mogelijkheden in dit scherm.                                                                                                    |                                                                    |                            |
|                         | Mijn parkeerproducten                                                                                                    | Overzichten ^                                                      |                            |
|                         | In dit blok ziet u een overzicht van al uw parkeerproducten die nu geldig zijn. Als u voor het eerst inlogt, is het<br>nog leeg. • NIEUW PARKEERPRODUCT                                                                                                    | <u>Al mijn producten</u> →                                         |                            |
|                         | Home Home Kits op Helpr voor een uitgebreid overzicht van alte mogelijkheden in dit schem. Mijn parkeerproducten In dit biok ziet u een overzicht van al uw parkeerproducten die nu geldig zijn. Als u voor het eerst inligd, is in nog leg. Productaanvraag In dit biok ziet u een overzicht van al uw parkeerproducten die in behandeling zijn. U kunt uw aanvragen atonomo fortrekken. Productaanvraag In dit biok ziet u een overzicht van al uw parkeerproducten die in behandeling zijn. U kunt uw aanvragen Testgroduct A 447 Gebied Zoon 1 m @ Standaum 17-07-2022 A LET OP: Uw productaanvraag is goedgekeurd; u kunt deze nu afronden of intrekken. Kerneken Kasesz | Mijn wachtlijst ^                                                  |                            |
|                         | Productaanvraag                                                                                                    | In dit blok ziet u een overzicht van al uw wachtlijst verzoeken.   |                            |
|                         | In dit blok ziet u een overzicht van al uw parkeerproducten die in behandeling zijn. U kunt uw aanvragen<br>afronden of intrekken.                                                                                                    | Jaarvergunning bewoners 1                                          |                            |
|                         | Testproduct A 467<br>Gebied Zone 1+ Ⅲ →                                                                                                    | Op Wachtlijst Vanaf 27-03-2022                                     |                            |
|                         | Stardadum 17-07-2022<br>Einddatum 31-12-2022<br>A. LET OP. Wproductaanvraag is goedgekeurd; u kunt deze nu afronden of intrekken.<br>Kenteken Kassaz                                                                                                    | Testproduct A 2<br>Gebied Zone 1+<br>Op Wachtijst Vanaf 18-05-2022 |                            |
|                         |                                                                                                    | Gemeentelijke informatie ^                                         |                            |
|                         |                                                                                                    | Gemeente Parkmeren, Parbeerbeheer                                  |                            |
|                         |                                                                                                    | no-reply@qualogy.com                                               |                            |
| Powe                    | red by @ QUALOGY                                                                                                    | Privacy v                                                          | erklaring                  |

# 5 Balieverzoek voor een bedrijf

Bij een balieverzoek voor een bedrijf, moeten in de eerste stap de klantgegevens van een bedrijf worden ingevuld.

| llant gegevens |                  |            |                      |  |
|----------------|------------------|------------|----------------------|--|
| KVK-nummer     |                  |            |                      |  |
|                | Vestigingsnummer |            |                      |  |
| E-mailadres    | +31              |            |                      |  |
| Straat         | Huisnummer       | Huisletter | Huisnummertoevoeging |  |
| Postcode       | Woonplaats       |            |                      |  |

KVK-nummer bestaat uit 8 cijfers.

Vestigingsnummer bestaat uit 10 cijfers.

Door een klik op het vergrootglas rechts, kan een bedrijf worden gezocht in het NHR.

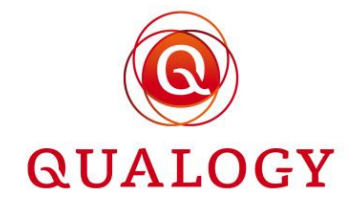

| Home > Aanvraag parkee         | Bedrijven zoeken                              |                        |                                                                         |   |   |
|--------------------------------|-----------------------------------------------|------------------------|-------------------------------------------------------------------------|---|---|
| Aanvraag parke                 | Zoeken o.b.v. KVK                             | KvK nummer<br>90005368 |                                                                         |   |   |
| 1 Klant gegevens               | Zoeken o.b.v.<br>vestigingsnummer             | Vestigingsnummer       |                                                                         |   |   |
| Ī                              | Zoeken o.b.v. handelsnaam                     | Handelsnaam            |                                                                         |   | ۹ |
| KVK-nummer                     | Zoeken o.b.v. adres                           | Straat                 | Stad                                                                    |   |   |
| E-mailadres                    | Annuleren                                     | eken                   |                                                                         |   |   |
| Straat                         | Regional Qvolane<br>Leeuwerikstraat Maassluis |                        | KVK: 90005368<br>Vestigingsnummer: 990000216645<br>Type: hoofdvestiging | ÷ |   |
| Volgende<br>2 Soort vergunning | Regional Qvolane<br>Edammerdijkje Middelle    |                        | KVK: 90005368<br>Vestigingsnummer: 990000821206<br>Type: nevenvestiging | ÷ |   |

Zoek o.b.v. handelsnaam toont alle bedrijven met (een deel van) de ingevulde handelsnaam.

| Home > Aanvraag parkee | Zoeken o.b.v. KVK                             | KvK nummer             |                                                                         |   | • |
|------------------------|-----------------------------------------------|------------------------|-------------------------------------------------------------------------|---|---|
|                        | Zoeken o.b.v.<br>vestigingsnummer             | Vestigingsnummer       |                                                                         |   |   |
| Aanvraag parke         | Zoeken o.b.v. handelsnaam                     | Handelsnaam<br>qvolane |                                                                         |   |   |
| 1 Klant gegevens       | Zoeken o.b.v. adres                           | Straat                 | Stad                                                                    |   |   |
| KVK-nummer             | Annuleren Zo                                  | eken                   |                                                                         |   | Q |
| E-mailadres<br>Straat  | Regional Qvolane<br>Maassluis Almere          |                        | KVK: 90005414<br>Vestigingsnummer: 990000216645<br>Type: hoofdvestiging | ÷ |   |
| Postcode               | Regional Qvolane<br>Leeuwerikstraat Maassluis |                        | KVK: 90005368<br>Vestigingsnummer: 990000216645<br>Type: hoofdvestiging | ÷ |   |

Zoeken o.b.v. adres haalt alle bedrijven op die op het ingevoerde adres gevestigd zijn.

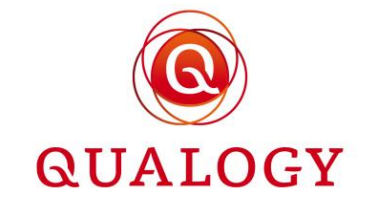

| Home > Aanvraag parkee | Bedrijven zoeken                     |                     |                                                                         |   | * |
|------------------------|--------------------------------------|---------------------|-------------------------------------------------------------------------|---|---|
|                        | Zoeken o.b.v. KVK                    | KvK nummer          |                                                                         |   |   |
| 1 Klant gegevens       | Zoeken o.b.v.<br>vestigingsnummer    | Vestigingsnummer    |                                                                         |   |   |
| Ĩ                      | Zoeken o.b.v. handelsnaam            | Handelsnaam         |                                                                         |   | Q |
| KVK-nummer             | Zoeken o.b.v. adres                  | Straat<br>maassluis | Stad<br>almere                                                          |   |   |
| E-mailadres            | Annuleren Zo                         | eken                |                                                                         |   |   |
| Postcode               | Regional Qvolane<br>Maassluis Almere |                     | KVK: 90005414<br>Vestigingsnummer: 990000216645<br>Type: hoofdvestiging | ÷ |   |

Door op het pijltje in de tegel met bedrijfsgegevens te klikken, worden de naam en het adres van het bedrijf overgenomen in het aanvraagscherm.

|                  | urages oon niet Nederlande be | adviif in      |                      |  |
|------------------|-------------------------------|----------------|----------------------|--|
| KVK-nummer       | Vrager een niet-Nederlands be | euriji is.     |                      |  |
| 90005414         | 990000216645                  |                |                      |  |
| Handelsnaam      |                               | Telefoonnummer |                      |  |
| Regional Qvolane | E-mailadres                   | +31            |                      |  |
|                  | Huisnummer                    |                |                      |  |
| Straat           | 24                            | Huisletter     | Huisnummertoevoeging |  |
| Postcode         |                               |                |                      |  |
| 1311RB           | Woonplaats                    |                |                      |  |

Handelsnaam wordt opgehaald op basis van de combinatie KVK-nummer en Vestigingsnummer.

**E-mailadres** is verplicht. Het systeem controleert op het formaat *afzender*@*domein.domeinextensie*.

**Telefoonnummer** is verplicht. Afhankelijk van het landnummer wordt een controle op het ingevoerde nummer uitgevoerd:

Telefoonnummer +31 6 15694656

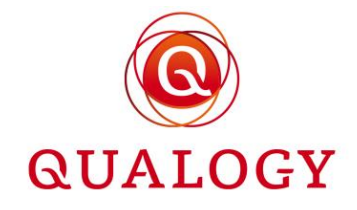

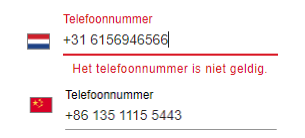

Straat wordt opgehaald op basis van de combinatie postcode en huisnummer.

Huisnummer is verplicht in te vullen.

Huisletter bij huisnummer is niet verplicht.

Huisnummertoevoeging bij huisnummer is niet verplicht.

Postcode is verplicht in te vullen.

Woonplaats wort opgehaald op basis van de combinatie postcode en huisnummer.

Het is ook mogelijk om een aanvraag te doen voor een niet-Nederlands bedrijf. Hiertoe moet het hokje 'Vink aan indien aanvrager een niet-Nederlands bedrijf is' worden aangevinkt.

Handelsnaam van het bedrijf moet dan handmatig worden ingevuld.

Na invoer en validatie van het adres wordt de medewerker geïnformeerd over bijzonderheden van het adres. Hierbij kan het gaan om:

- Parkeren op eigen terrein (POET)
- Geen recht op parkeren (GROP)

Als één of meer van deze bijzonderheden van toepassing is op het ingevoerde adres, kan dit van invloed zijn op de getoonde producten in de volgende aanvraagstap.

Na een klik op de knop 'Volgende' wordt gevraagd om een product te selecteren.

Voor een bedrijf worden alle producten getoond met doelgroep ongelijk 'BEWONERS' en waarbij de controle op adres is ingesteld op

- `Nee',
- 'Gebied' en het vestigingsadres van het bedrijf ligt in een gereguleerd gebied, of
- 'Gemeente' en het vestigingsadres van het bedrijf ligt in de gemeente.

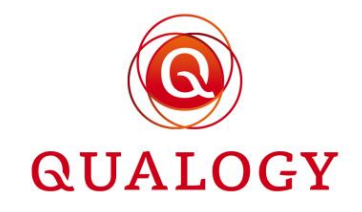

# Aanvraag parkeerproduct voor bedrijven

Vul de onderstaande vragen volledig in. Klik voor een toelichting bij de vragen op Help.

| Klant gegevens            |     |
|---------------------------|-----|
| 2 Soort vergunning        |     |
| Bedrijfsparkeervergunning | *   |
| Vorige Volge              | nde |

Na selectie van een product, verloopt het aanvraagproces op dezelfde wijze als voor een natuurlijk persoon (zie de beschrijving in het vorige hoofdstuk).

# 6 Zoeken en filteren op producten

Via de functie 'Producten' kunnen alle producten van een gemeente worden geraadpleegd en beheerd. Na aanklikken van de functie 'Producten' worden alle producten getoond. De volgorde in het scherm is van meest recente aanvraag naar minst recente.

| Parkeerpi           | roducten      |        |           |        |            |            |                 |           |                     |     |
|---------------------|---------------|--------|-----------|--------|------------|------------|-----------------|-----------|---------------------|-----|
|                     |               |        |           |        |            | (          | <b>Q</b> Zoeken | × 2       |                     | 0 ± |
| Product :<br>nummer | Product soort | Gebied | Post code | Huisnr | Startdat   | Einddat    | Status          | Controles | Product :<br>houder |     |
| 758                 | TESTB         | 08     |           |        | 21-11-2022 | 20-12-2022 | TOEGEWE         |           | Test VOF Guus       | Ο   |
| 757                 | ACC TEST      | VP_Z1+ |           |        | 21-11-2022 | 28-02-2023 | TOEGEWE         |           | Kees Vianen         | 0   |

De volgorde van de producten op het scherm kan worden aangepast door op één van de kolomkoppen in het scherm te klikken ('Productnummer', 'Productsoort', 'Gebied', enz.). De volgorde na aanklikken van een kolomkop is achtereenvolgens:

- Na de eerste klik: op oplopende waarde in de kolom,
- Na de volgende klik: op aflopende waarde in de kolom,
- Na de derde klik: oorspronkelijk sortering (van meest recente naar minst recente aanvraag).

In het veld 'Zoeken' kan een tekst worden ingevoerd waarop een product moet worden gevonden. Het zoekcriterium is niet hoofdlettergevoelig. Bij invoer van een kenteken zonder streepjes worden ook producten gevonden waarbij het kenteken met streepjes is ingevoerd.

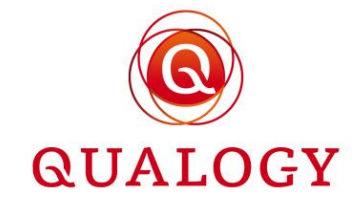

| Parkeerpr           | oducten       |        |           |        |            |            |                 |             |                         |     |
|---------------------|---------------|--------|-----------|--------|------------|------------|-----------------|-------------|-------------------------|-----|
|                     |               |        |           |        |            |            | <b>Q</b> k353rz | <u>×</u> ភ្ |                         | a ± |
| Product :<br>nummer | Product soort | Gebied | Post code | Huisnr | Startdat   | Einddat    | Status          | Controles   | Product :<br>houder     |     |
| 467                 | TESTA         | VP_Z1+ |           |        | 17-07-2022 | 10-11-2022 | BEEINDIGD       |             | André van der<br>Leeden | 0   |
| 126                 | TESTB         | 08     |           |        | 26-03-2022 | 25-04-2022 | BEEINDIGD       |             | Regional<br>Qvolane     | 0   |

Er is gezocht op kenteken k353rz en in het detailscherm staat K-353-RZ.

| 55  | BWJ   | Kenteken                    | K-353-RZ / WIJZIGEN                       | dre van der<br>eden | 0   |
|-----|-------|-----------------------------|-------------------------------------------|---------------------|-----|
| 54  | TESTV | Producthouder               | André van der Leeden                      | dre van der         | 0   |
| 54  | TESTV | Klantsoort                  | Natuurlijk persoon                        | eden                |     |
| 45  | BWJ   | BSN                         | 900218939                                 | dre van der<br>eden | Θ   |
|     |       | Adres                       | Alexanderstraat 25 4 2514JM 's-Gravenhage |                     |     |
| 15  | BWJ   | Contactvoorkeur             | email                                     | es Vianen           | Ο   |
| 101 | BWJ   | E-mailadres                 | avanderleeden@qualogy.com                 | dré van der         | Θ   |
|     |       | Telefoonnummer              | +31615694656                              |                     |     |
|     |       | Betaalmethode bij verlengin | g AUTOMATISCHE INCASSO                    | 1-10 van 10         | < > |
|     |       |                             | ■ OPMERKINGEN OHISTORIE ++ TRANSACTIES    |                     |     |

Door op SLUITEN (rechtsboven in het scherm) te klikken, wordt het detailscherm gesloten en wordt het overzichtsscherm weer getoond.

Door een adres in te vullen, worden alle producten getoond die zijn uitgegeven op het adres.

| Pa | 'arkeerproducten |                  |        |              |         |               |            |           |           |                         |   |
|----|------------------|------------------|--------|--------------|---------|---------------|------------|-----------|-----------|-------------------------|---|
|    |                  |                  |        |              | Q alexa | nderstraat 25 | ×_ 🕁       |           |           |                         |   |
| Ø  | Product          | Product<br>soort | Gebied | Post<br>code | Huisnr  | Startdatum    | Einddatum  | Status    | Controles | Product<br>houder       |   |
| ~  | 314              | BWK              | VP_Z1  | 2514JM       | 25 4    | 2022-05-16    | 2022-06-01 | BEEINDIGD | 👄 불       | André van<br>der Leeden | 0 |
|    | 286              | BWK              | VP_Z1  | 2514JM       | 25 4    | 2022-05-04    | 2022-05-11 | BEEINDIGD | ⇔ 皆       | André van<br>der Leeden | 0 |
|    | 101              | BWJ              | VP_Z1  | 2514JM       | 25 4    | 2022-03-09    | 2022-04-11 | BEEINDIGD | ⇔ 皆       | André van<br>der Leeden | 0 |

Er is gezocht op adres 'alexanderstraat 25' en in het detailscherm staat 'Alexanderstraat 25 4 2514 JM 's-Gravenhage'.

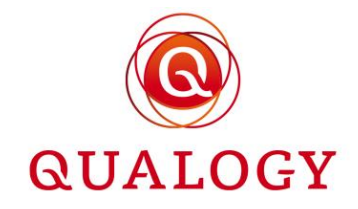

| Parkmeren  | Medewerker              |                                                     |                                                                                     |           | MUNICIPALITY EMPLOYEE 😝 💻 NL 👻 |
|------------|-------------------------|-----------------------------------------------------|-------------------------------------------------------------------------------------|-----------|--------------------------------|
| ACCEPTANCE | Home > Parkeerproduct   | Kwartaalverg. bewoners 314 I                        | BEEINDIGD                                                                           | © SLUITEN |                                |
|            | Parkeerproduc           | BWK<br>Gebiedsnaam<br>Productsoort<br>Aanvraagdatum | VP_Z1 - Zone 1 ₪<br>BWK<br>16-05-2022 15.41                                         |           |                                |
|            | Product Pr<br>nummer so | Documenten geüpload                                 | TEST doc (1) docx     Upload_leasecontract.pdf     Upload_reerkgeversvenklaring.pdf |           |                                |
|            | 314 BV<br>286 BV        | Startdatum<br>Einddatum                             | 16-05-2022 15:41<br>01-06-2022 23:59                                                | an 📀      |                                |
|            | 101 BV                  | Kentekens<br>Producthouder<br>BSN                   | TEST<br>André van der Leeden<br>900218939                                           | an 🐵      |                                |
|            |                         | Adres                                               | Alexanderstraat 25 4 2514JM 's-Gravenhage                                           |           |                                |

In het hoofdstuk 'Zoeken en filteren in overzichtsschermen' wordt uitgelegd welke mogelijkheden er meer zijn om te zoeken en filteren op informatie in het scherm met producten.

Met de exportknop achter het zoekveld kunnen producten in de selectie worden geëxporteerd. Er kan een keuze worden gemaakt uit exporteren naar CSV formaat of exporteren naar PDF formaat.

| Parkeerp            | roducten         |        |           |        |          |               |                 |           |                     |    |                               |
|---------------------|------------------|--------|-----------|--------|----------|---------------|-----------------|-----------|---------------------|----|-------------------------------|
|                     |                  |        |           |        |          |               | <b>Q</b> Zoeken | ,         | ୟ Ⅲ 후 🗏             | Ω. | <u>+</u>                      |
| Product :<br>nummer | Product<br>soort | Gebied | Post code | Huisnr | Startdat | Einddat       | Status          | Controles | Product :<br>houder |    | ➡ Download CSV ➡ Download PDF |
| 758                 | TESTB            | 08     |           |        | 21-11-20 | 22 20-12-2023 | 2 TOEGEWE       |           | Test VOF Guus       | 0  |                               |
| 757                 | ACC TEST         | VP_Z1+ |           |        | 21-11-20 | 22 28-02-2023 | 3 TOEGEWE       |           | Kees Vianen         | 0  |                               |

Na het aanklikken van een exportformaat wordt het bestand in de lokale 'Downloads' map geplaatst.

#### Parkeerproducten

| Product<br>nummer | Product soort | Gebied | Post<br>code | Huisnr | Startdatum          | Einddatum           | Status | Product houder |
|-------------------|---------------|--------|--------------|--------|---------------------|---------------------|--------|----------------|
| 758               | TESTB         | 08     |              |        | 2022-11-21T00:47:29 | 2022-12-20T23:59:59 |        | Test VOF Guus  |
| 757               | ACC TEST      | VP_Z1+ |              |        | 2022-11-21T00:46:39 | 2023-02-28T23:59:59 |        | Kees Vianen    |
| 756               | TESTB         | 08     |              |        | 2022-11-20T00:48:03 | 2022-12-19T23:59:59 |        | Test VOF Guus  |
| 755               | ACC TEST      | VP_Z1+ |              |        | 2022-11-20T00:46:49 | 2023-02-27T23:59:59 |        | Kees Vianen    |
| 754               | TESTB         | 08     |              |        | 2022-11-19T00:47:49 | 2022-12-18T23:59:59 |        | Test VOF Guus  |
| 753               | PSBJ          | VP_Z1  | 6701DG       | 1      | 2022-11-19T00:46:38 | 2023-11-18T23:59:59 |        | Kees Vianen    |
| 752               | ACC TEST      | VP_Z1+ |              |        | 2022-11-18T00:46:31 | 2023-02-25T23:59:59 |        | Kees Vianen    |
| 751               | TESTB         | 08     |              |        | 2022-11-17T00:47:39 | 2022-12-16T23:59:59 |        | Test VOF Guus  |

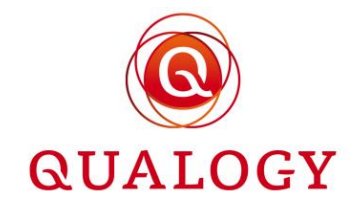

|   | A              | В             | С      | D         | E      | F                | G                | н      | I.             |
|---|----------------|---------------|--------|-----------|--------|------------------|------------------|--------|----------------|
| 1 | Product nummer | Product soort | Gebied | Post code | Huisnr | Startdatum       | Einddatum        | Status | Product houder |
| 2 | 758            | TESTB         | 8      |           |        | 2022-11-21T00:47 | 2022-12-20T23:59 | :59    | Test VOF Guus  |
| 3 | 757            | ACC TEST      | VP_Z1+ |           |        | 2022-11-21T00:46 | 2023-02-28T23:59 | :59    | Kees Vianen    |
| 4 | 756            | TESTB         | 8      |           |        | 2022-11-20T00:48 | 2022-12-19T23:59 | :59    | Test VOF Guus  |
| 5 | 755            | ACC TEST      | VP_Z1+ |           |        | 2022-11-20T00:46 | 2023-02-27T23:59 | :59    | Kees Vianen    |
| 6 | 754            | TESTB         | 8      |           |        | 2022-11-19T00:47 | 2022-12-18T23:59 | :59    | Test VOF Guus  |
| 7 | 753            | PSBJ          | VP_Z1  | 6701DG    | 1      | 2022-11-19T00:46 | 2023-11-18T23:59 | :59    | Kees Vianen    |
| 8 | 752            | ACC TEST      | VP_Z1+ |           |        | 2022-11-18T00:46 | 2023-02-25T23:59 | :59    | Kees Vianen    |
| 9 | 751            | TESTB         | 8      |           |        | 2022-11-17T00:47 | 2022-12-16T23:59 | :59    | Test VOF Guus  |

De export bevat de selectie die op het scherm wordt getoond. Door in het scherm andere of meer kolommen te selecteren, kan de lay-out van het exportbestand anders zijn. De volgende kolommen zijn mogelijk:

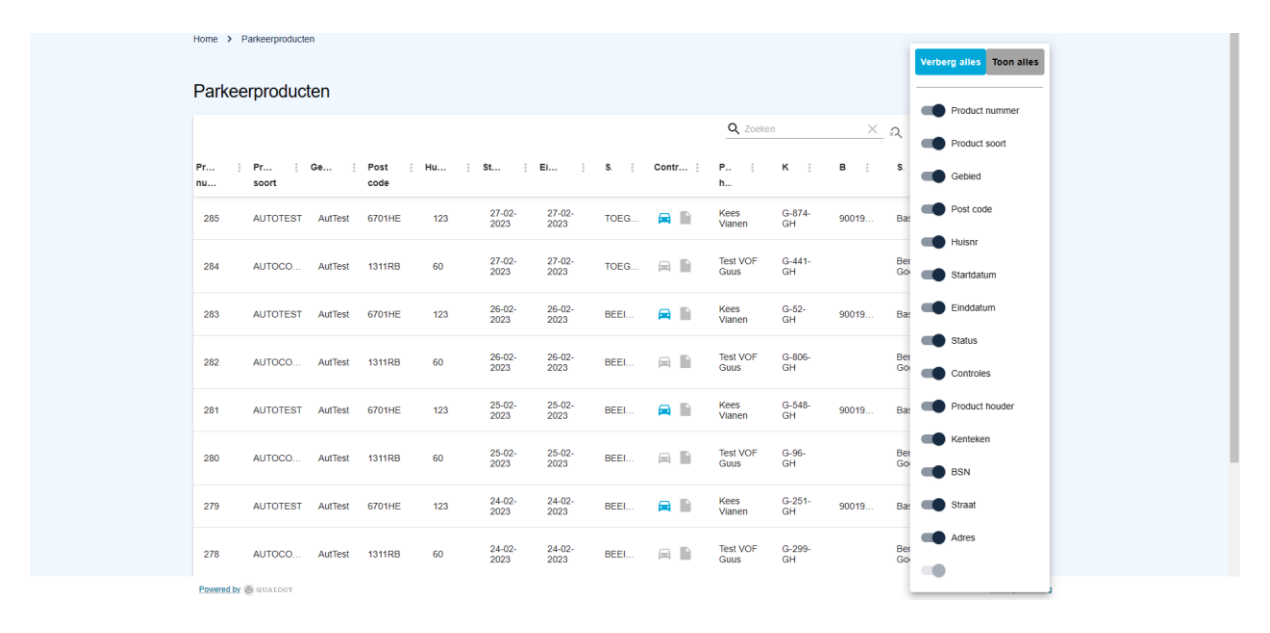

# 7 Beheren van producten

Via de functie 'Producten' kunnen producten worden beheerd.

#### 7.1 Controleer product

Door in het overzichtsscherm met producten achterin een productregel het 'oogje' aan te klikken, worden de details van het product zichtbaar. De titel van het scherm geeft:

- De omschrijving van het product
- De unieke identificatie van het product
- De status van het product

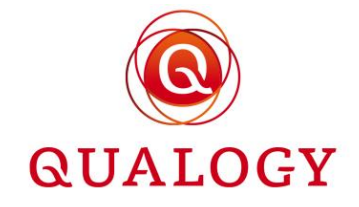

| Home > Pa | arkeerproducten | Maandontheffing 290       | TOEGEWEZEN                                                | -11                  |
|-----------|-----------------|---------------------------|-----------------------------------------------------------|----------------------|
| Parkeer   | rproducter      | MHOOGSTR<br>Gebiedsnaam   | HOOGSTR - Voetgangersgebied Hoogstraat                    | <b>İ</b>             |
| Product   | : Product       | Aanvraagdatum             | 27-02-2023 16:25                                          | m ≂ ⊟ C ±            |
| nummer    | soort           | Motivatie                 |                                                           | ouder                |
| 290       | MHOOGSTF        | Documenten geüpload       | Er zijn geen documenten geüpload voor dit parkeerproduct. | van der              |
| 288       | DHOOGSTF        | Controles                 |                                                           | eeden 💿              |
| 108       | DHOOGSTF        | Startdatum                | 27-02-2023 16:25<br>26-03-2023 23:59                      | eden O               |
| 107       | MHOOGSTF        | Einde reden               |                                                           | eden                 |
| 106       | JHOOGSTR        | Kenteken<br>Producthouder | A. van der Leeden                                         | . van der 💿<br>Beden |
| 100       | MHOOGSTF        | Klantsoort                | Natuurlijk persoon                                        | van der oo           |
|           |                 | BSN<br>Adres              | 900218939<br>Engelse Werklaan 3 3903DB Veenendaal         | ✓ 1-6 van 6 < >      |
|           |                 | Contactvoorkeur           | email                                                     |                      |
|           |                 | E-mailadres               | avanueneeuuengquaayy.com                                  |                      |

De volgende details van het product worden altijd getoond:

- Het gebied waarin het product geldig is
- Het soort product (aangeduid door de productsoort)
- De aanvraagdatum
- De start- en einddatum van het product
- De naam van de houder van het product
- Of de producthouder een bedrijf of natuurlijk persoon is
- De contactvoorkeur (email of brief)
- Het e-mailadres en telefoonnummer van de houder van het product
- De IBAN en rekeninghouder indien automatische incasso als gewenste betaalmethode is ingesteld of geselecteerd.

De volgende informatie wordt getoond afhankelijk van de instellingen bij een productsoort:

- De motivatietekst die ingevuld is bij aanvraag van het product (als Aanvraagmotivatie is aangevinkt bij de productsoort)
- Documenten die geüpload zijn bij aanvraag van het product
- Controles die zijn of moeten worden uitgevoerd
- Reden van afwijzing (bij afwijzing van het product)
- Het aan het product gekoppelde kenteken (bij productmodus VASTE KENTEKENS)
- Het initiële tegoed (in uren en minuten) van het product (bij productmodus MINUTEN)
- Het aantal gelijktijdige rechten van het product (bij productmodus AANTAL RECHTEN)
- Het kaartnummer en de kaarthouder (bij productmodus KAART)

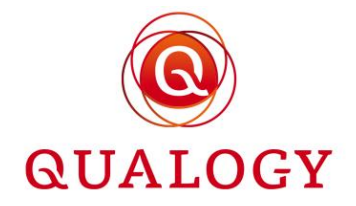

- Het woon- of vestigingsadres waarop het product is afgegeven (in geval van een product met controle op adres)
- De betaalmethode bij verlenging (in geval van een verlengbaar product)

Als bij het aanvragen van een product via de balie documenten zijn overlegd maar nog niet geupload, dan kunnen de documenten later worden ge-upload. Hiervoor is de knop 'Uploaden document' beschikbaar.

**Controles** die op een product kunnen worden uitgevoerd, worden aangeduid met icoontjes in de vorm van een auto en een document.

Het auto-icoontje is blauw wanneer voor een kenteken een tenaamstellingscontrole bij RDW is uitgevoerd waarbij het kenteken niet op naam van de aanvrager bleek te staan. Door met de muis over het icoontje te bewegen, verschijnt de tekst 'De tenaamstelling van het voertuig moet worden gecontroleerd'. Na controle van een ge-upload document waaruit het gebruik van het voertuig blijkt, kan het icoontje worden aangeklikt zodat het grijs wordt (= gecontroleerd). Door dan met de muis over het icoontje te bewegen, verschijnt de tekst 'Geen tenaamstellingscontrole nodig'.

Het document-icoontje is blauw wanneer voor een product een bewijsstuk is ge-upload. Door met de muis over het icoontje te bewegen, verschijnt de tekst 'Ge-uploade documenten moeten worden gecontroleerd'. Na controle van dit document kan het icoontje worden aangeklikt zodat het grijs wordt (= gecontroleerd). Door dan met de muis over het icoontje te bewegen, verschijnt de tekst 'Geen documentcontrole nodig'.

De icoontjes voor controle worden nooit geactiveerd bij een balieverzoek omdat ervan uitgegaan wordt dat documenten direct aan de balie worden gecontroleerd. Een medewerker verklaart dit door het zetten van een vinkje bij 'Alle benodigde documenten zijn gecontroleerd'.

# 7.2 Product met vast(e) kenteken(s)

Bij een actief product met productmodus VASTE KENTEKENS kan het kenteken permanent of tijdelijk worden gewijzigd door te klikken op het 'pennetje' achter het kenteken. Bij een product in de vorm van een papieren vignet, is geen mogelijkheid om kentekens te wijzigen.

Het aantal kentekenwijzigingen per jaar is ingesteld in de backoffice.

Als bij een product de tenaamstellingscontrole is aangevinkt dan wordt bij een permanente kentekenwijziging het RDW register bevraagd. Als blijkt dat

- het BSN van de klant niet bekend is of
- het ingevoerde kenteken geen Nederlands kenteken is of
- het ingevoerde kenteken niet op naam staat van de producthouder

dan wordt dit gemeld.

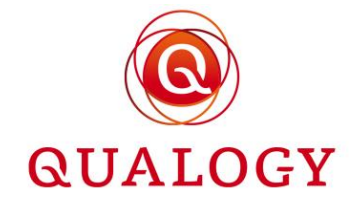

|                                                 | 289 | BEWONERJ  | Permanent                | 🔿 тіјdеlijk                                                           | sten | ۲ |
|-------------------------------------------------|-----|-----------|--------------------------|-----------------------------------------------------------------------|------|---|
|                                                 |     | AUTOTEST  | Huidig kenteken:         | 15RBH5                                                                |      | • |
|                                                 |     | AUTOTEST  | Nieuw kenteken:          | K353RZ                                                                |      | • |
|                                                 |     | AUTOTEST  | Startdatum               |                                                                       |      | • |
|                                                 |     | MULTPLAT  | Annuleren                | Opslaan                                                               |      | • |
|                                                 |     | AUTOCOMP  |                          |                                                                       |      | 0 |
|                                                 |     | AUTOCOMP  |                          |                                                                       |      | • |
|                                                 |     | GARAGEJ   |                          |                                                                       |      | 0 |
| 921.                                            | 24  | BEWONERJ  | Adres<br>Contactvoorkeur | Salverdaplein 11 i 6701DB Wageningen<br>email                         |      | • |
| Het ingevoerde kenteken staat niet op u<br>naam | w × | MANTELZOR | X BEÉINDIGEN ÖVERLENGEN  | Сормелянием (1). О раяжееляеситен О зтатизовъсниерения "« тилизастиев |      | • |

Door te klikken op 'Onmiddellijk' verdwijnt het invoerveld voor de startdatum en gaat na 'Opslaan' de kentekenwijziging direct in.

Door te klikken op 'Startdatum' verschijnt een datum/tijd picker voor het kiezen van de startdatum en tijd van het parkeer- of verblijfsrecht van het nieuwe voertuig.

| Home > Par | keerproducten   | Bewonersverg tot ei | nde jaar 289 | TOEGE         | EWEZ      | EN     |    |       |       |    |
|------------|-----------------|---------------------|--------------|---------------|-----------|--------|----|-------|-------|----|
|            | producter       | BEWONERJ1           | VD 74        | 7000.1        | m         |        |    |       |       |    |
|            | Product         | Kenteken 🕑          | an het parke | start<br>2023 | DATU      | M      |    | 08    | 2 - ( | 00 |
|            | X Filter op Pr. |                     |              | ар            | ſ. /      |        |    |       | י ר   | 00 |
|            | BEWONER.        | Permanent           |              | april<br>M    | 2023<br>D | •<br>W | D  | V     | 7     | 7  |
|            | JHOOGSTR        | Nieuw kenteken:     | BEWO0        |               | 5         |        | 5  |       | 1     | 2  |
|            |                 | Onmiddelijk         |              | 3             | 4         | 5      | 6  | 7     | 8     | 9  |
|            |                 | Startdatum          | 07-04-20     | 10            | 18        | 12     | 20 | 21    | 22    | 23 |
|            |                 | Annuleren           | Opslaan      | 24            | 25        | 26     | 27 | 28    | 29    | 30 |
|            |                 |                     |              |               |           |        |    |       |       |    |
|            |                 |                     |              |               |           |        | (  | CANCE | EL    | ОК |

De permanente kentekenwijziging wordt zichtbaar door te klikken op PARKEERRECHTEN onderin het detailscherm van het product.

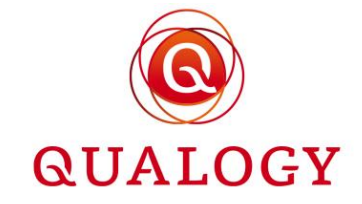

| Parkeer      | producter       | Barlananaktar                                   |                                       |                              |                        | SLUITEN         |                    |     |
|--------------|-----------------|-------------------------------------------------|---------------------------------------|------------------------------|------------------------|-----------------|--------------------|-----|
|              |                 | Parkeerrechter                                  | 1 🕜                                   |                              |                        |                 |                    |     |
|              |                 | Overzicht van alle ke<br>dit product zijn aange | ntekens die ooit aan dit pa<br>emeld. | arkeerproduct gekoppeld zijn | geweest of die ooit op |                 | ■ × Ξ              | 0 ± |
| Product      | Product         | Bewonersverg tot e                              | inde jaar 289                         |                              |                        |                 | roduct :           |     |
| Filter op Pr | × Filter op Pr. | Van 🛧 🚦                                         | Tot                                   | Kenteken                     | Туре                   | Saldo verbruikt | ter op Pr X        |     |
|              | BEWONER.        | 27-02-2023 15:48                                | 07-04-2023 08:00                      | BEWO01                       | Permanent              | 0               | . van der<br>∋eden | 0   |
|              | JHOOGSTR        | 07-04-2023 08:00                                | 31-12-2023 23:59                      | BEWO02                       | Permanent              | 0               | van der            | 0   |
|              |                 |                                                 |                                       |                              |                        |                 | - lodon            |     |

Bij een tijdelijke kentekenwijziging wordt de maximumduur van de wijziging getoond zoals ingesteld bij het product.

| Home > Parkeerproducten                     | Bewonersverg tot einde jaar 289 TOEGEWEZEN            |                 |
|---------------------------------------------|-------------------------------------------------------|-----------------|
| Parkeerproducter                            | BEWONERJ1                                             |                 |
| Product : Product                           | Kenteken 👔                                            | III 😿 Ξ ເ3 🛓    |
| nummer soort<br>Filter op Pr X Filter op Pr | De maximum duur van een tijdelijk kenteken is 7 dagen | ter op Pr X     |
|                                             | O Permanent I Tijdelijk                               | van der O       |
| 106 JHOOGSTF                                | Huidig kenteken: BEWO01                               | van der 💿       |
|                                             | Nieuw kenteken:                                       | ← 1-2 van 2 < > |
|                                             | Staridatum                                            |                 |
|                                             | Einddatum                                             |                 |
|                                             | Annuleren Opsiaan                                     |                 |

Het kenteken van het tijdelijke voertuig kan worden ingevoerd met een start- en eindtijdstip. Door te kiezen voor 'Onmiddellijk' kan alleen het eindtijdstip worden aangepast. Als na het invoeren van een eindtijdstip de maximumduur wordt overschreden, dan wordt dit gemeld.

|                                            | Filter op | Pr X Filler op Pr. | De maximum duur van een tij | delijk kenteken is 7 dagen                                      |            | ter op Pr X |   |
|--------------------------------------------|-----------|--------------------|-----------------------------|-----------------------------------------------------------------|------------|-------------|---|
|                                            |           | BEWONER.           |                             | Titrdolik                                                       |            |             | • |
|                                            | 106       | JHOOGSTR           | thuidia keetekee            | - Tracinga                                                      |            |             | 0 |
|                                            |           | _                  | Nieuw kenteken:             |                                                                 |            |             |   |
|                                            |           |                    | Onmiddelijk                 | 13507                                                           |            |             |   |
|                                            |           |                    | Finddatum                   | 28-04-2023-00:00                                                |            |             |   |
|                                            |           |                    | Linddatan                   |                                                                 |            |             |   |
|                                            |           |                    | Annuleren                   | Opsiaan                                                         |            |             |   |
|                                            |           |                    |                             |                                                                 |            |             |   |
|                                            |           |                    |                             |                                                                 |            |             |   |
|                                            |           |                    | Contactvoorkeur             | email                                                           |            |             |   |
|                                            | ×         |                    | E-mailadres                 | avanderfeeden@qualogy.com 🧪                                     |            |             |   |
| Periode voor tijdelijk voertuig is te lang |           |                    | X BEÊINDIGEN 🗂 VERLENGE     | N 🗮 OPMERKINGEN (0) 🕜 PARKEERRECHTEN 🕜 STATUSGESCHIEDENIS 💒 TRI | IANSACTIES |             |   |

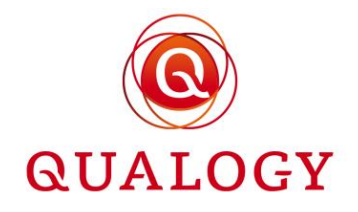

Als al een permanente of tijdelijke kentekenwijziging is doorgegeven, kan niet nog een kentekenwijziging worden ingevoerd.

|                                           |              |                 | Kenteken 💿 👘 😓 👘                                                                            |  |
|-------------------------------------------|--------------|-----------------|---------------------------------------------------------------------------------------------|--|
|                                           |              |                 | Wijzig het kenteken dat aan het parkeerproduct gekoppeld is (tijdelijk of permanent).       |  |
|                                           | Product      | Product         | oduct E                                                                                     |  |
|                                           | Filter op Pr | × Filter op Pr. | De maximum duur van een tijdelijk kenteken is 7 dagen                                       |  |
|                                           |              | BEWONER.        | Van der 💿                                                                                   |  |
|                                           | 106          | JHOOGSTR        | kalida kenteken:                                                                            |  |
|                                           |              |                 | Nieuw kenteken: TIJD07 e t.2 wan 2 ( )                                                      |  |
|                                           |              |                 | Crimiddelijk                                                                                |  |
|                                           |              |                 | Einddatum 08-04-2023 00:00                                                                  |  |
|                                           |              |                 | Annuleren Opsiaan                                                                           |  |
|                                           |              |                 |                                                                                             |  |
|                                           |              |                 | Contactworkeur email                                                                        |  |
|                                           | ×            |                 | E-mailadres avanderleeden@qualogy.com                                                       |  |
| Er is al een toekomstige kentekenwijzigin | ng.          |                 | X BEËINDIGEN MVERLENGEN EOPMERKINGEN (8) OPARKEERRECHTEN OSTATUSGESCHIEDENIS ++ TRANSACTIES |  |
|                                           |              | OUNTOGY         | Private varifiation                                                                         |  |

Na het invoeren van een tijdelijke kentekenwijziging wordt deze wijziging (gepland of lopend) zichtbaar onderin het kentekenscherm.

| Med | ewerker                |                                                                                       |        |
|-----|------------------------|---------------------------------------------------------------------------------------|--------|
| Hom | e > Parkeerproduc      | Testproduct A 467 TOEGEWEZEN                                                          | N      |
| Pa  | arkeerproduc           | TESTA                                                                                 | 4      |
|     |                        | Kenteken 🥹                                                                            |        |
|     |                        | Wijzig het kenteken dat aan het parkeerproduct gekoppeld is (tijdelijk of permanent). |        |
|     | Product P<br>nummer so | Permanent     Tijdelijk                                                               | ar Jot |
| Q   |                        | Huidig kenteken: K353RZ                                                               | eden 💿 |
|     |                        | Nieuw kenteken:                                                                       | ′0F 👩  |
|     |                        | Annuleren Opslaan                                                                     | ′OF 💿  |
|     |                        |                                                                                       | (OF 💿  |
|     | 584 TI                 | Geplande of lopende wijzigingen                                                       | ′0F 💿  |
|     | 467 TI                 | TYPE Tijdelijk<br>STARTDATUM 05-10-2022 08:29                                         | van 💿  |
|     | 454 A                  | EINDDATUM 06-10-2022 08:29                                                            | n 💿    |
|     |                        | leieroonnummer to to to out out                                                       |        |

Een geplande of lopende kentekenwijziging kan worden verlengd door te klikken op de knop BEWERKEN. De gegevens van de tijdelijke aanmelding worden gekopieerd in het kentekenscherm

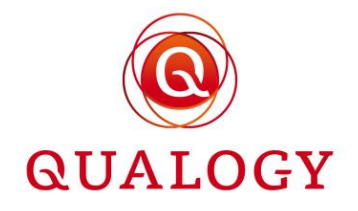

en alleen het eindtijdstip (datum en/of tijd) kan worden aangepast. Op deze wijze kan de aanmelding worden verkort of verlengd.

|   | Product Pr<br>nummer so | O Permanent                  | Tijdelijk                                                                                | a lot<br>er   |   |
|---|-------------------------|------------------------------|------------------------------------------------------------------------------------------|---------------|---|
| Q |                         | Huidig kenteken:             | K353RZ                                                                                   | evan<br>eeden | 0 |
|   |                         | Nieuw kenteken:              | TIJD01                                                                                   | OF            |   |
|   |                         | Startdatum                   | 05-10-2022 08:29                                                                         |               |   |
|   |                         | Einddatum                    | 06-10-2022 08:29                                                                         | OF            | Θ |
|   |                         |                              | Er is al een tijdelijke wijziging actief. U kunt deze alleen nog verkorten of verlengen. | OF            | 0 |
|   | 584 TE                  | Annuleren                    | Opslaan                                                                                  | OF            | 0 |
|   | 467 TE                  | Geplande of lopende wijzigi  | ngen                                                                                     | van<br>∌eden  | • |
|   | 454 AC                  | TIJD01<br>TYPE<br>STARTDATUM | Tijdelijk<br>05-10-2022 08-29                                                            | , n           | 0 |

Een tijdelijke kentekenwijziging kan ook voortijdig worden beëindigd door te klikken op de knop NU BEËINDIGEN.

|  |    | Kenteken 👩                |                                                                    |            |  |
|--|----|---------------------------|--------------------------------------------------------------------|------------|--|
|  |    | Wijzig het kenteken dat a | an het parkeerproduct gekoppeld is (tijdelijk of permanent).       |            |  |
|  | Pn | Nieuw kenteken:           |                                                                    | a Jot      |  |
|  | TE | Startdatum                | 05-10-2022 08:29                                                   | van        |  |
|  |    | Einddatum                 | Beëindigen tijdelijke kentekenwijziging                            |            |  |
|  | TE |                           |                                                                    | ICF        |  |
|  | ТЕ | Annularan                 | Weet u zeker dat u uw tijdelijke kentekenwijziging wil beëindigen? | (OF        |  |
|  |    | Amueren                   | Annularan la nu boăindizan                                         |            |  |
|  | TE |                           |                                                                    | TOP.       |  |
|  | те | Geplande of lopende wij   |                                                                    | <b>IOF</b> |  |
|  |    | TIJD01<br>TYPE            | Tijdelijk                                                          |            |  |
|  | TE |                           | 05-10-2022 08:29                                                   | eden       |  |
|  | AC | BEWERKEN ONU BI           | Eindigen                                                           |            |  |

Het parkeerrecht van het tijdelijke kenteken wordt (bij een koppeling met het NPR) beëindigd in het NPR en de parkeersessie verdwijnt uit het kentekenscherm. Alle ooit aangemelde kentekens (zowel permanent als tijdelijk) kunnen worden geraadpleegd door te klikken op de knop PARKEERRECHTEN.

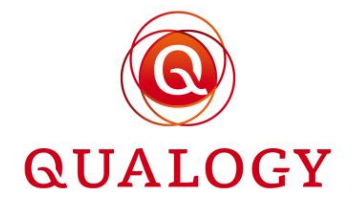

| 584 TE<br>467 TE | Kentekenwijziging<br>05-10-2022 08:29 | NAAR: TIJDO1<br>Soort: Tijdelijk | VAN: 05-10-2022 08:29<br>TOT: 05-10-2022 08:39 | (OF<br>van<br>seden | •            |  |
|------------------|---------------------------------------|----------------------------------|------------------------------------------------|---------------------|--------------|--|
| 454 AC           | Kentekenwijziging<br>05-10-2022 08:39 | NAAR: K353RZ<br>SOORT: Permanent | VAN: 05-10-2022 08:39<br>TOT: 31-12-2022 23:59 | n<br>21-40          | •<br>of 54 > |  |

# 7.3 Product met meerdere kentekens

Bij een actief product met productmodus MEERDERE KENTEKENS kan elk kenteken permanent worden gewijzigd door te klikken op het 'pennetje' achter het betreffende kenteken.

| Hon | e > Parkeerproduct       | Vignet met 2 kentekens 606 T                              | OEGEWEZEN                                                                   |                             |
|-----|--------------------------|-----------------------------------------------------------|-----------------------------------------------------------------------------|-----------------------------|
| Pa  | arkeerproduc             | <b>DA</b><br>Gebiedsnaam<br>Productsoort<br>Aanvraagdatum | VP_Z1+ - Zone 1+ 👊<br>DA<br>15-09-2022 09:00                                |                             |
| Q   | Product Pro<br>nummer so | Documenten geüpload                                       | ExtentPDF.pdf Uploaden document                                             | JCt<br>er                   |
|     | 635 DA                   | Controles                                                 | e 🗎                                                                         | evan 💿                      |
|     | 607 DA                   | Startdatum<br>Einddatum                                   | 15-09-2022 09:00<br>14-10-2022 23:59                                        | n 💿                         |
|     | 606 DA                   | Einde reden<br>Kentekens                                  | KTAA01     # WIJZIGEN     WIJDEREN       KTAA02     # WIJZIGEN     WIJZIGEN | rus<br>š<br>Jorus 💿<br>Phit |

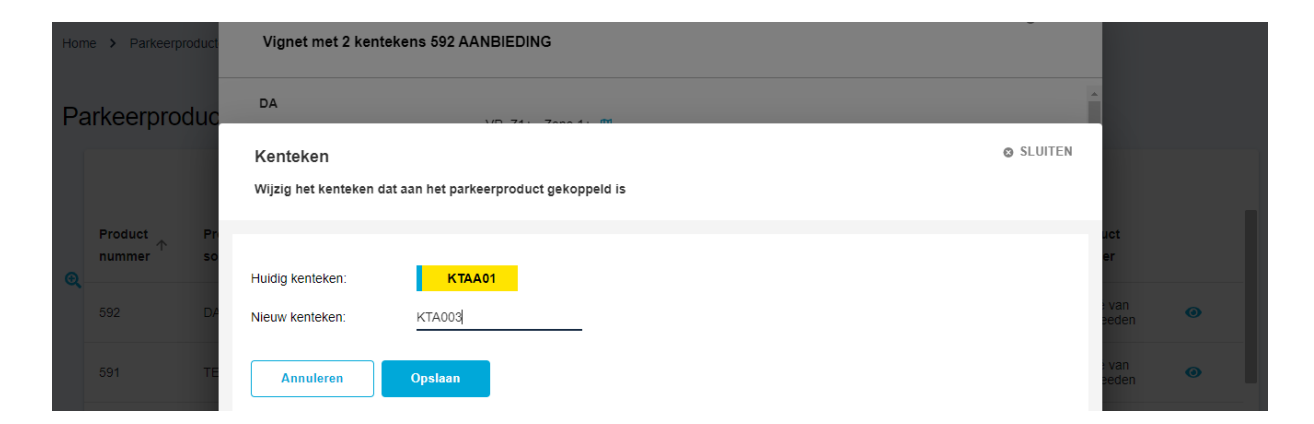

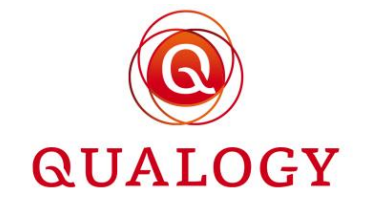

| Hon | e > Parkeerproduct       | Vignet met 2 kentekens 606                         | TOEGEWEZEN                                   |                             |
|-----|--------------------------|----------------------------------------------------|----------------------------------------------|-----------------------------|
| Pa  | arkeerproduc             | DA<br>Gebiedsnaam<br>Productsoort<br>Aanvraagdatum | VP_Z1+ - Zone 1+ 🔟<br>DA<br>15-09-2022 09:00 |                             |
| Q   | Product Pro<br>nummer so | Documenten geüpload                                | ExtentPDF.pdf                                | JCt<br>er                   |
|     | 635 DA                   | Controles                                          | e 🗎                                          | e van<br>Beden              |
|     | 607 DA                   | Startdatum<br>Einddatum                            | 15-09-2022 09:00<br>14-10-2022 23:59         | n 💿                         |
|     | 606 DA                   | Einde reden<br>Kentekens                           | KTAA03 & WIJZIGEN                            | rus<br>s<br>iorus 💿<br>Phit |

Door te klikken op het 'prullenbakje' achter een kenteken kan een kenteken van het product worden verwijderd.

| Home > Parkeerproduct |                   | oduct     | Vignet met 2 kenteke                               | ens 606 TOEGEWEZEN                                                                   |                           |
|-----------------------|-------------------|-----------|----------------------------------------------------|--------------------------------------------------------------------------------------|---------------------------|
| Pa                    | arkeerproo        | luc       | DA<br>Gebiedsnaam<br>Productsoort<br>Aanvraagdatum | VP_Z1+ - Zone 1+ (0)<br>DA<br>15-09-2022 09:00                                       |                           |
|                       | Product<br>nummer | Pri<br>so | Documenten geüpload                                | ExtentPDF.pdf                                                                        | jot<br>er                 |
| Q                     |                   | DA        | Controles                                          | Verwijderen van kenteken                                                             | van<br>eeden 💿            |
|                       |                   | DA        | Startdatum<br>Einddatum                            | Weet u zeker dat u dit kenteken wilt verwijderen?                                    | n 💌                       |
|                       |                   | DA        | Einde reden<br>Kentekens                           | Deze actie kan niet ongedaan gemaakt worden.           Annuleren         Verwijderen | rus<br>s<br>torus<br>Phit |
|                       |                   |           | Producthouder                                      |                                                                                      | rus                       |

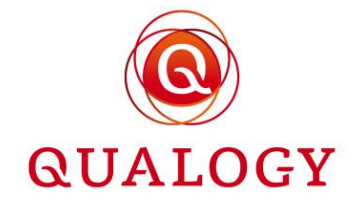

| Hon | ne > Parkeerproduct      | Vignet met 2 kentekens 606 T                              | OEGEWEZEN                                      |                             |
|-----|--------------------------|-----------------------------------------------------------|------------------------------------------------|-----------------------------|
| Pa  | arkeerproduc             | <b>DA</b><br>Gebiedsnaam<br>Productsoort<br>Aanvraagdatum | VP_Z1+ - Zone 1+ (0)<br>DA<br>15-09-2022 09:00 |                             |
| Đ   | Product Pro<br>nummer so | Documenten geüpload                                       | ExtentPDF.pdf                                  | uct<br>er                   |
|     | 635 DA                   | Controles                                                 | e 🗎                                            | evan<br>eeden               |
|     | 607 DA                   | Startdatum<br>Einddatum                                   | 15-09-2022 09:00<br>14-10-2022 23:59           | n 💿                         |
|     | 606 DA                   | Einde reden<br>Kentekens                                  | KTAAO3 VIJZIGEN<br>© TOEVOEGEN                 | rus<br>s<br>Jorus 🕢<br>Phit |

Als het aantal kentekens op het product onder het maximumaantal ligt, kan een kenteken worden toegevoegd door te klikken op 'TOEVOEGEN'.

# 7.4 Product met kaartnummer

Bij een actief product met productmodus KAART kunnen het kaartnummer en de naam van de berijder worden ingevoerd of gewijzigd. Doe dit door te klikken op 'Kaart registreren'.

| Hom | ne > Parkeerproduct      | Gehandicaptenparkeerkaart b | estuurder 595 TOEGEWEZEN                                                      |               |     |
|-----|--------------------------|-----------------------------|-------------------------------------------------------------------------------|---------------|-----|
| De  | rkoorproduc              | GPKB                        |                                                                               | ^             |     |
| Pa  | arkeerproduc             | Gebiedsnaam                 | VP_Z1 - Zone 1 🔟                                                              |               |     |
|     |                          | Productsoort                | GPKB                                                                          |               |     |
|     |                          | Aanvraagdatum               | 10-09-2022 21:39                                                              |               |     |
|     | Product Pro<br>nummer so | Documenten geüpload         | Er zijn geen documenten geüpload voor dit parkeerproduct.   Uploaden document | uct<br>er     | - 1 |
| Q   |                          | Controles                   |                                                                               |               |     |
|     | 595 GF                   | Startdatum                  | 11-09-2022 00:00                                                              | evan<br>eeden | Θ   |
|     | 594 TE                   | Einddatum                   | 10-09-2027 23:59                                                              | /OF           |     |
|     | 004                      | Einde reden                 |                                                                               |               |     |
|     | 593 TE                   | Kaartnummer                 | Kaart registreren                                                             | n             | •   |

Invoeren van Kaartnummer en Naam kaarthouder kan alleen nadat het product is toegewezen.

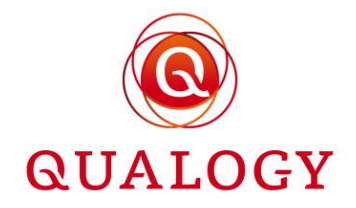

| Hom | ne > Parkeerproduct      | Gehandicaptenparkeerkaart bestuurder 595 TOEGEWEZEN |                  |  |  |                |   |  |  |
|-----|--------------------------|-----------------------------------------------------|------------------|--|--|----------------|---|--|--|
| Pa  | arkeerproduc             | GPKB<br>Gebiedsnaam                                 | VP_Z1 - Zone 1 👊 |  |  |                |   |  |  |
|     |                          | Kaart registreren                                   |                  |  |  |                |   |  |  |
| •   | Product Pr.<br>nummer so | Kaartnummer                                         | 1234567          |  |  | uct<br>er      |   |  |  |
|     | 595 GF                   | Naam kaarthouder                                    | BETJE WOLFF      |  |  | e van<br>Beden | • |  |  |
|     | 594 TE                   | Annuleren                                           | Opslaan          |  |  | /OF            | • |  |  |
|     | 593 TE                   |                                                     |                  |  |  |                | 0 |  |  |

Als het gebruiksdoel bij het product met 'GPK' begint en er is een koppeling met het NPR, dan wordt het kaartnummer ook aangemeld in het NPR. In alle gemeentes die zijn aangesloten op het NPR is de gehandicaptenparkeerontheffing dan beschikbaar voor handhavingsdoeleinden.

Als het gebruiksdoel van een product met kaart niet met 'GPK' begint, wordt het kaartnummer nooit aangemeld in het NPR. Het kan hierbij gaan om bijvoorbeeld een transponder kaart voor toegang tot een afgesloten gebied (kan ook een garage zijn).

# 7.5 Wijzigen e-mailadres klant

Door op het 'pennetje' achter **E-mailadres** te klikken kan het e-mailadres bij een product worden gewijzigd. Alle correpondentie rond het product wordt dan voortaan naar het nieuwe e-mailadres gestuurd. Let op dat het nieuwe e-mailadres van toepassing is op alle producten van de klant.

|              |                         | Area Sataliniska                    |                          |              |     |
|--------------|-------------------------|-------------------------------------|--------------------------|--------------|-----|
| 27 GARAGEJ   | Nieuw e-mailadres       |                                     |                          | n Vanen      | •   |
| 24 BEWONERJ  | Nieuw e-mailadres       |                                     |                          | s Vanen      | •   |
| 23 MANTELZOF | Nieuw e-mailadres (ter  | kvianen@qualogy.nl                  |                          | is Vianen    | ۰   |
| 21 BEWONERJ  | controle)               | E-mailadres komt niet overeen       |                          | Lammers      | ۲   |
| 15 GARAGEJ   | Annuleren               | Opslaan                             |                          | mso Diaz     | •   |
| 13 GARAGEI   | Klantsoort              | Natuunijk persoon                   | _                        | es Vianen    | 0   |
|              | BSN                     | 900218927                           |                          |              |     |
| 3 VISITE     | Adres                   | Herenstraat 6 A 2 6701DJ Wageningen |                          | es Vlanen    | •   |
| 2 GPKB       | Contactvoorkeur         | email                               |                          | MISO ENIZ    |     |
|              | E-mailadres             | kvianen@qualogy.com                 |                          |              |     |
|              | Telefoonnummer          |                                     |                          | 11-19 van 19 | š > |
|              | X REEINDIGEN ÖVERLENGEN |                                     | <br>TORIE "+ TRANSACTIES |              |     |

Ter controle van het nieuwe e-mailadres wordt gevraagd om het e-mailadres twee maal in te voeren.

# 7.6 Acties afhankelijk van productstatus

De mogelijke acties op een product zijn afhankelijk van de status van het product. De knoppen die in het detailscherm van een product worden getoond zijn:

- Goedkeuren en Afwijzen bij status IN AANVRAAG
- Aanvraag afronden, Aanvraag intrekken en Afwijzen bij status AANBIEDING

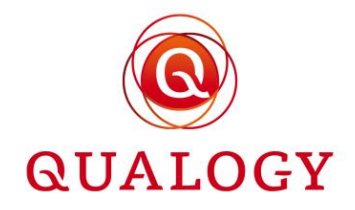

- Geen knoppen bij status AFGEWEZEN
- Beëindigen bij status TOEGEWEZEN

| Med                   | lewerker           |                                                                                                    |                                                                                                    |           | MUNICIPALITY EMPLOYEE 🤤 🛑 NL 👻 |
|-----------------------|--------------------|----------------------------------------------------------------------------------------------------|----------------------------------------------------------------------------------------------------|-----------|--------------------------------|
| Home > Parkeerproduct |                    | Verhuisvergunning Zone 2 3                                                                                                    | 13 IN AANVRAAG                                                                                                    | SLUITEN   |                                |
| P:                    | Product Product so | BVT2<br>Gebiedsnaam<br>Productsoot<br>Jocumenten geüpload<br>Documenten geüpload<br>Stantdatum<br>Einddatum<br>Kenteken<br>Producthouder<br>BN<br>Adres<br>Contachoorkeur<br>E-mailadtes<br>Telefoonnummer<br>IBAN en BIC<br>Rekeninghouder | VP_Z - Zone 2       III         Brit       Brit         10-5022 11:43       III         Image: Displace document       IIII         10-5022 21:30       IIIIIIIIIIIIIIIIIIIIIIIIIIIIIIIIIIII |           | 1                              |
| Pow                   | ered by @ QUALOGY  |                                                                                                    |                                                                                                    | Privacy w | erklaring                      |

Na goedkeuren van een product IN AANVRAAG wijzigt de status in AANBIEDING. De aanvrager wordt via e-mail geïnformeerd dat de aanvraag in het persoonlijk portaal kan worden afgerond.

Bij het afwijzen van een product IN AANVRAAG moet een reden van afwijzing worden geselecteerd.

| Home > Parkeerproduct | Testproduct A 88                                 | IN AANVRAAG                                                |                                                                                                    |                       |
|-----------------------|--------------------------------------------------|------------------------------------------------------------|----------------------------------------------------------------------------------------------------|-----------------------|
| Parkeerproduc         | <b>TESTA</b><br>Gebiedsnaam<br>Productsoort      | VP_Z1+ - Zone 1+ III<br>TESTA                              |                                                                                                    | Alle gebieden 👻       |
| Productnummer 个       | Aanvraagdatum<br>Documenten geüploa              | 28-12-2021 11:37<br>Afwijzen parkeerproductsaanvra         | NR 714 7006 14 00                                                                                                    |                       |
| 88<br>75              | Startdatum<br>Einddatum<br>Kenteken              | Productsoort:<br>Aanvraagdatum:                            | TESTA<br>28-12-2021 11:37                                                                                             | •                     |
| 62<br>43              | Producthouder<br>BSN<br>Adres                    | Reden van afwijzing:                                       | Afgewezen omdat niet alle relevante documenten zijn overlegd<br>Afgewezen omdat de overlegde stukken niet juist waren | •<br><sup>pp-</sup> • |
| 42                    | Contactvoorkeur<br>E-mailadres<br>Telefoonnummer | Annuleren Afwijzen<br>+3 Ib 13500004<br>NL96SNSB0115541241 | Algewezen omoal de aanvraag het voldeed aan de voorwaarden                                                            | •                     |

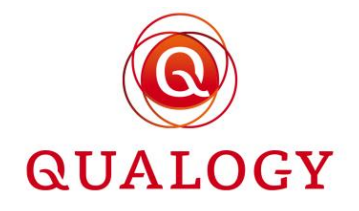

Na het selecteren van de reden van afwijzing en een klik op de knop 'Afwijzen', wijzigt de status van het product in AFGEWEZEN. Er wordt een beschikking aangemaakt waarin de reden van afwijzing is vermeld. Deze beschikking wordt opgeslagen bij het product.

| Home > Parkeerproduct | Testproduct A 88 AFGEWE                                      |                                                                     |                   |
|-----------------------|--------------------------------------------------------------|---------------------------------------------------------------------|-------------------|
| Parkeerproduc         | <b>TESTA</b><br>Gebiedsnaam<br>Productsoort<br>Aanvraagdatum | VP_Z1+ - Zone 1+ 00<br>TESTA<br>28-12-2021 11:37                    | ✓ Alle gebieden ★ |
| Productnummer ↑       | Documenten geüpload                                          | Beschikking-vergunning-88.pdf           _Leasecontract K-353-RZ.pdf |                   |
| 88                    | Startdatum                                                   | 01-01-2022 00:00                                                    | •                 |
| 39                    | Einddatum<br>Kenteken                                        | 31-12-2022 23:59<br>K353RZ                                          | •                 |

De aanvrager ziet de beschikking terug in het persoonlijk portaal bij het product onder de knop HISTORIE.

| Kenteken Historie   Kenteken Overzicht van alle kentekens die ooit aan dit parkeerproduct gekoppeld zijn geweest of die ooit op dit product zijn aangemeld.   Testproduct A 88   Kenteken   Arwijzing<br>28-12-2021 11:37   REDEN: Afgewezen omdat de overlegde stukken<br>niet juist waren     | Einddatum 31-07                               | 7-2022                                                                     | Einddatum 31-07-2022                                            | Einddatum 14-10-2022                         |           |
|----------------------------------------------------------------------------------------------------|-----------------------------------------------|----------------------------------------------------------------------------|-----------------------------------------------------------------|----------------------------------------------|-----------|
| Verzicht van alle kentekens die ooit aan dit parkeerproduct gekoppeld zijn geweest of die ooit op<br>dit product zijn aangemeld.       Testproduct A 88       kartdatum 10<br>enteken       Afwijzing<br>28-12-2021 11:37       REDEN: Afgewezen omdat de overlegde stukken<br>niet juist waren | Kenteken                                      | Historie 👩                                                                 |                                                                 |                                              | ⊗ SLUITEN |
| inddatum 16<br>ienteken Afwijzing REDEN: Afgewezen omdat de overlegde stukken<br>28-12-2021 11:37 niet juist waren                                                                                                    | Verhuisvergun<br>Gebied Zone<br>Startdatum 17 | Overzicht van alle kentek<br>dit product zijn aangemek<br>Testproduct A 88 | ens die ooit aan dit parkeerproduct gekoppeld zijn gewee:<br>d. | t of die ooit op                             |           |
|                                                                                                    | Einddatum 16<br>Kenteken                      | <b>Afwijzing</b><br>28-12-2021 11:37                                       | REDEN: Afgewezen omdat de overlege<br>niet juist waren          | e stukken <sub>BESCHIKKING:</sub> Downloader |           |

In de back office zijn drie opties voor een product in AANBIEDING:

- Aanvraag afronden
- Aanvraag intrekken
- Aanvraag afwijzen
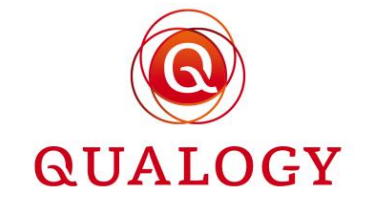

| Med | lewerker             |                                                 |                                                                                                  |                 | MUNICIPALITY EMPLOYEE 🖨 💻 NL 👻 |
|-----|----------------------|-------------------------------------------------|--------------------------------------------------------------------------------------------------|-----------------|--------------------------------|
| Hon | e > Parkeerproduct   | Testproduct A 467 AANBIEDI                      | © SLUITEN                                                                                        |                 |                                |
| Pa  | arkeerproduc         | TESTA<br>Gebiedsnaam<br>Productsoort            | VP_Z1+ - Zone 1+  TESTA Lut2-2022 09 12                                                          |                 |                                |
| Q   | Product Pronummer so | Documenten geüpload                             | Upload_WMAVerklaring.pdf     Upload_esecontract.pdf     Upload_werkgeversverklaring.pdf     vara | n ø             |                                |
|     | 466 TE               | Startdatum<br>Einddatum<br>Kenteken             | 17-07-2022 00:00<br>31-12-2022 23:59 108<br>K355RZ // ₩1220E#                                    | Ø               |                                |
|     | 465 TE<br>464 TE     | Producthouder<br>BSN<br>Adres                   | André van der Leeden n<br>900218939                                                              | 0               |                                |
|     | 463 TE               | Contactvoorkeur<br>E-mailadres                  | email nat<br>avanderleeden@qualogy.com ne                                                        | ø               |                                |
|     | 462 TE               | Telefoonnummer<br>IBAN en BIC<br>Rekeninghouder | +31615694656                                                                                     | ø               |                                |
|     | 461 TE               | -                                               | Aanvraag afronden Aanvraag intrekken Afwijzen 1.2                                                | 20 of 435 > >   |                                |
|     |                      |                                                 |                                                                                                  |                 |                                |
| Pow | red by @ QUALOGY     |                                                 |                                                                                                  | Privacy verklar | ing                            |

Na 'Aanvraag afronden' wordt de aanvraag door de back office afgerond en wijzigt de status van het product in TOEGEWEZEN.

Na 'Aanvraag intrekken' wordt de aanvraag door de back office ingetrokken. Als reden van intrekken wordt vermeld 'Ingetrokken door aanvrager'. De status van het product wijzigt in 'BEËINDIGD'.

Na 'Afwijzen' moet een reden van afwijzing worden geselecteerd en wijzigt de status van het product in 'AFGEWEZEN'.

| Ho | me > Parkeerp | roduct |                       |                               |                                              | SLUITEN           |             |   |  |
|----|---------------|--------|-----------------------|-------------------------------|----------------------------------------------|-------------------|-------------|---|--|
|    |               |        | Jaarvergunning b      | ewoners 26 AANBIEDING         |                                              |                   |             |   |  |
| Р  | arkeerpro     | duc    | BWJ                   |                               |                                              |                   |             |   |  |
|    |               |        | Gebiedsnaam           | VP_Z1 - Zone 1 🛄              |                                              |                   |             |   |  |
|    |               |        | Productsoort          | BWJ                           |                                              |                   |             |   |  |
|    | Desident      |        | Aanvraagdatum         | 15-09-2021 09:23              |                                              |                   |             |   |  |
| •  | nummer        | so     | Documenten geüplo:    | Afwijzen parkeerproductaanvra | ag:                                          |                   | r<br>f      |   |  |
|    | 467           | TE     | Startdatum            | Gebled:                       | VP_Z1 Zone 1 💷                               |                   | van<br>eden | 0 |  |
|    |               |        | Einddatum             | Productsoort:                 | BWJ                                          |                   |             |   |  |
|    |               | BV     | Kenteken              | Aanvraagdatum:                | 15-09-2021 09:23                             |                   |             | 0 |  |
|    |               |        | Producthouder         |                               |                                              |                   |             |   |  |
|    |               | BV     | BSN                   | Reden van afwijzing:          | Afgewezen omdat niet alle relevante document | en zijn overlegd  |             | 0 |  |
|    |               |        | Adres                 |                               | Afgewezen omdat de overlegde stukken niet ju | ist waren         |             |   |  |
|    |               |        | Contactvoorkeur       |                               | Afgewezen omdat de aanvraag niet voldeed aa  | in de voorwaarden |             |   |  |
|    |               |        | E-mailadres           |                               |                                              |                   |             |   |  |
|    |               |        | Telefoonnummer        | Annuleren Afwijzen            |                                              |                   |             |   |  |
|    |               |        | Betaalmethode bij ver | enging iounc                  |                                              |                   |             |   |  |

## 7.7 Beëindigen product

Een actief product kan worden beëindigd door te klikken op de knop BEËINDIGEN linksonder in het detailscherm.

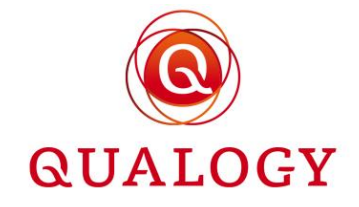

|              |          | IBAN en BIC    | NL28INGB5792707111 |             |  |           |   | •       |           |
|--------------|----------|----------------|--------------------|-------------|--|-----------|---|---------|-----------|
| 747          | ACC TEST | Rekeninghouder | Billie Jean        |             |  | es Vianer | , | 0       |           |
|              |          |                |                    |             |  | 1  <      |   | >       | >1        |
|              |          | XBEËINDIGEN    |                    | OPMERKINGEN |  |           |   |         |           |
| Powered by @ | QUALOGY  |                |                    |             |  |           |   | Privacy | erklaring |

Het systeem stelt een beëindiging voor aan het einde van de huidige dag. Op basis van deze voorgestelde beëindigingsdatum wordt ook het te restitueren bedrag berekend (als restitutie is ingesteld bij het betreffende product).

| Product :<br>nummer | Product<br>soort | BEWONERJ                             | V/D 72 7ooo 2 Iff             | oduct :<br>uder                        |   |
|---------------------|------------------|--------------------------------------|-------------------------------|----------------------------------------|---|
| 76                  | AUTOCOMP         | Beëindigen 🕝                         | ers 73                        | t VOF Guus                             | • |
| 75                  | AUTOTEST         | Cabiadanaam                          | 7eee 9 VID 79                 | es Vianen                              | • |
| 74                  | AUTOCOMP         | Einddatum                            | 08-12-2023 23:59              | t VOF Guus                             | • |
| 73                  | BEWONERJ         | Beëindigen per<br>(einde van de dag) | 14-12-2022                    | van der<br>eden                        | • |
| 72                  | AUTOCOMP         | Terug te ontvangen<br>IBAN           | € 66,57<br>NL28INGB5792707111 | t VOF Guus                             | • |
| 71                  | AUTOCOMP         | ten name van                         | Billie Jean                   | t VOF Guus                             | • |
| 70                  | AUTOTEST         | E-mailadres                          |                               | es Vianen                              | • |
| 69                  | AUTOTEST         | Annuleren                            | Beëindigen Zonder restitutie  | nerus<br>rus<br>eodorus<br>an Phit Jin | 0 |

De einddatum van het product kan worden gewijzigd naar een datum in de toekomst. Het te restitueren bedrag wordt overeenkomstig aangepast.

| AUTOCOMP | Beëindigen 👩        |               |      |      |      |    |    |    |     |
|----------|---------------------|---------------|------|------|------|----|----|----|-----|
|          | Jaarvergunning bewo | ners 73       |      |      |      |    |    |    |     |
| AUTOTEST |                     |               | de   | c. : | 25   |    |    |    |     |
|          |                     | Zone 3 VP_Z   |      |      |      |    |    |    |     |
| AUTOCOMP |                     | 08-12-2023 2: | dece | mber | 2022 | -  |    | <  | >   |
| BEWONERJ |                     | 25-12-2022    | М    | D    | W    | D  | V  | Z  | Z   |
|          |                     | € 64,53       |      |      |      | 1  | 2  | 3  | 4   |
| AUTOCOMP | IBAN                | NL28INGB57    | 5    | 6    | 7    | 8  | 9  | 10 | 11  |
| AUTOCOMP | ten name van        | Billie Jean   | 12   | 13   | 14   | 15 | 16 | 17 | 18  |
|          | E-mail versturen?   |               | 19   | 20   | 21   | 22 | 23 | 24 | 25  |
| AUTOTEST | E-mailadres         |               | 26   | 27   | 28   | 29 | 30 | 31 |     |
|          | avanderleeden@qua   | llogy.com     |      |      |      |    |    |    |     |
| AUTOTEST | Annuleren           | Beëindigen    |      |      |      |    |    |    | 014 |

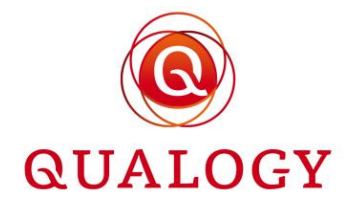

De IBAN en tenaamstelling van de rekening worden vooraf ingevuld als deze bekend zijn. Anders moeten deze worden ingevuld.

Op IBAN zit een validatie.

| /52 | ACC TEST | IBAN         | NL28INGB5792        | 7071111                      | es Vianen |
|-----|----------|--------------|---------------------|------------------------------|-----------|
| 751 | TESTB    | ten name van | IBAN<br>Billie Jean | is ongeldig                  | t VOF Guu |
| 750 | ACC TEST | Annuleren    | Beëindigen          | Beëindigen zonder restitutie | es Vianen |
| 749 | TESTB    |              |                     |                              | t VOF Guu |

De optie E-mail vesturen is standaard aangevinkt als een e-mailadres bekend is. Het is mogelijk om het versturen van een e-mail bij beëindiging te onderdrukken door het vinkje weg te halen.

|    |          | E-mail versturen?                                 |                               |   |
|----|----------|---------------------------------------------------|-------------------------------|---|
| 70 | AUTOTEST | E-mailadres                                       | es Vianen                     | • |
|    |          | avandeneeden@qualogy.com                          | nerus                         |   |
| 69 | AUTOTEST | Annuleren Beëindigen Beëindigen zonder restitutie | rus<br>aodorus<br>an Phit Jin | Ο |

Na bevestiging van de beëindiging wordt het te restitueren bedrag toegevoegd aan het overzicht met betalingen voor verdere verwerking.

| Betal  | ingen                                      |                             |                  |                      |                 |                          |
|--------|--------------------------------------------|-----------------------------|------------------|----------------------|-----------------|--------------------------|
| Filter | op Boekdai 🗙 Selecteer                     | alles 💌                     |                  |                      | <b>Q</b> Zoeken | <u>     × × ∎  ≡  </u> ∷ |
|        | Kostensoort                                | Betaalmethode               | Gebiedsnaam      | Parkeerproduct(en) 🔻 | Startdatum      | Bedrag                   |
|        | Filter op Kostensoort $~$ $\checkmark$ $~$ | Filter op Betaalmethode 🔹 🗙 | Filter op Gebi 🗙 | 73 ×                 | Filter op St 🗙  | Min X Max X              |
|        | AANVRAAG                                   | IDEAL                       | VP_Z3 - Zone 3   | 73                   | 09-12-2022      | € 81,55                  |
|        | RESTITUTIE                                 |                             | VP_Z3 - Zone 3   | 73                   | 14-12-2022      | € 64,53                  |
| 4      |                                            |                             |                  |                      |                 | ,                        |
| В      | evestig                                    |                             |                  |                      | Rijen per pagir | na 10 👻 1-2 van 2 < >    |

Het is mogelijk om een product te beëindigen zonder dat een restitutie wordt aangemaakt. Dit kan nodig zijn in geval de producthouder geen rekeninggegevens heeft overlegd en/of daar niet om kan worden gevraagd.

Als het IBAN niet is ingevuld kan op de knop 'Beëindigen zonder restitutie' worden geklikt. Er wordt dan geen betaling klaargezet.

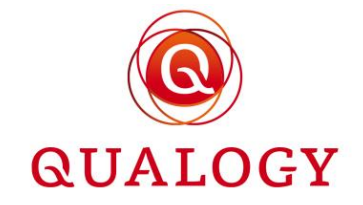

|                                                                 | Beëindigen 👩<br>Kwartaalverg. bewone | rs 682                                  | III 🔀 🗏               |
|-----------------------------------------------------------------|--------------------------------------|-----------------------------------------|-----------------------|
| Product : Product<br>nummer soort<br>iller op Pr × Filter op Pr | Gebiedsnaam                          | Zone 1 VP_Z1<br>19-01-2023 23:59        | i                     |
|                                                                 | Beëindigen per<br>(einde van de dag) | 20-11-2022                              | ndré van der<br>eden  |
| 582 BWK                                                         | Terug te ontvangen<br>IBAN           | € 16,88                                 | ndré van der<br>eeden |
|                                                                 | ten name van                         |                                         | ndré van der<br>eeden |
|                                                                 | Annuleren                            | Beëindigen Beëindigen zonder restitutie | ▼ 1-3 van 3           |

Het te restitueren bedrag wordt wel vermeld in een opmerking bij het product. Op deze manier is het mogelijk om – als de producthouder zich meldt – alsnog het bedrag te restitueren.

| Product<br>nummer | Product soort | Opmerkingen bij Kwartaalverg. bewoners 682                                                               |                                |   |
|-------------------|---------------|----------------------------------------------------------------------------------------------------|--------------------------------|---|
|                   |               | 20-11-2022 21:12 Product beëindigd zonder restitutie. Restitutiebedrag was 16.88 [MUNICIPALITY EMPLOYEE] | iré X                          |   |
| 43                |               | Opmerking toevoegen                                                                                      | gda Irene<br>pp-van der<br>eck | 0 |
|                   | BWT1+         |                                                                                                    | dré van der<br>eden            | • |
|                   | BWK           |                                                                                                    | dré van der<br>∋den            | • |
|                   | TESTA         |                                                                                                    | dré van der<br>∋den            | • |
|                   | DA            | Annuleren Opsiaan                                                                                        | dré van der<br>∋den            | • |
|                   |               | Auto                                                                                                    |                                |   |

#### 7.8 Verlengen product

Een verlengbaar product kan worden verlengd door te klikken op de knop VERLENGEN linksonder in het detailscherm van een product.

|    |            | Startdatum                   | 29-11-2022 09:53           |             |                 | inenburg  | Ŭ        |
|----|------------|------------------------------|----------------------------|-------------|-----------------|-----------|----------|
| 30 | BEWONERJ1  | Einddatum                    | 31-12-2022 23:59           |             |                 | u Mathew  | o        |
| 28 | BEWONERI   | Einde reden                  |                            |             |                 | es Vianen | 0        |
| 20 | BETTOTIETO | Kenteken                     | VL0101 🥜 WIJZIGEN          |             |                 |           | <u> </u> |
| 26 | BEWONERJ   | Producthouder                | Eric Kranenburg            |             |                 | es Vianen | 0        |
| 24 | BEWONERJ   | Klantsoort                   | Natuurlijk persoon         |             |                 | es Vianen | Ο        |
|    |            | BSN                          | 900192410                  |             |                 |           |          |
| 21 | BEWONERJ   | Adres                        | Markt 22 6701CZ Wageningen |             |                 | s Lammers | 0        |
| 20 | BEWONERJ   | Contactvoorkeur              | email                      |             |                 | es Vianen | 0        |
|    |            | E-mailadres                  | quarth@qualogy.com         |             |                 |           |          |
| 11 | BEWONERJ   | Telefoonnummer               | +31703195000               |             |                 | es Vianen | •        |
| 8  | BEWONERJ   | Betaalmethode bij verlenging | g IDEAL                    |             |                 | es Vianen | 0        |
|    |            | X BEËINDIGEN 🛛 🗂 VERLENGE    | N                          | OPMERKINGEN | +** TRANSACTIES |           |          |

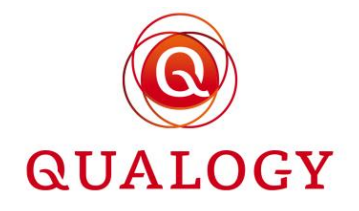

Het systeem stelt een nieuwe periode voor aansluitend op de bestaande. De lengte van de nieuwe periode is gelijk aan de geldigheidsduur van het product. Het berekende tarief is gebaseerd op het tarief dat geldt op de startdatum van de nieuwe periode.

| Product<br>nummer | € Product<br>soort | Verlengen<br>Vraag verlenging aan voor uw aflopende parkeerproduct.<br>Bewonersverg tot einde jaar                                                                                           | III ≒ Ξ C ±<br>roduct :<br>suder |
|-------------------|--------------------|----------------------------------------------------------------------------------------------------|----------------------------------|
|                   |                    | Persoonlijke gegevens                                                                                                    | ter op Pr 🗙                      |
|                   |                    | quarth@qualogy.com<br>✔ Verzend een bevestigingsmail voor dit verzoek                                                                                                    | ic<br>ranenburg                  |
|                   |                    | Parkeerproduct informatie                                                                                                    | bu Mathew 💿                      |
|                   |                    | Gebied:     Zone 1     III BEKUK HET GEBIED       Productsoort:     Bewonersverg tot einde jaar       Startdatum:     1 januari 2023 om 00:00       Einddatum:     31 december 2022 om 23:59 | ✓ 1-2 van 2 < >                  |
|                   |                    | Te betalen: € 252,00                                                                                                    |                                  |
|                   |                    | Kies betaalmethode:                                                                                                    |                                  |
|                   |                    | Annuleren PIN PIN                                                                                                    | _                                |

De medewerker kiest voor betaling CONTANT of PIN. Na een klik op de knop Verlengen, wordt de einddatum van het product aangepast naar de einddatum van de nieuwe periode.

#### Parkeerproducten

|              |             |   |             |               |               |                |                | 0        | Zaakan                      |          | ~ |              |        | _ |    |   |
|--------------|-------------|---|-------------|---------------|---------------|----------------|----------------|----------|-----------------------------|----------|---|--------------|--------|---|----|---|
|              |             |   |             |               |               |                |                | ~        | ZUEREIT                     |          |   | .ંસ <b>∎</b> | 1 7    | = | :3 | * |
| Product      | Product     | : | Gebied      | Post code     | Huisnr        | Startdat       | Einddat        | :        | Status                      | Controle | s | Pro          | luct   | : |    |   |
| nummer       | soort       |   | Filter op G | 🗙 Filter op P | 🗙 Filter op H | 🗙 Filter op St | 🗙 Filter op Ei | $\times$ | Filter op Stat <del>v</del> | ×        |   | hou          | der    |   |    |   |
| Filter op Pr | × bewonerj1 | × | _           |               |               |                |                |          |                             |          |   | Filte        | op Pr  | × |    |   |
| 37           | BEWONERJ1   |   | VP_Z1       | 6701CZ        | 22            | 29-11-2022     | 31-12-2023     |          | TOEGEWE                     |          | Ì | Eric<br>Krar | enburg |   | 0  |   |

Onder Betalingen is het betaalde bedrag met de gekozen betaalwijze terug te vinden.

Betalingen

| Filter | op Boekda: X Selecteer                     | alles 👻                                        |                |                                | <b>Q</b> Zoeken | ×                 | ₹ Ш       | ≡ :: |
|--------|--------------------------------------------|------------------------------------------------|----------------|--------------------------------|-----------------|-------------------|-----------|------|
|        | Kostensoort ∷<br>Filter op Kostensoort ▼ × | Betaalmethode :<br>Filter op Betaalmethode 👻 🗙 | Gebiedsnaam    | Parkeerproduct(en) ▼ :<br>37 × | Startdatum      | Bedrag<br>Min     | Max       | ×    |
|        | AANVRAAG                                   | IDEAL                                          | VP_Z1 - Zone 1 | 37                             | 29-11-2022      | € 20,00           |           |      |
|        | VERLENGEN                                  | PIN                                            | VP_Z1 - Zone 1 | 37                             | 09-12-2022      | € 252,00          |           |      |
| 4      |                                            |                                                |                |                                |                 |                   |           | •    |
| В      | evestig                                    |                                                |                |                                | Rijen per pagin | a 10 <del>-</del> | 1-2 van 2 | < >  |

Bij koppeling met het NPR is een nieuw recht aangemaakt in het NPR voor de nieuwe periode in de zone waarvoor het product is afgegeven.

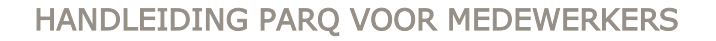

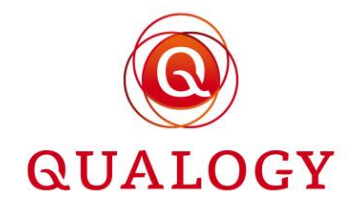

| Rech     | ten                           |                              |                                           |             |                                          |                               |                      |                         |
|----------|-------------------------------|------------------------------|-------------------------------------------|-------------|------------------------------------------|-------------------------------|----------------------|-------------------------|
| Filterer | n op: Alle tijden 👻           | Alle NPR-statussen           | •                                         |             |                                          | Q Zoeken                      | <u>×</u> ∧ Ⅲ ≒ ∃     | ⊡ ±                     |
|          | Starttijd :<br>Filter op St X | Eindtijd :<br>Filter op Ei X | Verbruikt :<br>(minuten)<br>Filter op V X | Gebiedscode | Gebruiks i<br>ID in NPR<br>Filter op G X | Parkeerproducten ▼ :<br>37  × | Registratietijd      | NPR id :<br>Filter op N |
|          | 01-01-2023 00:00              | 31-12-2023 23:59             | 0                                         | PM_P1V      | BEWONERP                                 | 37                            | 09-12-2022 15:02     | 1484163800              |
|          | 29-11-2022 09:53              | 31-12-2022 23:59             | 0                                         | PM_P1V      | BEWONERP                                 | 37                            | 29-11-2022 09:53     | ÷                       |
| Opni     | euw verzenden                 |                              |                                           |             |                                          | Rijen per p                   | agina 10 👻 1-2 van 2 | < >                     |

## 7.9 Opmerking(en) bij product

Onderin het detailscherm is de knop OPMERKINGEN zichtbaar. Achter de tekst OPMERKINGEN staat tussen haakjes het aantal opmerkingen. Door op de knop OPMERKINGEN te klikken, kan een medewerker de opmerkingen bij een product lezen en/of een nieuwe opmerking plaatsen.

| ×      | BEËINDIGEN     |                                       | OPMERKINGEN (0)                                         | O PARKEERRECHTEN    | O STATUSGESCHIEDENIS | transactie   | ₹<br>S |
|--------|----------------|---------------------------------------|---------------------------------------------------------|---------------------|----------------------|--------------|--------|
| Home > | Parkeerproduct | Jaarvergunning                        | bewoners 87 TOEGEWEZEN                                  |                     |                      |              |        |
| Parke  | eerproduc      | BWJ<br>Gebiedsnaam<br>Productsoort    | VP_Z1+ - Zone 1+<br>BWJ                                 | + 00                |                      | - Alle gebie | eden 👻 |
| imer 个 | Productsoor    | 20-06-2022 19:08                      | Tweede opmerking over<br>twee regels. [MUNICIPALITY EMP | PLOYEE]             |                      | thouder      |        |
|        | BWJ            | 20-06-2022 19:07<br>Opmerking toevoeg | Dit is de eerste opmerking. [MUNI<br>en                 | ICIPALITY EMPLOYEE] |                      | anen         | •      |
|        | BWJ            | Dit is de derde opmeri                | king.                                                   |                     |                      | anen         | 0      |
|        | BWJ            | Annuleren                             | Opsiaan                                                 |                     |                      | anen<br>anen | 0      |

De opmerkingen worden in volgorde van aflopende datum getoond zodat de meest recente opmerking bovenin het scherm staat.

Bij elke opmerking worden de volgende gegevens opgeslagen:

- datum en tijd
- medewerker ID

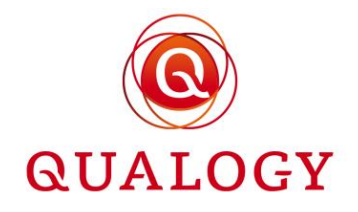

## 7.10 Parkeerrechten bij product

Onderin het detailscherm is de knop PARKEERRECHTEN zichtbaar. Door deze knop aan te klikken, worden alle kentekens getoond die ooit aan het product gekoppeld zijn geweest of die ooit op het product zijn aangemeld.

| X BEĒ       | INDIGEN       |                                                                                         | OPMERKINGEN                                                                                                    | (0) 🔿 F            | PARKEERREC         | HTEN                | ⊘ STATUSGESCHIEDE | NIS   |                 | ▼<br>S |
|-------------|---------------|-----------------------------------------------------------------------------------------|----------------------------------------------------------------------------------------------------|--------------------|--------------------|---------------------|-------------------|-------|-----------------|--------|
| Home > Park | keerproducten | Maandontheffin                                                                          | 290 TOEGEWEZEN                                                                                                    |                    |                    |                     |                   |       |                 |        |
| Parkeerp    |               | Parkeerrechten<br>Overzicht van alle ke<br>dit product zijn aange<br>Maandontheffing 29 | The second decode and the second decode and the second decode | keerproduct gek    | xoppeld zijn gewee | est of die ooit op  | ⊗ SL              | UITEN | III 후           | Ŧ      |
| 290         | MHOOGSTF      | Van↑ :<br>27-02-2023 16:25                                                              | Tot :<br>26-03-2023 23:59                                                                                                    | Kenteken<br>MAAN03 | :                  | Type :<br>Permanent | Saldo verbruikt   | :     | van der<br>eden | •      |
| 288         | DHOOGSTF      |                                                                                         |                                                                                                    |                    |                    |                     |                   |       | van der<br>eden | •      |
| 108         | DHOOGSTF      |                                                                                         |                                                                                                    |                    |                    |                     |                   |       | van der eden    | •      |

Door te klikken op het vraagteken achter de schermtitel Parkeerrechten, wordt een uitleg gegeven over de inhoud van het overzichtsscherm met parkeerrechten.

| Parkeer | Producter | Parkeerrechter<br>Overzicht van alle ke<br>dit product zijn aange<br>Maandontheffing 28 | Persina accordante<br>Intekens die ooit aan dit pa<br>meld.<br>90 | arkeerproduct gekoppeld zijr | geweest of die ooit op | © SLUITEN       | m ≂ Ξ tt ±                                                                                                    |
|---------|-----------|-----------------------------------------------------------------------------------------|-------------------------------------------------------------------|------------------------------|------------------------|-----------------|----------------------------------------------------------------------------------------------------|
| 290     | MHOOGSTE  | Van 🛧 🕴                                                                                 | Tot :                                                             | Kenteken                     | Туре                   | Saldo verbruikt | Van der O                                                                                                    |
|         |           | 27-02-2023 16:25                                                                        | 26-03-2023 23:59                                                  | MAAN03                       | Permanent              | 0               | × SLUITEN                                                                                                    |
| 288     | DHOOGSTF  |                                                                                         |                                                                   |                              |                        |                 | Helptekst Parkeerrechten<br>In het scherm Parkeerrechten ziet u alle kentekens die ooit aan                                                                                             |
| 108     | DHOOGSTF  |                                                                                         |                                                                   |                              |                        |                 | dit parkeerproduct gekoppeld zijn geweest (met begin- en<br>einddatum), of alle kentekens die ooit op dit product zijn<br>aangemeld (met begin- en einddatum, en het verbruikte saldo). |
| 107     | MHOOGSTF  |                                                                                         |                                                                   |                              |                        |                 |                                                                                                    |

Na het aanklikken van SLUITEN rechtsboven in het scherm wordt weer teruggekeerd naar het detailscherm.

## 7.11 Statusgeschiedenis bij product

Onderin het detailscherm is de knop STATUSGESCHIEDENIS zichtbaar. Door deze knop aan te klikken, worden alle statuswijzigingen van het product getoond met het tijdstip waarop de status is gewijzigd, tijdens welk proces, via welk kanaal en door wie.

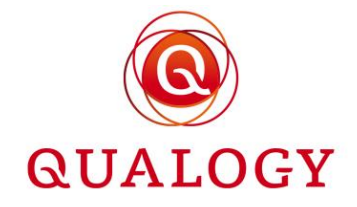

| Х ВЕЁН       | NDIGEN       |                    | OPMERKING                          | EN (0) (              | O PARKEERRE           | CHTEN       | O STATUSG          | ESCHIEDENIS      | <mark>,≓<sup>+</sup> TRANSACTIE</mark> |   |
|--------------|--------------|--------------------|------------------------------------|-----------------------|-----------------------|-------------|--------------------|------------------|----------------------------------------|---|
| Home > Parke | eerproducten | Maandonthefi       | ing 290 TOEGEWEZ                   | ZEN                   |                       |             |                    |                  |                                        |   |
| Parkeerp     | roducter     | Documenten deŭ     | Er zijn gee                        | n documenten g        | eüpload voor dit parl | teerproduct | t                  | O SLUITEN        |                                        |   |
| Deviluet     | Desident     | Overzicht van de s | edenis<br>status geschiedenis rond | dit parkeerprodu      | ict.                  |             |                    | U SEOTER         | <b>m</b>                               | * |
| nummer       | soort        | Aanpas :<br>type   | Locatie                            | Aangep<br>door        | Oude<br>status        | ÷.          | Nieuwe :<br>status | Aanpas           | oduct :<br>ouder                       |   |
| 290          | MHOOGSTF     | Nieuwe aanvraag    | Balie                              | Municipality<br>Admin |                       |             | TOEGEWEZEN         | 27-02-2023 16:25 | eden                                   |   |
| 288          | DHOOGSTF     |                    |                                    |                       |                       |             |                    |                  | eden                                   |   |

Na het aanklikken van SLUITEN rechtsboven in het scherm wordt weer teruggekeerd naar het detailscherm.

## 7.12 Transacties bij product

Door onderin het detailscherm van een product TRANSACTIES aan te klikken, worden alle financiële transacties rond het product getoond.

| X BEË         | INDIGEN           | <b>e</b> c                                                           | PMERKINGEN (0)                   | O PARKEERREC               | iten 🧿 statuso  | GESCHIEDENIS | , → TRANSACTIE       | ▼<br>S |
|---------------|-------------------|----------------------------------------------------------------------|----------------------------------|----------------------------|-----------------|--------------|----------------------|--------|
| Home > Park   | eerproducten      | Maandontheffing 290                                                  | TOEGEWEZEN                       |                            |                 |              |                      |        |
| Parkeerp      |                   | Transacties 🕑<br>Overzicht van alle transacti<br>Maandontheffing 290 | Er zijn geen documenter          | n geüpload voor dit parkee | product.        | ⊗ SLUITEN    | Ⅲ 〒 三 []<br>roduct : | Ŧ      |
| nummer<br>290 | soort<br>MHOOGSTF | Transactie<br>27-02-2023 16:25                                       | BEDRAG: €48,85<br>BETAALMETHODE: | BETREFT:<br>Contant        | Productaanvraag | 0            | van der<br>eeden     | •      |
| 288           | DHOOGSTF          |                                                                      |                                  |                            |                 |              | van der<br>eeden     | •      |

Door te klikken op het vraagteken achter de schermtitel Transacties, wordt een uitleg gegeven over de inhoud van het overzichtsscherm met transacties.

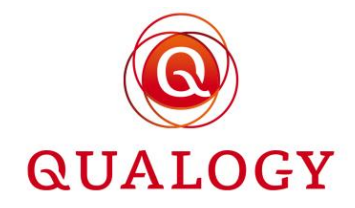

| Parkeer       | producter            | Transacties O<br>Overzicht van alle transac<br>Maandontheffing 290 | Et 2011 geen documenten geopie           | ad voor dit parkeerprodu | o SLU        | TEN<br>III ≂ Ξ CJ ≛<br>oduct i                                                                                                    |
|---------------|----------------------|--------------------------------------------------------------------|------------------------------------------|--------------------------|--------------|----------------------------------------------------------------------------------------------------|
| nummer<br>290 | soort<br>MHOOGSTF    | Transactie<br>27-02-2023 16:25                                     | BEDRAG: €48,85<br>BETAALMETHODE: Contant | BETREFT: Prod            | Juctaanvraag | van der * suuren                                                                                                    |
| 288<br>108    | DHOOGSTF<br>DHOOGSTF |                                                                    |                                          |                          |              | Helptekst Transacties<br>In dit scherm ziet u alle financiële transacties rond dit<br>parkeerproduct, dus zowel de aanvraag, verlengen en<br>opwaarderen, als eventueel de beëindiging. Klik op het blauwe<br>oogje naast een transactie voor meer informatie over die |
| 107           | MHOOGSTR             |                                                                    |                                          |                          |              | transactie.                                                                                                    |

Na het aanklikken van SLUITEN rechtsboven in het scherm wordt weer teruggekeerd naar het detailscherm.

## 7.13 Verstuurde e-mailberichten bij statuswijziging

Bij het wijzigen van de status van een product wordt het volgende e-mailbericht aan de houder gestuurd:

- Bij Toewijzen een 'bevestiging van toewijzing' (met als bijlage een toewijzingsbesluit)
- Bij Afwijzen een 'bevestiging van afwijzing' (met als bijlage een afwijzingsbesluit)
- Bij Aanbieden een 'aanbieding naar aanleiding van wachtlijst' of een 'aanbieding naar aanleiding van controle vooraf'
- Bij Accepteren van een aanbieding een 'toewijzing van aanbieding' (met als bijlage een toewijzingsbesluit)
- Bij Afwijzen van een aanbieding een 'afwijzing van aanbieding' (met als bijlage een afwijzingsbesluit)
- Bij Beëindigen een 'bevestiging van beëindiging'

De status van een product kan ook wijzigen door een geautomatiseerd proces:

- Van IN AANVRAAG of AANBIEDING naar BEEINDIGD bij het verstrijken van de aanbiedingstermijn
- Van TOEGEWEZEN naar BEEINDIGD bij het verstrijken van de geldigheid van het product bij een niet-verlengbaar product of bij het verstrijken van de uiterste termijn voor verlengen bij een verlengbaar product

De aanvrager wordt hiervan op de hoogte gebracht via een automatisch verstuurd e-mailbericht.

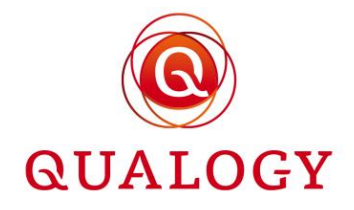

| toreplygps@qualogy.com<br>Lan 21cm@kpnmail.nl                                                                                    | 11-1-2022 00:30 🛛 |
|----------------------------------------------------------------------------------------------------|-------------------|
| eantwoorden Allen beantwoorden Doorsturen Verwijderen ☰                                                                          |                   |
| GPS                                                                                                    |                   |
| Geachte heer/mevrouw,                                                                                                    |                   |
| Uw Parkeervignet met nummer 49 is per 10-11-2021 beëindigd.                                                                      |                   |
|                                                                                                    |                   |
| Met vriendelijke groet,<br>A F Delingshoofd<br>hoofd Publieke Dienstverlening<br>Publieke Dienstverlening<br>Gemeente Wageningen |                   |

# 8 Dashboard met nieuwe aanvragen

In het dashboard van een medewerker is een functie beschikbaar voor het behandelen van nieuwe aanvragen. Het dashboard toont real time het aantal nieuwe aanvragen.

| D | as | h | h | o | а | rd |
|---|----|---|---|---|---|----|
|   | au |   | v | v | u |    |

| Werklijst ^                                      | Baliefunctie ^        | Administratief ^     |
|--------------------------------------------------|-----------------------|----------------------|
| 2 nieuwe aanvragen<br>→ Aanvragen beoordelen     | Aanvraag $ ightarrow$ | ightarrow Betalingen |
| 0 vrijgekomen plaatsen<br>→ Wachtlijst verwerken | Overzichten en acties |                      |

Door op 'Aanvragen beoordelen' te klikken, wordt een overzichtsscherm getoond met alle nieuwe aanvragen. Dat zijn alle producten met status IN AANVRAAG.

# QUALOGY

## HANDLEIDING PARQ VOOR MEDEWERKERS

| Pa | arkeerproo        | ducten           |        |              |              |            |            |                |           |                   |   |
|----|-------------------|------------------|--------|--------------|--------------|------------|------------|----------------|-----------|-------------------|---|
|    |                   |                  |        |              | <b>Q</b> Z00 | eken       | × 4        |                |           |                   |   |
| Θ  | Product<br>nummer | Product<br>soort | Gebied | Post<br>code | Huisnr       | Startdatum | Einddatum  | Status         | Controles | Product<br>houder |   |
| ~  |                   |                  |        |              |              |            |            | IN AANVR       |           |                   |   |
|    | 464               | TESTA            | VP_Z1+ |              |              | 2022-07-16 | 2022-12-31 | IN<br>AANVRAAG | ⊜ 💾       | Kees<br>Vianen    | 0 |
|    | 313               | BWT2             | VP_Z2  |              |              | 2022-05-21 | 2022-06-20 | IN<br>AANVRAAG | 🚔 불       | Kees<br>Vianen    | 0 |
|    |                   |                  |        |              |              |            |            |                |           |                   |   |

Door op het 'oogje' te klikken kan de aanvraag worden behandeld.

| Parkmeren<br>ACCEPTANCE | Medewerker                        |                                                                                   |                                                                                                    | A CLINTEN      | MUNICIPALITY EMPLOYEE 😝 🚔 NL 👻 |
|-------------------------|-----------------------------------|-----------------------------------------------------------------------------------|----------------------------------------------------------------------------------------------------|----------------|--------------------------------|
|                         | Home > Parkeerproduct             | Testproduct A 467 IN AANVF                                                        | RAAG                                                                                                    | 6 SLUITEN      |                                |
|                         | Parkeerproduc                     | TESTA<br>Gebiedsnaam<br>Productsoort<br>Aanvraagdatum                             | VP_Z1+-Zane 1+ 00<br>TESTA<br>14-07-3022 09 12                                                                                                    | Ì              |                                |
|                         | Product Pr<br>nummer So<br>467 TE | Documenten geüpload                                                               | Upload_WMOverklaring.pdf Upload_leasecontract.pdf Upload_wringeversverklaring.pdf Upload_wringeversverklaring.pdf Upload_wringeversverklaring.pdf | t<br>an<br>Jen | 0                              |
|                         | 464 TE                            | Startdatum<br>Einddatum                                                           | 17-07-2022 00:00<br>31-12-2022 23:59                                                                                                    | - 84           | 0                              |
|                         | 313 BV                            | Kenteken<br>Producthouder<br>BSN<br>Adres                                         | KasaRZ Prinziorn<br>André van der Leeden<br>900218999                                                                                             |                | 0                              |
|                         |                                   | Contactworkeur<br>E-mailadres<br>Telefoonnummer<br>IBAN en BIC<br>Rekenjinnbruder | emai<br>avanserleeden@qualogy.com<br>+31615694656                                                                                                 |                |                                |
|                         |                                   | ronomginoood                                                                      | Goedkearen Alwije                                                                                                    | PMERKINGEN     |                                |
|                         | Powered by @ SUALOCY              |                                                                                   |                                                                                                    |                | Privacy verklaring             |

Door te klikken op 'Goedkeuren' wijzigt de status van het product in AANBIEDING.

De klant ontvangt een e-mail waarin gevraagd wordt om via het persoonlijk portaal de aanvraag af te ronden.

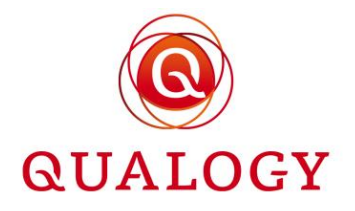

| Uw Testproduct A aanvraag is goedgekeurd Indox ×                                                                                                    | 8 Z                                         |  |  |  |  |  |
|----------------------------------------------------------------------------------------------------|---------------------------------------------|--|--|--|--|--|
| noreplygps@qualogy.com 11:05 (1 minuut geleden) 🔆 🕎                                                                                                    |                                             |  |  |  |  |  |
|                                                                                                    |                                             |  |  |  |  |  |
| Geachte heer/mevrouw,                                                                                                    |                                             |  |  |  |  |  |
| U hetriken respindeer wanger hage noo genee zuhen hogen als wannaggegeren wante anvanishing too an paraecipiodet:<br>U hetriken respindeer wanger hage af te ronden door in te loggen in uv persoonlijk portaal van Gemeente Parkmeren ( <u>https://gob.acc.portal.acduitions.app/permit/list</u> ) en het product v | ia de optie 'Aanvraag afronden' te betalen. |  |  |  |  |  |
| Met vriendelijke groet,<br>A F Delingshoofd                                                                                                    |                                             |  |  |  |  |  |
| hoofd Parkeerbeheer                                                                                                    |                                             |  |  |  |  |  |
| Parbeerbeheer<br>Gemeente Parkmeren                                                                                                    |                                             |  |  |  |  |  |
| Dit is een automatisch gegenereerde e-mail.                                                                                                    |                                             |  |  |  |  |  |

In de back office zijn voor de medewerker nieuwe opties beschikbaar voor het afhandelen van een product waarvoor een AANBIEDING is gedaan.

| Parkmeren<br>ACCEPTANCE | Medewerker            |                                                                                                    |                                                                                                    |           | MUNICIPALITY EMPLOYEE 🛛 🗖 NL 👻 |
|-------------------------|-----------------------|----------------------------------------------------------------------------------------------------|----------------------------------------------------------------------------------------------------|-----------|--------------------------------|
|                         | Home > Parkeerproduct | Testproduct A 467 AANBIEDI                                                                                                    | NG                                                                                                    | © SLUITEN |                                |
|                         | Parkeerproduc         | TE STA<br>Gebiedsnaam<br>Productsoort<br>Aanvraagdatum<br>Documenten geüpload<br>Startdatum<br>Einddatum<br>Kenteken<br>Producthouder<br>BSN<br>Adres<br>Contactvoorkeur<br>E-mailadres<br>Telefoonnummer<br>IBAN en BIC<br>Rekennighouder | VP_21+ 20ne 1 + ff<br>TETS<br>HOT-OUZCE 09 + 1<br>Minda MANOverkaning pdf<br>Minda Masecontract pdf<br>Minda Masecontract pdf<br>Winda Masecontract pdf<br>Winda M | 4         |                                |
|                         |                       |                                                                                                    | ta ora                                                                                                    | MERKINGEN |                                |

# 9 Dashboard met vrijgekomen plaatsen

In het dashboard van een medewerker zijn functies beschikbaar voor het raadplegen en verwerken van vrijgekomen plaatsen op een wachtlijst.

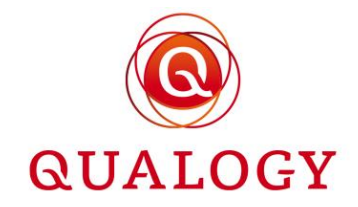

## Dashboard

| Werklijst ^                                      | Baliefunctie ^          |
|--------------------------------------------------|-------------------------|
| 1 nieuwe aanvragen<br>→ Aanvragen beoordelen     | Aanvraag $ ightarrow$   |
| 0 vrijgekomen plaatsen<br>→ Wachtlijst verwerken | Overzichten en acties ^ |

Na aanklikken van 'Wachtlijst verwerken' wordt een overzichtsscherm getoond waarin aanvragen die op de wachtlijst staan, kunnen worden verwerkt.

# 10 Beheren betalingen

In de functie 'Betalingen' kunnen betalingen worden geselecteerd voor financiële verantwoording, voor invorderingsdoeleinden of voor het doorgeven van de gegevens aan een extern financieel pakket.

Na aanklikken van de functie 'Betalingen' worden alle betalingen getoond (Openstaand, Geboekt en Mislukt) voor alle kostensoorten, alle betaalmethoden en alle gebieden.

Betalingen

| Filter | op Boekda 🗙 | Selecteer alles 👻 |                             |                    |            | <b>Q</b> Zoeken | <u>×</u> = II |              |
|--------|-------------|-------------------|-----------------------------|--------------------|------------|-----------------|---------------|--------------|
|        | Kostensoort | Betaalmethode     | Gebiedsnaam                 | Parkeerproduct(en) | Startdatum | Bedrag          | Boekdatum     | Verwerkingsd |
|        | RESTITUTIE  |                   | VP_Z2 - Zone 2              | 20                 | 30-11-2022 | € 80,48         |               |              |
|        | RESTITUTIE  |                   | VP_Z2 - Zone 2              | 28                 | 30-11-2022 | € 116,09        |               |              |
|        | AANVRAAG    | IDEAL             | PM_P1 - Zone 1 -<br>Centrum | 3                  | 13-01-2022 | € 17,95         | 13-01-2022    |              |

Door het zetten van een filter op verwerkingsstatus linksboven in het scherm, worden de betalingen getoond met status

- Openstaand (boekdatum niet gevuld)
- Geboekt (boekdatum gevuld)
- Mislukt

PAGINA 49 VAN 74

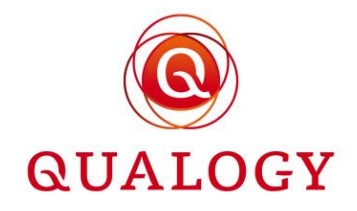

#### Betalingen

| Filter | op Boekda' 🗙 | Geboekt 🔺           |                    |                    |            | <b>Q</b> Zoeken | <u>×</u> <del>-</del> | = ::         |
|--------|--------------|---------------------|--------------------|--------------------|------------|-----------------|-----------------------|--------------|
|        | Kostensoort  | Selecteer alles ode | Gebiedsnaam        | Parkeerproduct(en) | Startdatum | Bedrag          | Boekdatum             | Verwerkingsd |
|        | AANVRAAG     | Openstaand          | AutTest - AutoTest | 74                 | 10-12-2022 | € 10,00         | 10-12-2022            |              |
|        | AANVRAAG     | Geboekt             | AutTest - AutoTest | 55                 | 03-12-2022 | € 10,00         | 03-12-2022            |              |
|        | AANVRAAG     | IDEAL               | VP_Z2 - Zone 2     | 28                 | 10-10-2022 | € 149,05        | 10-10-2022            |              |

Door linksboven in het scherm een boekdatum in te vullen, worden alle betalingen met die boekdatum getoond.

| Betal | etalingen   |               |                    |                    |            |                |                              |                   |  |  |  |
|-------|-------------|---------------|--------------------|--------------------|------------|----------------|------------------------------|-------------------|--|--|--|
| 14-12 | 2-2022 ×    | Geboekt 👻     |                    |                    |            | Q Zoeken       | × = III                      | ≣ ::              |  |  |  |
|       | Kostensoort | Betaalmethode | Gebiedsnaam        | Parkeerproduct(en) | Startdatum | Bedrag         | Boekdatum 🝸 🗄                | Verwerkings       |  |  |  |
|       | AANVRAAG    | IDEAL         | AutTest - AutoTest | 83                 | 14-12-2022 | € 10,00        | 14-12-2022                   |                   |  |  |  |
|       | AANVRAAG    | IDEAL         | AutTest - AutoTest | 86                 | 14-12-2022 | € 10,00        | 14-12-2022                   |                   |  |  |  |
|       | AANVRAAG    | IDEAL         | AutTest - AutoTest | 84                 | 14-12-2022 | € 10,00        | 14-12-2022                   |                   |  |  |  |
|       | AANVRAAG    | IDEAL         | AutTest - AutoTest | 85                 | 14-12-2022 | € 10,00        | 14-12-2022                   |                   |  |  |  |
| 4     |             |               |                    |                    |            |                |                              |                   |  |  |  |
| В     | evestig     |               |                    |                    |            | Rijen per pagi | na 10 <del>▼</del> 1-4 van 4 | $\langle \rangle$ |  |  |  |

Door het zetten van een filter op kostensoort kan een specifieke kostensoort worden geselecteerd. Mogelijke kostensoorten zijn: AANVRAAG, VERLENGEN, EXTRA MINUTEN en RESTITUTIE.

Betalingen

| Filte | er op Boekdar 🗙 🛛 s               | electeer alles 👻                               |                                   |                                                                                                    | <b>Q</b> Zoeken                |               | <u>×</u> × |   | = ::                   |
|-------|-----------------------------------|------------------------------------------------|-----------------------------------|----------------------------------------------------------------------------------------------------|--------------------------------|---------------|------------|---|------------------------|
|       | Kostensoort 🔻 :<br>RESTITUTIE 🍝 🗙 | Betaalmethode :<br>Filter op Betaalmethode 👻 🗙 | Gebiedsnaam :<br>Filter op Gebi X | Parkeerproduct(en)     Image: Image: Im | Startdatum :<br>Filter op St X | Bedrag<br>Min | :<br>X Max | × | Boekdat<br>Filter op I |
|       | Filter op Kostensoort             |                                                | VP_Z2 - Zone 2                    | 20                                                                                                    | 30-11-2022                     | € 80,48       |            |   |                        |
|       | AANVRAAG                          |                                                | VP_Z2 - Zone 2                    | 28                                                                                                    | 30-11-2022                     | € 116,09      |            |   |                        |
|       | EXTRA MINUTEN                     |                                                | PM_P1 - Zone 1 -<br>Centrum       | 1                                                                                                    | 13-01-2022                     | € 45,60       |            |   |                        |
|       | RESTITUTIE                        |                                                | PM_P1 - Zone 1 -<br>Centrum       | 5                                                                                                    | 14-01-2022                     | € 36,38       |            |   |                        |

Door het zetten van een filter op betaalmethode kan een specifieke betaalmethode worden geselecteerd. Mogelijke betaalmethoden zijn: IDEAL, BETAALVERZOEK, AUTOMATISCHE INCASSO, CONTANT en PIN.

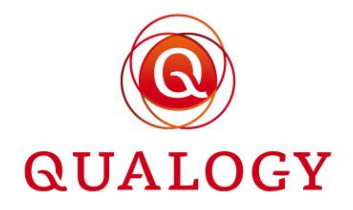

| Betal                                      | ingen                   |                         |                             |                        |              |          |       |             |
|--------------------------------------------|-------------------------|-------------------------|-----------------------------|------------------------|--------------|----------|-------|-------------|
| Filter                                     | op Boekda: X            | cteer alles 👻           |                             |                        | <b>Q</b> Zoe | ken      | × ×   | Ξ ::        |
|                                            | Kostensoort             | Betaalmethode 🍸 🗄       | Gebiedsnaam                 | Parkeerproduct(en)     | Startdatum   | Bedrag   | :     | Boekdat     |
|                                            | Filter op Kostensoort 👻 | × CONTANT • ×           | Filter op Gebi 🗙            | Filter op Parkeerpro 🗙 | Filter op St | × Min    | X Max | Filter op E |
|                                            | VERLENGEN               | Filter op Betaalmethode | PM_P1 - Zone 1 -<br>Centrum | 7                      | 14-01-2022   | € 12,00  |       |             |
|                                            | AANVRAAG                | IDEAL<br>BETAALVERZOEK  | AutTest - AutoTest          | 69                     | 09-12-2022   | € 10,00  |       | 09-12-20    |
|                                            | AANVRAAG                | AUTOMATISCHE INCASSO    | 43 - Zone 2 -               | 6                      | 13-01-2022   | € 36,85  |       | 13-01-20    |
|                                            |                         | CONTANT                 | Rusigebleu                  |                        |              |          |       |             |
|                                            | AANVRAAG                | PIN                     | 43 - Zone 2 -<br>Kustgebied | 9                      | 14-01-2022   | € 59,65  |       | 14-01-20    |
|                                            | AANVRAAG                | CONTANT                 | 43 - Zone 2 -<br>Kustgebied | 4                      | 13-01-2022   | € 149,05 |       | 13-01-20    |
| 4                                          |                         |                         |                             |                        |              |          |       | ŀ           |
| Bevestig Rijen per pagina 10 👻 1-5 van 5 🗧 |                         |                         |                             |                        |              |          |       | n 5 < >     |

Naast betalingen voor alle gebieden kunnen ook de betalingen voor een specifiek gebied worden geselecteerd.

#### Betalingen

| Filter | op Boekda: 🗙 Selecteer                     | alles 👻                                        |                            | -                                                         | <b>Q</b> Zoeken                | <u>×</u> ≭ ≡ ∷          |
|--------|--------------------------------------------|------------------------------------------------|----------------------------|-----------------------------------------------------------|--------------------------------|-------------------------|
|        | Kostensoort :<br>Filter op Kostensoort → × | Betaalmethode :<br>Filter op Betaalmethode 👻 🗙 | Gebiedsnaam ▼ :<br>VP_Z2 X | Parkeerproduct(en)     :       Filter op Parkeerpro     X | Startdatum :<br>Filter op St X | Bedrag :<br>Min X Max X |
|        | RESTITUTIE                                 |                                                | VP_Z2 - Zone 2             | 20                                                        | 30-11-2022                     | € 80,48                 |
|        | RESTITUTIE                                 |                                                | VP_Z2 - Zone 2             | 28                                                        | 30-11-2022                     | € 116,09                |
|        | AANVRAAG                                   | IDEAL                                          | VP_Z2 - Zone 2             | 26                                                        | 31-08-2022                     | € 149,05                |
|        | AANVRAAG                                   | IDEAL                                          | VP_Z2 - Zone 2             | 28                                                        | 10-10-2022                     | € 149,05                |

Voor het bedrag is het mogelijk grenswaarden in te voeren waarbinnen het bedrag moet liggen.

Betalingen

| Filter op Boekda X Selecteer alles 💌 |                                          |               | -                                 |                                                                                                    | <b>Q</b> Zoeken                | <u>    ×</u> ≠ <b>m</b> ≡ ∷ |
|--------------------------------------|------------------------------------------|---------------|-----------------------------------|----------------------------------------------------------------------------------------------------|--------------------------------|-----------------------------|
|                                      | Kostensoort :<br>Filter op Kostensoort 👻 | Betaalmethode | Gebiedsnaam :<br>Filter op Gebi X | Parkeerproduct(en)     Image: Second second se | Startdatum :<br>Filter op St X | Bedrag ▼ : E<br>40 × 90 × F |
|                                      | RESTITUTIE                               |               | VP_Z2 - Zone 2                    | 20                                                                                                    | 30-11-2022                     | € 80,48                     |
|                                      | RESTITUTIE                               |               | PM_P1 - Zone 1 -<br>Centrum       | 1                                                                                                    | 13-01-2022                     | € 45,60                     |
|                                      | AANVRAAG                                 | IDEAL         | VP_Z3 - Zone 3                    | 73                                                                                                    | 09-12-2022                     | € 81,55 0                   |
|                                      | AANVRAAG                                 | IDEAL         | PM_P1 - Zone 1 -<br>Centrum       | 5                                                                                                    | 13-01-2022                     | € 59,65 1                   |

Kostensoort die getoond wordt is afhankelijk van het ingestelde filter.

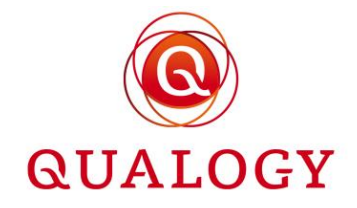

Betaalmethode die getoond wordt is afhankelijk van het ingestelde filter.

Gebiedsnaam die getoond wordt is afhankelijk van het ingestelde filter.

Product(en) waar de betaling betrekking op heeft.

Startdatum van de eerste of verlengde periode van het product.

**Bedrag** dat verschuldigd is voor het product, opgebouwd uit: tarief + leges + waarborg of een te restitueren bedrag.

**Verwerkingsdatum** wordt gevuld bij het verwerken van de betaling (bijvoorbeeld bij het aanmaken van een restitutie opdracht voor de bank of bij het maken van een opdracht voor automatische incasso).

**Boekdatum** is de datum waarop betaling heeft plaatsgevonden. Door de filteren op 'Geboekt' worden alle betalingen getoond met boekdatum. Door te filteren op 'Openstaand' worden alle betalingen getoond zonder boekdatum.

**Betaalkenmerk** is de unieke identificatie van de betaling en wordt gebruikt in alle betaalverkeer met de bank. Het 16-cijferige betaalkenmerk is opgebouwd uit:

- Een controlegetal (berekend over de volgende 15 cijfers op basis van de gewogen modulus 11methode)
- Een vast getal (555) om aan te geven dat deze transactie betrekking heeft op ParQ
- Het 6-cijferig productnummer (met voorloopnullen)
- De 6-cijferige startdatum van de periode waarop de betaling betrekking heeft (formaat jjmmdd)

Door de box voor een product aan te vinken, wordt ook de knop 'Bevestig selectie' geactiveerd. Er kunnen meerdere betalingen worden aangevinkt. Door de box boven de kolom met boxen aan te vinken, kunnen alle getoonde betalingen in één keer worden geselecteerd of gedeselecteerd voor bevestiging.

Na het aanklikken van de knop 'Bevestig selectie' volgt een scherm met

- Een titel afhankelijk van de gefilterde kostensoort of betaalmethode
- Het aantal geselecteerde transacties
- Het totaalbedrag van de geselecteerde transacties
- Een uitvoerformaat waarvan de default waarde afhankelijk is van de gefilterde kostensoort of betaalmethode

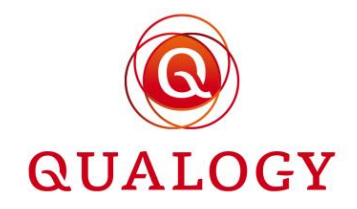

| 3 van  | de 17 rijen geselecteero          | I                     |                                  |                                                                                |                                                                                |
|--------|-----------------------------------|-----------------------|----------------------------------|--------------------------------------------------------------------------------|--------------------------------------------------------------------------------|
| Filter | r op Boekda 🗙                     |                       |                                  | Q Zoeken                                                                       | <u>     × × ∎ ≡  </u> :                                                        |
|        | Kostensoort ▼ :<br>RESTITUTIE ▼ X | Betaalmethode         | Gebiedsnaam     :       e     ★  | Parkeerproduct(en)         Startdatum           Filter op Parkeerpro         X | Bedrag         Boekdat           Min         X         Max         Filter op 1 |
|        | RESTITUTIE                        | collectionMethod.r    | Genereer RESTITUTIE              |                                                                                | € 6,59                                                                         |
|        | RESTITUTIE                        | collectionMethod.r    | Aantal geselecteerde transacties | 3                                                                              | € 90,33                                                                        |
|        | RESTITUTIE                        | collectionMethod.r    | Totaalbedrag                     | € 223,41                                                                       | € 126,49                                                                       |
|        | RESTITUTIE                        | collectionMethod.r    | Uitvoer formaat                  | CSV bestand                                                                    | € 19,62                                                                        |
|        | RESTITUTIE                        | collectionMethod.r    | Annuleren Bevestig               | CSV bestand                                                                    | € 21,10                                                                        |
|        | RESTITUTIE                        | collectionMethod.r    |                                  | SEPA CT bestand                                                                | € 9,70                                                                         |
|        | RESTITUTIE                        | collectionMethod.null | VP_Z1 - Zone 1                   | 4 SEPA DD bestand 2021                                                         | € 134,63                                                                       |

Als uitvoer kan één van de volgende mogelijkheden worden gekozen:

- CSV-bestand (voor alle betaalmethoden)
- E-mail met betalingsverzoek (alleen zinvol voor betaalmethode 'BETAALVERZOEK')
- SEPA CT-bestand (alleen zinvol voor betaalmethode 'RESTITUTIE' en daarom default getoond bij een selectie van restituties)
- SEPA DD-bestand (alleen zinvol voor betaalmethode 'AUTOMATISCHE INCASSO' en daarom default getoond bij een selectie van automatische incasso opdrachten)

Bij de laatste twee genoemde uitvoermogelijkheden (SEPA CT en SEPA DD) wordt een bestand in XML-formaat aangemaakt en een bestand met een SHA256 controlegetal. Beide bestanden kunnen worden gedownload in een zip bestand.

| Filter | op Boekda: 🗙                      |                                |                                   |                                            |    | <b>Q</b> Zot               | eken |               | <u>×</u> × | <br>EC                 |
|--------|-----------------------------------|--------------------------------|-----------------------------------|--------------------------------------------|----|----------------------------|------|---------------|------------|------------------------|
|        | Kostensoort ▼ :<br>RESTITUTIE ▼ X | Betaalmethode                  | Gebiedsnaam :<br>Filter op Gebi X | Parkeerproduct(en)<br>Filter op Parkeerpro |    | Startdatum<br>Filter op St |      | Bedrag<br>Min |            | Boekdat<br>Filter op l |
|        |                                   |                                | VP_Z1+ - Zone 1+                  |                                            |    |                            |      | € 6,59        |            |                        |
|        |                                   | collectionMethod               |                                   |                                            |    |                            |      | € 90,33       |            |                        |
|        |                                   | collectionMethod RESTITU       | JTIE gegenereerd                  |                                            |    |                            |      | € 126,49      |            |                        |
|        |                                   | collectionMethod Er zijn 3 res | titutie gegenereerd voor ee       | n totaalbedrag van € 223,                  | 41 |                            |      | € 19,62       |            |                        |
|        |                                   | collectionMethod               | net SEPA betalingsbestand         | hier downloaden                            |    |                            |      | € 21,10       |            |                        |
|        |                                   | collectionMethod Sluite        | n                                 |                                            |    |                            |      | € 9,70        |            |                        |
|        |                                   | collectionMethod               |                                   |                                            | _  |                            |      | € 134,63      |            |                        |
|        |                                   | collectionMethod.null          | VP Z1+ - Zone 1+                  | 87                                         |    | 10-11-2022                 |      | € 12,86       |            |                        |

Na uitpakken van het zip bestand kan het bestand met het SHA256 controlegetal en een overzicht van alle transacties in het XML bestand worden gecontroleerd en kan het XML bestand aan de bank worden aangeboden voor verwerking.

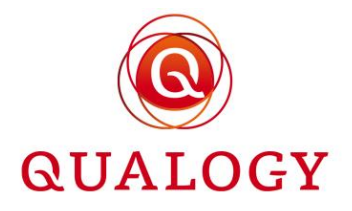

| 👔 > Deze pc > Downloads > S | Sepa-CT-21-11-2022 12_27_39.zip   |               |                   |           |         | ۍ <i>،</i> | P       | Zoeken in Sepa-CT-21-11-20 |
|-----------------------------|-----------------------------------|---------------|-------------------|-----------|---------|------------|---------|----------------------------|
|                             | Naam                              | Туре          | Gecomprimeerde gr | Met wacht | Grootte | Co         | mpressi | Gewijzigd op               |
| jang                        | 🥭 Sepa-CT-11-21-2022 12-27.xml    | XML-bestand   | 1 kB              | Nee       | 5 k     | B 809      | %       | 21-11-2022 12:27           |
| Personal                    | Sepa-CT-Hash-11-21-2022 12-27.txt | Tekstdocument | 1 kB              | Nee       | 1 k     | B 639      | %       | 21-11-2022 12:27           |

Het is ook mogelijk om geselecteerde betalingen te exporteren naar CSV formaat.

| 4 van  | de 733 rijen geselecte | erd           |                                 |                        |            |          |            |              |
|--------|------------------------|---------------|---------------------------------|------------------------|------------|----------|------------|--------------|
| Filter | op Boekda 🗙            |               |                                 |                        |            | Q Zoeken | × =        |              |
|        | Kostensoort            | Betaalmethode | Gebiedsnaam 🕴 P                 | Parkeerproduct(en)     | Startdatum | Bedrag   | Boekdatum  | Betaalkenmer |
|        | AANVRAAG               | IDEAL         | VP_Z1+ - Zone 1+ 4              | 116                    | 28-06-2022 | € 10,00  | 28-06-2022 | 355500041622 |
|        | AANVRAAG               | IDEAL         | Genereer IDEAL                  |                        |            | ,00      | 02-05-2022 | 755500027722 |
|        | AANVRAAG               | IDEAL         | Aantal geselecteerde transact   | ties 4                 |            | ,00      | 12-04-2022 | 155500023122 |
|        | AANVRAAG               | IDEAL         | Totaalbedrag<br>Uitvoer formaat | € 54,20<br>CSV bestand |            | ,20      | 21-11-2022 | 855500075822 |
|        | AANVRAAG               | IDEAL         | Annularan                       | lougatio               |            | ,00      | 26-08-2022 | 755500055922 |
|        | AANVRAAG               | IDEAL         | Annuleren                       | eves ny                |            | ,00      | 29-04-2022 | 755500026722 |
|        | AANVRAAG               | IDEAL         | André S                         | 94                     | 11-09-2022 | € 24,20  | 11-09-2022 | 455500059722 |
|        | AANVRAAG               | IDEAL         | VP_Z1+ - Zone 1+ 3              | 83                     | 16-06-2022 | € 10,00  | 16-06-2022 | 655500038322 |

De geselecteerde betalingen worden in een CSV-bestand in de map met downloads geplaatst.

| 4 | A              | В      | С             | D             | E           | F                | G             | Н              | 1           | J              | K           | L                | M       | N             | 0                 |     |
|---|----------------|--------|---------------|---------------|-------------|------------------|---------------|----------------|-------------|----------------|-------------|------------------|---------|---------------|-------------------|-----|
| 1 | ACCOUNTNAAM    | BEDRAG | BETAALKENMERK | BETAALMETHODE | BETALING_ID | BOEKDATUM        | GROOTBOEKREKE | IBAN           | KOSTENSOORT | LAATSTE OPMERH | PRODUCTCODE | STARTDATUM       | STATUS  | VERGUNNING_IE | VERWERKINGSDA     | TUM |
| 2 | Hr E G H Küppe | 10.00  | 7,555E+15     | 5 IDEAL       | 811         | 2022-04-29T03:05 | :22           | NL96SNSB011554 | PERIOD      |                | TESTV       | 2022-04-29T03:05 | SUCCESS | 267           | 2022-11-21T12:33: | :14 |
| З | Hr E G H Küppe | 10.00  | 6,555E+15     | 5 IDEAL       | 1161        | 2022-06-16T03:05 | :06           | NL96SNSB011554 | PERIOD      |                | TESTV       | 2022-06-16T03:04 | SUCCESS | 383           | 2022-11-21T12:33  | :14 |
| 4 | Billie Jean    | 10.00  | 7,555E+15     | 5 IDEAL       | 1679        | 2022-08-26T03:05 | :27           | NL28INGB579270 | PERIOD      |                | TESTV       | 2022-08-26T03:05 | SUCCESS | 559           | 2022-11-21T12:33: | :14 |
| 5 | Billie Jean    | 10.00  | 4,555E+15     | 5 IDEAL       | 1790        | 2022-09-11T03:04 | :18           | NL28INGB579270 | PERIOD      |                | TESTB       | 2022-09-11T03:04 | SUCCESS | 591           | 2022-11-21T12:33: | :14 |
| 6 | Billie Jean    | 14.20  | 4,555E+15     | 5 IDEAL       | 1791        | 2022-09-11T03:04 | :18           | NL28INGB579270 | FEE         |                | TESTB       | 2022-09-11T03:04 | SUCCESS | 593           | 2022-11-21T12:33: | :14 |

De inhoud van het exportbestand bestaat uit:

- Rekeninghouder
- Bedrag
- Betaalkenmerk
- Betaalmethode
- Boekdatum
- Grootboekrekening
- IBAN
- Kostensoort
- Laatste opmerking bij het product
- Productcode
- Startdatum
- Status
- Productnummer
- Verwerkingsdatum

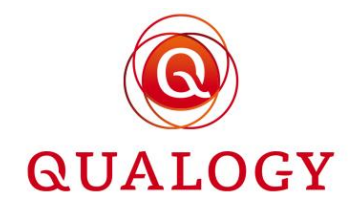

## 11 Verlengen producten

De functie 'Verlengen producten' toont alle verlengbare producten waarvan de einddatum ligt tussen het aantal dagen 'Verlengbaar tot' vóór vandaag en het aantal dagen 'Verlengbaar binnen' ná vandaag.

Standaard worden alle te verlengen producten getoond voor alle gebieden en voor alle betaalmethoden.

| Verle  | ngen parke          | erproducte          | n              |              |                      |           |                       |             |          |
|--------|---------------------|---------------------|----------------|--------------|----------------------|-----------|-----------------------|-------------|----------|
|        |                     |                     |                |              |                      | Q ZO      | eken                  | × = III     | ∃ ∷      |
|        | Starttijd           | Eindtijd            | Parkeerproduct | Productsoort | Producthouder        | BSN       | Gebiedscode           | Status :    | Betaalme |
|        | 21-04-2022<br>11:06 | 28-10-2022<br>23:59 | 247            | TESTER45     | Alfonso Diaz         | 900192380 | VP_Z1                 | VERLOPEN    | IDEAL    |
|        | 07-11-2022<br>10:16 | 14-02-2023<br>23:59 | 727            | TESTER45     | Amin Ziarkash        |           | VP_Z1                 | ACTIEF      | CONTAN   |
|        | 09-11-2022<br>20:44 | 31-07-2023<br>23:59 | 739            | BWJ          | André van der Leeden | 900218939 | VP_Z1                 | ACTIEF      | IDEAL    |
| Verlen | gen                 |                     |                |              |                      |           | Rijen per pagina 10 🛪 | • 1-3 van 3 | < >      |

Het aantal dagen 'Verlengbaar binnen' en het aantal dagen 'Verlengbaar tot' is instelbaar per productsoort. Dus stel dat het vandaag 10 december 2020 is en 'Verlengbaar binnen' is ingesteld op 42 dagen en 'Verlengbaar tot' is ingesteld op 14 dagen. Voor dat product worden dan alle producten getoond met een einddatum tussen 26 november 2020 (namelijk tot 14 dagen verlopen) en 21 januari 2021 (namelijk aflopend binnen 42 dagen).

Door een filter op gebied te zetten worden de te verlengen producten per gebied getoond.

Door een filter op betaalmethode te zetten, worden de te verlengen parkpeerproducten per betaalmethode getoond.

Door de box voor een product aan te vinken, wordt ook de knop 'Verlengen' geactiveerd. Er kunnen meerdere producten worden aangevinkt. Door de box boven de kolom met boxen aan te vinken, kunnen alle getoonde producten in één keer worden geselecteerd of gedeselecteerd voor verlenging.

Na het aanklikken van de knop 'Verlengen' volgt een scherm met daarin de actie, het aantal geselecteerde producten en de vraag of aan de producthouders een bevestigings e-mail moet worden gestuurd. Standaard wordt geen bevestigings e-mail verstuurd. Bij aanvinken ontvangt de producthouder een bericht dat zijn product is verlengd.

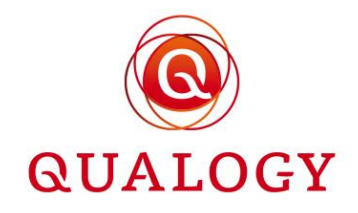

| Verle  | engen parkee         | rproducten                                  |            |       |                     |
|--------|----------------------|---------------------------------------------|------------|-------|---------------------|
| 3 van  | de 3 rijen geselecte | Verlengen parkeerproducten                  |            |       |                     |
|        |                      |                                             | <u>×</u> = | III E | E 0                 |
|        | Starttijd :          | Aantal geselecteerde parkeerproducten 3     | Status     |       | Betaalme            |
|        | 01-02-2023<br>14:44  | Stuur bevesting e-mail naar producthouders? | ACTIEF     |       | BETAALV             |
|        | 25-02-2023<br>09:09  | Annuleren Verlengen                         | ACTIEF     |       | CONTAN <sup>-</sup> |
|        | 06-03-2023<br>16:36  |                                             | ACTIEF     |       | CONTAN'             |
| Verler | ngen                 |                                             | r 1-3 van  | 3 <   | >                   |

Na een klik op de knop 'Verlengen' wordt de einddatum van de geselecteerde producten aangepast naar de huidige einddatum + geldigheidsduur product. Ook wordt voor elke nieuwe periode een openstaande betaling klaargezet die in de 'Betalingen' functie verder moet worden verwerkt. Zo kunnen voor openstaande betalingen met betaalmethode BETAALVERZOEK, betaalverzoeken worden verstuurd. Voor openstaande betalingen met betaalmethode AUTOMATISCHE INCASSO kan een SEPA DD bestand voor de bank worden aangemaakt. Lees verder bij de functie 'Beheren betalingen'.

# 12 Raadplegen POET-adressen

In de functie 'Raadplegen POET-adressen' in 'Overzichten en acties' worden alle adressen met een eigen parkeerplaats getoond.

POET-adressen

|                      |          |        |            |                      | <b>Q</b> Zoek | (en  | ×              | ×ک III              | ₹ Ξ         | ∷ ± |
|----------------------|----------|--------|------------|----------------------|---------------|------|----------------|---------------------|-------------|-----|
| Officiële straatnaam | Postcode | Huisnr | Huisletter | Huisnr<br>toevoeging | :             | POET | Gere<br>kent   | gistreerde<br>ekens | 0<br>0<br>0 |     |
| 1e De Riemerstraat   | 2513CT   | 1      |            |                      |               | 7    | 0              |                     |             | 0   |
| de Bruyn Kopsstraat  | 2288EC   | 9      |            |                      |               | 1    | 0              |                     |             | 0   |
| Grote Markt          | 4561EA   | 21     |            |                      |               | 2    | 2              |                     |             | 0   |
| Nassaulaan           | 1815GK   | 12     |            |                      |               | 6    | 0              |                     |             | 0   |
|                      |          |        |            |                      |               |      | Rijen per pagi | na 10 <del>-</del>  | 1-4 van 4   | < > |

De kolom 'Geregistreerde kentekens' is alleen zichtbaar als het beleid is om kentekens van voertuigen op eigen terrein te administreren. 'Registratie van kentekens voor POET-plaatsen' is dan aangevinkt.

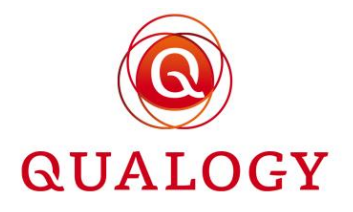

Door op het 'oogje' te klikken worden de geregistreerde kentekens op het adres getoond met hun aanvraagstatus.

| POET-adressen        |            |                |             |                      |           |                                 |     |
|----------------------|------------|----------------|-------------|----------------------|-----------|---------------------------------|-----|
|                      |            |                |             |                      | Q Zoeken  | ×ૂર ∎ ≂ ≣                       | □ ± |
| Officiële straatnaam | Postcode : | Huisnr :       | Huisletter  | Huisnr<br>toevoeging | : POET    | Geregistreerde :                |     |
| 1e De Riemerstraat   | 2513CT     | Grote Markt 21 |             |                      | © SLUITEN | 0                               | Θ   |
| de Bruyn Kopsstraat  | 2288EC     |                |             |                      |           | 0                               | Θ   |
| Grote Markt          | 4561EA     | Kenteken       | Status      | Klantnaam            |           | 2                               | 0   |
| Nassaulaan           | 1815GK     | AB001C         | In aanvraag | F. Mot               |           | 0                               | Ο   |
|                      |            | AB-001-C       | In aanvraag | F. Mot               |           | Rijen per pagina 10 👻 1-4 van 4 | < > |
|                      |            |                |             |                      |           |                                 |     |

Door het zetten van filters en/of het invoeren van een zoekgegeven kan snel overzicht worden verkregen in de parkeerplaatsen op eigen terrein.

| POET-adressen        |          |        |              |                      |          |           |                             |             |   |   |
|----------------------|----------|--------|--------------|----------------------|----------|-----------|-----------------------------|-------------|---|---|
|                      |          |        |              |                      | Q nassau |           | <u>×</u> ् ∎                | ≂ ∃         | 0 | ŧ |
| Officiële straatnaam | Postcode | Huisnr | Huisletter : | Huisnr<br>toevoeging | POET     | ÷ (       | Geregistreerde<br>kentekens | 0<br>0<br>0 |   |   |
| Nassaulaan           | 1815GK   | 12     |              |                      | 6        | (         | )                           |             | 0 |   |
|                      |          |        |              |                      |          | Rijen per | pagina 10 🔻                 | 1-1 van 1   | < | > |

# 13 Wachtlijsten

Met de functie 'Wachtlijsten' wordt inzicht gegeven in de bezetting van gebieden naar productsoort. Alleen de productsoorten waarop een wachtlijst van toepassing is, worden getoond. Per productsoort wordt vermeld:

- het ingestelde maximum van de productsoort in het gebied
- het aantal toegewezen producten van de productsoort in het gebied
- het aantal in aanvraag
- het aantal waarvoor een aanbieding is gedaan (status IN AANBIEDING)
- het aantal nog uit te geven producten van de productsoort in het gebied (beschikbaar)
- het aantal producten op de wachtlijst (status WACHTEND)

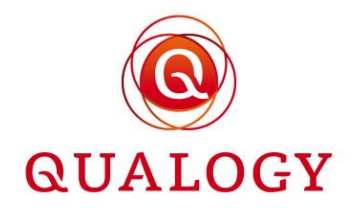

| vachujsten  |                            |                            |              |                  |                  |        |                  |                    |                   |
|-------------|----------------------------|----------------------------|--------------|------------------|------------------|--------|------------------|--------------------|-------------------|
|             |                            |                            |              |                  |                  | Q      | Zoeken           | × = III            | ≡ ::              |
| Gebiedscode | Productsoort               | Maximum i<br>per<br>gebied | Toegewezen : | in :<br>aanvraag | In<br>aanbieding | 0<br>0 | Beschikbaar      | Op :<br>wachtlijst |                   |
| AutTest     | WL_TEST                    | 2                          | 2            | 0                | 0                |        | 0                | 1                  | 0                 |
| VP_Z1       | Jaarvergunning<br>bewoners | 10                         | 1            | 0                | 1                |        | 8                | 0                  | 0                 |
| VP_Z1+      | Jaarvergunning bewoners    | 20                         | 0            | 0                | 0                |        | 20               | 0                  | 0                 |
| VP_Z1+      | Testproduct A              | 8                          | 0            | 0                | 0                |        | 8                | 0                  | 0                 |
| VP_Z2       | Jaarvergunning<br>bewoners | 500                        | 0            | 0                | 0                |        | 500              | 0                  | 0                 |
| VP_Z3       | Jaarvergunning<br>bewoners | 250                        | 0            | 0                | 0                |        | 250              | 0                  | 0                 |
| VP_Z3       | Weekvergunning             |                            | 0            | 0                | 0                |        | 0                | 0                  | 0                 |
|             |                            |                            |              |                  |                  |        | Rijen per pagina | 10 👻 1-7 van 7     | $\langle \rangle$ |

#### Wachtlijsten

Het aantal beschikbaar is gelijk aan het maximum per gebied minus de aantallen toegewezen, in aanvraag en in aanbieding.

Het aantal beschikbaar kan negatief zijn. Dit komt voor als door een beleidswijziging een wachtlijst voor een gebied wordt ingesteld. Er kunnen op dat moment al meer producten zijn uitgegeven dan het ingestelde maximum voor het gebied. Via een uitsterfbeleid wordt uiteindelijk het gewenste aantal producten in het gebied bereikt. Als daarna producten worden beëindigd, komen wachtende aanvragen aan bod.

Door te klikken op het 'oogje' worden alle aanvragen getoond die op de wachtlijst staan.

| Wachtlijst voor | AutTest - WL_TES | Т            |            |                  |                                |     |
|-----------------|------------------|--------------|------------|------------------|--------------------------------|-----|
|                 |                  |              |            | <b>Q</b> Zoeken  | × = III                        | ≣ ∷ |
| Rang            | Prioriteit       | Naam         | Adres      | Aanvraag Datum   | Status                         |     |
| 1               | LOW              | Alfonso Diaz | 6705BD 362 | 07-11-2022 17:15 | WACHTEND                       | Ē   |
|                 |                  |              |            | R                | ijen per pagina 10 👻 1-1 van 1 | < > |

De aanvragen op de wachtlijst kunnen worden weergegeven vanaf de eerste op de wachtlijst (dus met de langste wachtlijd eerst) of vanaf de laatste op de wachtlijst (de laatste toevoeging aan de wachtlijst eerst) door afwisselend te klikken op Rang.

Aanvragen op de wachtlijst kunnen worden gefilterd op prioriteit en/of status. De prioriteit van een aanvraag is LAAG, MIDDEL of HOOG. De status van een aanvraag op de wachtlijst is WACHTEND of AANGEBODEN.

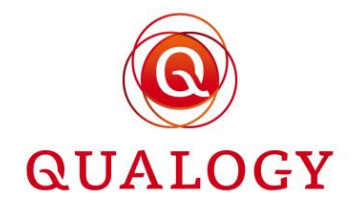

Een medewerker kan voor de eerste aanvrager die in aanmerking komt een aanbieding doen. Door achterin de aanvraagregel op + AANBIEDING te klikken wordt een af te ronden aanvraag in het portaal van de aanvrager gezet. De aanvrager wordt hierover geïnformeerd via e-mail.

| noreplygps@qualogy.com<br>aan mj ◄                                                                                                    | 11:51 (2 minuten geleden) 🕁 🕤 🚦 |
|----------------------------------------------------------------------------------------------------|---------------------------------|
|                                                                                                    |                                 |
| Geachte heer/mevrouw,                                                                                                    |                                 |
| U staat op de wachtlijst voor een Testproduct A in gebied Zone 1+.<br>Goed nieuws, er is een plaats voor u vrijgekomen en u kunt het parkeerproduct nu aanvragen via het selfservice portaal van de gemeente: <u>https://gos_acc_portal.gookutions.acp/permit/list</u><br>U hebt tot 2022-10-03 de tijd om het product aan te vragen. Daarna vervalt het aanbod en wordt u van de wachtlijst verwijderd. |                                 |
| Met vriendelijke groet,                                                                                                    |                                 |
| A F Delingshoofd                                                                                                    |                                 |
| hoofd Parkeerbeheer                                                                                                    |                                 |
| Parbeerbeheer                                                                                                    |                                 |
| Gemeente Parkmeren                                                                                                    |                                 |
| Dit is een automatisch gegenereerde e-mail.                                                                                                    |                                 |

De wachtlijststatus wijzigt in AANGEBODEN. Het aantal aanvragen waarvoor door een medewerker een aanbieding kan worden gedaan, is met 1 verminderd.

De aanvrager kan in het persoonlijk portaal de aanvraag doen op dezelfde wijze als een aanvraag voor een product waarop geen wachtlijst van toepassing is.

Het is mogelijk om als medewerker een aanvraag uit de wachtlijst te verwijderen. Door achterin de aanvraagregel op het 'prullenbakje' te klikken, opent een scherm waarin de reden van verwijderen moet worden geselecteerd.

| Wachtlijst voor | AutTest - WL_TES        | Г                                                                                    |            |                  |                 |          |         |      |
|-----------------|-------------------------|--------------------------------------------------------------------------------------|------------|------------------|-----------------|----------|---------|------|
|                 |                         |                                                                                      |            | (                | <b>Q</b> Zoeken |          | × = • = | ≡ :: |
| Rang            | Prioriteit :            | Naam :                                                                               | Adres :    | Aanvraag Datum   |                 | Status   |         |      |
| 1               | LOW                     | Alfonso Diaz                                                                         | 6705BD 362 | 07-11-2022 17:15 |                 | WACHTEND |         | Î    |
|                 | Verwijderen uit waa     | htlijst                                                                              |            |                  |                 |          |         | < >  |
|                 | Reden voor verwijdering |                                                                                      | •          |                  |                 |          |         |      |
|                 | Annuleren               | Aanvrager is overleden<br>Aanvrager is verhuisd buiten<br>Ingetrokken door aanvrager | het gebied | _                |                 | -        |         |      |

Na bevestiging en een extra confirmatie wordt de aanvraag uit de wachtlijst verwijderd.

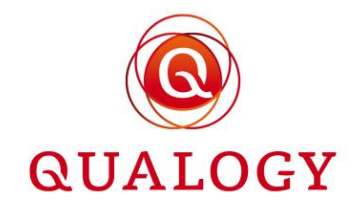

| Wachtlijst voor A | AutTest - WL_TEST       | Γ                  |            |                 |                 |          |                         |     |   |
|-------------------|-------------------------|--------------------|------------|-----------------|-----------------|----------|-------------------------|-----|---|
|                   |                         |                    |            |                 | <b>Q</b> Zoeken |          | <u>×</u> <del>-</del> - | I E | 0 |
| Rang :            | Prioriteit :            | Naam :             | Adres      | Aanvraag Datu   | n :             | Status 🕴 |                         |     |   |
| 1                 | LOW                     | Alfonso Diaz       | 6705BD 362 | 07-11-2022 17:1 | 5               | WACHTEND |                         |     | Î |
|                   | Verwijderen uit wac     | htlijst            |            |                 |                 |          | ▼ 1-1 van 1             | <   | > |
|                   | Reden voor verwijdering | Ingetrokken door a | Ť          |                 |                 |          |                         |     |   |
|                   | Annuleren               | Verwijderen        |            |                 |                 |          |                         |     |   |

| Wachtlijst voor       | r AutTest - WL_TE   | ST                      |                               |                  |                              |      |
|-----------------------|---------------------|-------------------------|-------------------------------|------------------|------------------------------|------|
|                       |                     |                         |                               | Q Zoeken         | <u>×</u> <del>=</del> m      | ≡ :: |
| Rang                  | Prioriteit          | Naam :                  | Adres :                       | Aanvraag Datum   | Status :                     |      |
| 1                     | LOW                 | Alfonso Diaz            | 6705BD 362                    | 07-11-2022 17:15 | WACHTEND                     |      |
|                       | Verwijderen u       | Bevestig verwij         | dering                        |                  | ▼ 1-1 van 1                  |      |
|                       | Reden voor verw     | Bevestig de verwijderin | ig van de wachtlijst entry    |                  |                              |      |
|                       | Annuleren           | Annuleren               | Doorgaan                      |                  |                              |      |
| Home > Wachtlijsten > | • Wachtlijstdetails |                         |                               |                  |                              |      |
|                       |                     |                         |                               | Q Zoeken         | × = III                      | ≡ :: |
| Rang :                | Prioriteit          | Naam                    | Adres                         | Aanvraag Datum   | Status                       |      |
|                       |                     |                         | Geen resultaten om te weergev | ven              |                              |      |
|                       |                     |                         |                               | Rij              | en per pagina 10 👻 0-0 van 0 | < >  |

# 14 Afdrukken vignetten

Met de functie 'Afdrukken vignetten' kunnen papieren vignetten worden afgedrukt voor producten. Alleen producten waarbij in de productsoort een vignet type is ingesteld, worden in deze functie getoond.

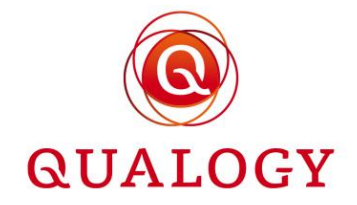

| DEURIJE | Doelgroep                  | BEWONERS -    | Tenaamstellingscontrole op kenteken  |              | Ш        |
|---------|----------------------------|---------------|--------------------------------------|--------------|----------|
| BWJ     | Vignettype                 |               | Betaalmethoden voor productaanvraag  |              | ⑪        |
|         | Productmodus               | GPK           | iDEAL                                |              | -        |
| BWK     | - Toddemodda               | VIGNET        | Betaalverzoek                        |              | Ш        |
| BWT1    | Maximumaantal kentekens    | PARKEERSCHIJF | Automatische incasso                 | $\checkmark$ | 品        |
|         | Geldigheidsduur product    |               | Betaalmethoden voor narkeernroductve | rlenging     |          |
| BWT1+   | Rekenperiode (in maanden)  | - •           |                                      |              | <u>ش</u> |
|         | Omslagpunt in rekenperiode |               | IDEAL                                |              |          |

Bij het openen van de functie 'Afdrukken vignetten' worden alleen de producten getoond waarvoor nog vignetten moeten worden afgedrukt (het filter linksboven in het scherm staat op 'Niet afgedrukt' met als gevolg dat de kolom 'Afgedrukt op' leeg is). Ook vignetten met een startdatum in de toekomst worden getoond.

| Afdru  | kken vignetten |              |                |                      |                                     |
|--------|----------------|--------------|----------------|----------------------|-------------------------------------|
| Niet a | afgedrukt 👻    |              |                |                      | Q Zoeken X ∓ Ⅲ Ξ Ω                  |
|        | Productnummer  | Productsoort | Gebiedscode    | Producthouder        | Startdatum Afgedrukt op             |
|        | 595            | GPKB         | VP_Z1 - Zone 1 | André van der Leeden | 11-09-2022 00:00                    |
|        | 727            | TESTER45     | VP_Z1 - Zone 1 | Amin Ziarkash        | 07-11-2022 10:16                    |
|        | 735            | PSBJ         | VP_Z1 - Zone 1 | Kees Vianen          | 09-11-2022 11:39                    |
|        | 736            | PSBJ         | VP_Z1 - Zone 1 | Kees Vianen          | 09-11-2022 11:42                    |
|        | 737            | PSBJ         | VP_Z1 - Zone 1 | Kees Vianen          | 09-11-2022 11:50                    |
|        | 753            | PSBJ         | VP_Z1 - Zone 1 | Kees Vianen          | 19-11-2022 00:46                    |
| Select | tie afdrukken  |              |                |                      | Rijen per pagina 10 👻 1-6 van 6 < > |

Door een filter op bijvoorbeeld productsoort, worden alleen de af te drukken vignetten voor die productsoort getoond.

Met een filter op gebiedscode, worden alleen de af te drukken vignetten voor dat gebied getoond. Door het filter voor gebieden te combineren met het filter voor producten kan een overzicht worden verkregen van alle af te drukken vignetten voor één productsoort in een specifiek gebied.

Door de box voor een product aan te vinken, wordt de knop 'Selectie afdrukken' geactiveerd. Er kunnen meerdere producten worden aangevinkt. Door de box boven de kolom met boxen aan te vinken, kunnen alle getoonde producten worden geselecteerd of gedeselecteerd voor bevestiging. Het aantal geselecteerde producten wordt links bovenin het overzichtsscherm getoond.

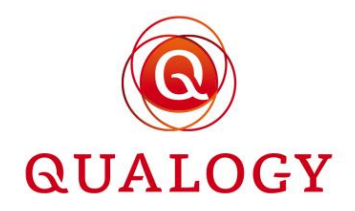

| Afdrul    | kken vignetten          |              |                |                      |                                   |   |
|-----------|-------------------------|--------------|----------------|----------------------|-----------------------------------|---|
| 6 van d   | le 6 rijen geselecteerd |              |                |                      |                                   |   |
| Niet a    | ifgedrukt 👻             |              |                |                      | Q Zoeken × ∓ Ⅲ Ξ                  | 0 |
|           | Productnummer           | Productsoort | Gebiedscode    | Producthouder        | Startdatum Afgedrukt op           |   |
|           | 595                     | GPKB         | VP_Z1 - Zone 1 | André van der Leeden | 11-09-2022 00:00                  |   |
|           | 727                     | TESTER45     | VP_Z1 - Zone 1 | Amin Ziarkash        | 07-11-2022 10:16                  |   |
|           | 735                     | PSBJ         | VP_Z1 - Zone 1 | Kees Vianen          | 09-11-2022 11:39                  |   |
|           | 736                     | PSBJ         | VP_Z1 - Zone 1 | Kees Vianen          | 09-11-2022 11:42                  |   |
|           | 737                     | PSBJ         | VP_Z1 - Zone 1 | Kees Vianen          | 09-11-2022 11:50                  |   |
|           | 753                     | PSBJ         | VP_Z1 - Zone 1 | Kees Vianen          | 19-11-2022 00:46                  |   |
| Selection | e afdrukken             |              |                |                      | Rijen per pagina 10 👻 1-6 van 6 🔍 | > |

Na het aanklikken van de knop 'Selectie afdrukken' wordt een scherm getoond met het aantal producten in de selectie.

| Afdrul  | kken vignetten          |              |                                   |                 |                    |                                |     |
|---------|-------------------------|--------------|-----------------------------------|-----------------|--------------------|--------------------------------|-----|
| 6 van d | le 6 rijen geselecteerd |              |                                   |                 |                    |                                |     |
| Niet a  | ifgedrukt 👻             |              |                                   |                 | Q Zoeken           | <u>×</u> <del>=</del> <b>m</b> | ≡ ∷ |
|         | Productnummer           | Productsoort | Gebiedscode                       | Producthouder : | Startdatum         | Afgedrukt op                   |     |
|         | 595                     | GPKB         | Vignetten afdrukken               |                 | 2022 00:00         |                                |     |
|         | 727                     | TESTER       | Aantal af te drukken vignetten: 6 |                 | 2022 10:16         |                                |     |
|         | 735                     | PSBJ         | Annularan                         |                 | 2022 11:39         |                                |     |
|         | 736                     | PSBJ         |                                   |                 | 2022 11:42         |                                |     |
|         | 737                     | PSBJ         |                                   |                 | 2022 11:50         |                                |     |
|         | 753                     | PSBJ         | VP_Z1 - Zone 1                    | Kees Vianen     | 19-11-2022 00:46   |                                |     |
| Selecti | e afdrukken             |              |                                   |                 | Rijen per pagina 1 | 0 ▼ 1-6 van 6                  | < > |

Door op de knop 'Afdrukken' te klikken wordt een bestand samengesteld met vignetten, gezipt en gedownload. De inhoud van dit bestand kan worden afgedrukt.

| Naam                           | Gewijzigd op   | Туре           | Grootte |
|--------------------------------|----------------|----------------|---------|
| V Vandaag (1)                  |                |                |         |
| Vignettes-05-05-2022 16_33.zip | 5-5-2022 16:33 | Gecomprimeerde | 38 kB   |

De vignetten zijn in docx-formaat dus kunnen eventueel nog met Word worden aangepast.

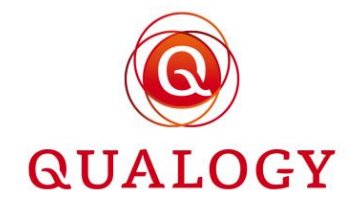

| Naam                               | Gewijzigd op   | Туре             | Grootte |
|------------------------------------|----------------|------------------|---------|
| 🗐 VIGNET-250 05-05-2022 16-33.docx | 5-5-2022 16:34 | Microsoft Word-d | 20 kB   |
| 🔁 VIGNET-256 05-05-2022 16-33.docx | 5-5-2022 16:34 | Microsoft Word-d | 20 kB   |

Als de selectie gehandicaptenparkeerontheffingen bevat en bij één of meer ontheffingen zijn het kaartnummer en de berijdernaam niet gevuld, dan volgt een foutmelding dat gegevens moeten worden aangevuld. Er worden dan geen ontheffingen afgedrukt.

Door op de knop 'Annuleren' te klikken, wordt het scherm verlaten zonder dat een RTF-bestand met vignetten wordt aangemaakt.

De lay-out van een vignet is gebaseerd op een aan het product gekoppeld sjabloon. Op dit moment worden de volgende sjablonen ondersteund:

- GPK voor het afdrukken van een Europese gehandicaptenparkeerontheffing met gebruiksdoel GPKB, GPKBP, GPKI of GPKP
- PARKEERSCHIJF voor het afdrukken van een parkeerschijf met een beperkte geldigheidsduur
- VIGNET voor het afdrukken van een algemeen parkeervignet

Voorbeeld van een vignet op basis van sjabloon PARKEERSCHIJF:

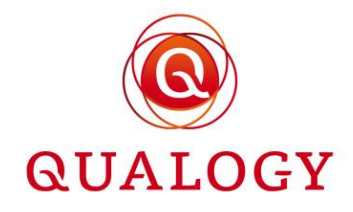

|                                                                                                    | Andre van der Leeden<br>Herenstraat 1<br>6701DG Wageningen                                                                                                    |                                                             |  |
|----------------------------------------------------------------------------------------------------|----------------------------------------------------------------------------------------------------|-------------------------------------------------------------|--|
| Uw kenmerk                                                                                                    | 0ns kenmerk                                                                                                    | Bijlagen                                                    |  |
| Andre van der Leeden                                                                                                    | 32/                                                                                                    |                                                             |  |
| Behandeld door<br>Klantcontactcentrum                                                                                                    |                                                                                                    | Datum<br>24-11-2021                                         |  |
|                                                                                                    | Telefoonnummer<br>14 0114                                                                                                    | Verzenddatum                                                |  |
| 0nderwerp<br>parkeerschij fvergunning                                                                                                    |                                                                                                    |                                                             |  |
| Geachte heer/mevrouw,                                                                                                    |                                                                                                    |                                                             |  |
| Hierbij ontvangt u uw parkeerschijfvergu<br>betaaldparkerengebied, uitgezonderd Ve<br>zonebegrenzing van het betaaldparkeer<br>terugvinden op <u>www.gemeentehulst.nl</u> | unning. De vergunning is alleen geldig voor he<br>ergunninghouder- en Invalidenparkeerplaatse<br>gebied is verkrijgbaar in de Gemeentewinkel.                                                                                                    | t<br>n. De<br>U kunt deze ook                               |  |
| Let op, de vergunning dient goed zich                                                                                                    | itbaar te zijn aan of achter de voorruit.                                                                                                    |                                                             |  |
| Deze brief is automatisch opgemaakt en                                                                                                    | daarom niet ondertekend.                                                                                                    |                                                             |  |
| Hoogachtend,                                                                                                    |                                                                                                    |                                                             |  |
| Namens het college van burgemeester e<br>Hoofd afdeling Publieke Dienstverlening<br>E.A. de Schepper                                                                      | en wethouders van de gemeente Hulst,<br>g                                                                                                    |                                                             |  |
| Bezoekadres: Posta<br>Grote Markt 24 4561 EB Hulst Grote<br>Telefon 14 - 0114 Postbu<br>Telefax (0114) 31 46 27 Websil<br>Whats                                           | ndres: Banken:<br>Marki 2: 4561 EA Hulist BAN<br>I BAN<br>I BAN | NL215NGH 02044370<br>BNGHIL2Q<br>NL810985707801<br>20165080 |  |
| PARKEERSCHIJFVERGUNNIN<br>Om dagelijks max.4 uur achtereen te park<br>GELDIG VAN:<br>24-11-2021 T/M 24-11-2021                                                            | Geren                                                                                                    | lst                                                         |  |
| VOOR: K001AA / K002AA<br>Vergunningsnummer:53                                                                                                    |                                                                                                    |                                                             |  |
|                                                                                                    |                                                                                                    |                                                             |  |

Voorbeeld van een vignet op basis van sjabloon VIGNET:

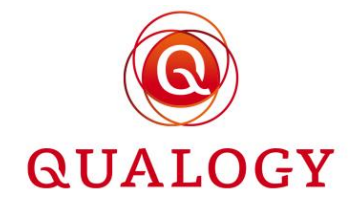

| Deze brief is :<br>Hoogachter<br>Namens hef<br>Hoofd Publ<br>Bezoekadres<br>Grote Markt 24<br>Telefoon<br>Telefax<br>Email: <u>info</u> | automatisch opgemaa<br>college van burger<br>lekzaken, M.W.M. N<br>:<br>4561 EB Hulet<br>(0114) 38 90 00<br>(0114) 31 46 27<br>gegeneentehukt.et | ikt en daarom niet ondertekend.<br>meester en wethouders van de gem<br>Marin<br><b>Postadres:</b><br>Grote Marit 21 4561 EA Hulst<br>Postbus 49 4560 AA Hulst<br>Website: <u>www.gemeentchulst.nt</u> | eente Hulst,<br>Banken:<br>Postbank<br>ABN/Amro<br>ENG<br>Rabobank Hulst | 46514<br>47.55.25.388<br>28.50.04.271<br>15.07.39.400 |  |
|----------------------------------------------------------------------------------------------------|----------------------------------------------------------------------------------------------------|----------------------------------------------------------------------------------------------------|--------------------------------------------------------------------------|-------------------------------------------------------|--|
|                                                                                                    | P                                                                                                    | arkeervignet                                                                                                    |                                                                          |                                                       |  |
|                                                                                                    | K353                                                                                                    | RZ                                                                                                    |                                                                          |                                                       |  |
|                                                                                                    | Geldigh<br><b>24-11-</b> 2                                                                                                    | neidsperiode:<br>2021 t/m 24-11-20                                                                                                    | 21                                                                       |                                                       |  |
| 54                                                                                                    | Verleend vo<br>-Herenstraa<br>belanghebbe<br>M.U.V.:-GEH                                                                                         | or:<br>t 1 voor<br>enden/vergunninghouders,<br>ANDICAPTENPARKEERPLAATS                                                                                                    | EN                                                                       |                                                       |  |

Om een vignet opnieuw af te drukken, kan het filter linksboven in het scherm op 'Afgedrukt' worden ingesteld. In het veld rechts daarvan kan een afdrukdatum worden ingevuld. Alle op die datum afgedrukte vignetten worden dan getoond. Door een vignet te selecteren, kan het opnieuw worden afgedrukt.

| Afdrukken vignetten             |       |      |      |    |       |    |    |                                     |
|---------------------------------|-------|------|------|----|-------|----|----|-------------------------------------|
| Afgedrukt - Filter op Afgedru 🗙 |       |      |      |    |       |    |    | <u>Q. Zoeken X</u> ╤ Ⅲ Ξ 🖸          |
| Productnummer ; Productsoort ;  | -     |      |      |    |       |    |    | ; Startdatum ; Afgedrukt op ;       |
|                                 | nover | nber | 2022 | •  |       | <  | >  | ·                                   |
| Selectie afdrukken              | М     | D    | W    | D  | V     | Z  | Z  | Rijen per pagina 10 ≠ 0-0 van 0 < > |
|                                 | 7     | 8    | 9    | 10 | 11    | 12 | 13 |                                     |
|                                 | 14    | 15   | 16   | 17 | 18    | 19 | 20 |                                     |
|                                 | 21    | 22   | 23   | 24 | 25    | 26 | 27 |                                     |
|                                 | 28    | 29   | 30   |    |       |    |    |                                     |
|                                 |       |      |      |    |       |    |    |                                     |
|                                 |       |      |      | C  | CANCI | EL | ОК |                                     |

Met het zoekveld kan gericht worden gezocht op af te drukken vignetten. Bijvoorbeeld door het intypen van het productnummer.

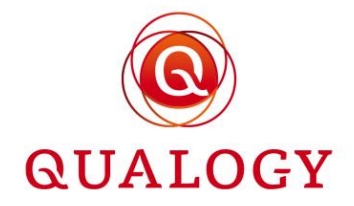

| Afdruk  | fdrukken vignetten        |              |                |                      |                     |                         |  |  |  |  |
|---------|---------------------------|--------------|----------------|----------------------|---------------------|-------------------------|--|--|--|--|
| Afged   | irukt ▼ Filter op Afgedru | ×            |                |                      | <b>Q</b> 595        | <u>×</u> ₹ <b>Ⅲ</b> ∃ Ω |  |  |  |  |
|         | Productnummer             | Productsoort | Gebiedscode    | Producthouder        | Startdatum          | Afgedrukt op            |  |  |  |  |
|         | 595                       | GPKB         | VP_Z1 - Zone 1 | André van der Leeden | 11-09-2022 00:00    | 21-11-2022 01:00        |  |  |  |  |
| Selecti | ie afdrukken              |              |                |                      | Rijen per pagina 10 | ) 🕶 1-1 van 1 < >       |  |  |  |  |

# 15 Informeer producthouders

Via de functie 'Informeer producthouders' kan een e-mailbericht worden verstuurd aan houders van producten. Ook kan een export worden gemaakt voor Mail Merge in andere applicaties (bijvoorbeeld Word).

| Inforn | nformeer producthouders                                                            |               |              |                 |                |                  |           |  |  |  |
|--------|------------------------------------------------------------------------------------|---------------|--------------|-----------------|----------------|------------------|-----------|--|--|--|
|        |                                                                                    |               |              |                 | <b>Q</b> Zoeke | n X <del>-</del> |           |  |  |  |
|        | Gebiedsnaam                                                                        | Adres         | Productsoort | Producthouder : | Productnummer  | Einddatum        | Status    |  |  |  |
|        | VP_Z1-Zone 1                                                                       | 6701DH, 1 A2h | BWJ          | Bas Lammers     | 1              | 08-06-2022       | BEEINDIGD |  |  |  |
|        | VP_Z1-Zone 1                                                                       | 6701DH, 1 A2h | BWK          | Bas Lammers     | 2              | 09-09-2021       | BEEINDIGD |  |  |  |
|        | VP_Z1-Zone 1                                                                       | 6701DH, 1 A2h | BWJ          | Bas Lammers     | 3              | 09-06-2022       | BEEINDIGD |  |  |  |
|        | VP_Z1-Zone 1                                                                       | 6701DH, 1 A2h | BWJ          | Bas Lammers     | 4              | 23-06-2021       | BEEINDIGD |  |  |  |
|        | VP_Z1-Zone 1                                                                       | 6701DH, 1 A2h | BWK          | Bas Lammers     | 5              | 21-09-2021       | BEEINDIGD |  |  |  |
|        | VP_Z1-Zone 1                                                                       | 6701DH, 43    | BWJ          |                 | 6              | 21-06-2022       | BEEINDIGD |  |  |  |
|        | VP_Z1-Zone 1                                                                       | 2511CG, 1     | BWJ          | Alfonso Diaz    | 7              | 21-06-2022       | BEEINDIGD |  |  |  |
|        | VP_Z1-Zone 1                                                                       | 2511CG, 1     | VISITE       | Alfonso Diaz    | 8              | 21-07-2021       | BEEINDIGD |  |  |  |
|        | VP_Z1-Zone 1                                                                       | 2511CG, 1     | BWJ          | Alfonso Diaz    | 9              | 30-06-2022       | BEEINDIGD |  |  |  |
|        | VP_Z1-Zone 1                                                                       | 2511CG, 1     | BWJ          | ges egs         | 10             | 20-07-2022       | BEEINDIGD |  |  |  |
| Be     | Bevestig     Download CSV       Rijen per pagina     10 •       1-10 van 721     I |               |              |                 |                |                  |           |  |  |  |

Standaard worden alle producten in alle gebieden getoond. Door te klikken op de 'Filter' knop rechts van het zoekveld opent een regel waarin voor elke kolom een waarde kan worden ingevuld. Op de ingevulde waarden wordt gefilterd. Het filtercriterium is niet hoofdlettergevoelig.

Zo worden bij het invullen van 'bwj' in de kolom 'Productsoort' alle bewonersparkeervergunningen met een looptijd van een jaar getoond. Door te combineren met 'BEEINDIGD' in de kolom 'Status' worden alle beëindigde bewonersparkeervergunningen met een looptijd van een jaar getoond.

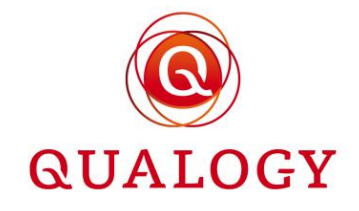

|   |                                                                 |                            |                           |               | Q Zo              | eken X     | _ ≍ Ⅲ Ξ ∷                   |  |
|---|-----------------------------------------------------------------|----------------------------|---------------------------|---------------|-------------------|------------|-----------------------------|--|
|   | Gebiedsnaam                                                     | Adres :<br>Filter op Adr 🗙 | Productsoort 🔻 :<br>bwj X | Producthouder | Filter op Produ X | Einddatum  | Status 🔻 :<br>BEEINDIGD 👻 🗙 |  |
|   | VP_Z1-Zone 1                                                    | 6701DH, 1 A2h              | BWJ                       | Bas Lammers   | 1                 | 08-06-2022 | BEEINDIGD                   |  |
|   | VP_Z1-Zone 1                                                    | 6701DH, 1 A2h              | BWJ                       | Bas Lammers   | 3                 | 09-06-2022 | BEEINDIGD                   |  |
|   | VP_Z1-Zone 1                                                    | 6701DH, 1 A2h              | BWJ                       | Bas Lammers   | 4                 | 23-06-2021 | BEEINDIGD                   |  |
|   | VP_Z1-Zone 1                                                    | 6701DH, 43                 | BWJ                       |               | 6                 | 21-06-2022 | BEEINDIGD                   |  |
|   | VP_Z1-Zone 1                                                    | 2511CG, 1                  | BWJ                       | Alfonso Diaz  | 7                 | 21-06-2022 | BEEINDIGD                   |  |
|   | VP_Z1-Zone 1                                                    | 2511CG, 1                  | BWJ                       | Alfonso Diaz  | 9                 | 30-06-2022 | BEEINDIGD                   |  |
|   | VP_Z1-Zone 1                                                    | 2511CG, 1                  | BWJ                       | ges egs       | 10                | 20-07-2022 | BEEINDIGD                   |  |
|   | VP_Z1-Zone 1                                                    | 2511CG, 1                  | BWJ                       | Alfonso Diaz  | 11                | 31-08-2021 | BEEINDIGD                   |  |
|   | VP_Z1-Zone 1                                                    | 2511CG, 1                  | BWJ                       | Alfonso Diaz  | 14                | 25-08-2021 | BEEINDIGD                   |  |
|   | VP_Z1-Zone 1                                                    | 2586RH, 1                  | BWJ                       | Kees Vianen   | 15                | 30-06-2022 | BEEINDIGD                   |  |
| в | Bevestig Download CSV Rijen per pagina 10 + 1-10 van 27  < < >> |                            |                           |               |                   |            |                             |  |

#### Informeer producthouders

Door de box voor een product aan te vinken, worden ook de knoppen 'Bevestig' en 'Download CSV' geactiveerd. Bovenin het scherm wordt het aantal geselecteerde producthouders getoond. Er kunnen meerdere producten worden aangevinkt. Door de box boven de kolom met boxen aan te vinken, kunnen alle getoonde producten worden geselecteerd of gedeselecteerd.

| 3 van | 3 van de 27 rijen geselecteerd                                   |                            |                           |                                                                                                    |                                      |                                      |                             |  |  |
|-------|------------------------------------------------------------------|----------------------------|---------------------------|----------------------------------------------------------------------------------------------------|--------------------------------------|--------------------------------------|-----------------------------|--|--|
|       |                                                                  |                            |                           |                                                                                                    | Q Zo                                 | eken X                               | .≍ Ⅲ Ξ ∷                    |  |  |
|       | Gebiedsnaam                                                      | Adres :<br>Filter op Adr 🗙 | Productsoort 🔻 :<br>bwj X | Producthouder     Image: Second second second | Productnummer :<br>Filter op Produ X | Einddatum :<br>Filter op Einddatum X | Status 🔻 :<br>BEEINDIGD 👻 🗙 |  |  |
|       | VP_Z1-Zone 1                                                     | 6701DH, 1 A2h              | BWJ                       | Bas Lammers                                                                                                    | 1                                    | 08-06-2022                           | BEEINDIGD                   |  |  |
|       | VP_Z1-Zone 1                                                     | 6701DH, 1 A2h              | BWJ                       | Bas Lammers                                                                                                    | 3                                    | 09-06-2022                           | BEEINDIGD                   |  |  |
|       | VP_Z1-Zone 1                                                     | 6701DH, 1 A2h              | BWJ                       | Bas Lammers                                                                                                    | 4                                    | 23-06-2021                           | BEEINDIGD                   |  |  |
|       | VP_Z1-Zone 1                                                     | 6701DH, 43                 | BWJ                       |                                                                                                    | 6                                    | 21-06-2022                           | BEEINDIGD                   |  |  |
|       | VP_Z1-Zone 1                                                     | 2511CG, 1                  | BWJ                       | Alfonso Diaz                                                                                                    | 7                                    | 21-06-2022                           | BEEINDIGD                   |  |  |
|       | VP_Z1-Zone 1                                                     | 2511CG, 1                  | BWJ                       | Alfonso Diaz                                                                                                    | 9                                    | 30-06-2022                           | BEEINDIGD                   |  |  |
|       | VP_Z1-Zone 1                                                     | 2511CG, 1                  | BWJ                       | ges egs                                                                                                    | 10                                   | 20-07-2022                           | BEEINDIGD                   |  |  |
|       | VP_Z1-Zone 1                                                     | 2511CG, 1                  | BWJ                       | Alfonso Diaz                                                                                                    | 11                                   | 31-08-2021                           | BEEINDIGD                   |  |  |
|       | VP_Z1-Zone 1                                                     | 2511CG, 1                  | BWJ                       | Alfonso Diaz                                                                                                    | 14                                   | 25-08-2021                           | BEEINDIGD                   |  |  |
|       | VP_Z1-Zone 1                                                     | 2586RH, 1                  | BWJ                       | Kees Vianen                                                                                                    | 15                                   | 30-06-2022                           | BEEINDIGD                   |  |  |
| B     | Bevestig Download CSV Rijen per pagina 10 👻 1-10 van 27   < < >> |                            |                           |                                                                                                    |                                      |                                      |                             |  |  |

#### Informeer producthouders

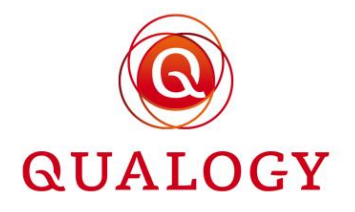

Na het aanklikken van de knop 'Bevestig' wordt een detailscherm getoond voor het invoeren van een e-mailbericht.

| Inform | Informeer producthouders |                                          |                             |                  |                  |                             |  |  |
|--------|--------------------------|------------------------------------------|-----------------------------|------------------|------------------|-----------------------------|--|--|
| 3 van  | de 27 rijen geselecteer  | d                                        |                             |                  |                  |                             |  |  |
|        |                          | Informeer producthouders                 | 3                           |                  | ×                | ⊆ <b>x m</b> ≡ α            |  |  |
|        | Gebiedsnaam              | Sjabloon                                 | ~                           |                  |                  | Status 🔻 :<br>BEEINDIGD 🔫 🗙 |  |  |
|        | VP_Z1-Zone 1             | Onderwerp                                | Voer het e-mailonderwerp in |                  |                  | BEEINDIGD                   |  |  |
|        | VP_Z1-Zone 1             | Bericht                                  | sktore                      |                  | Velden           | BEEINDIGD                   |  |  |
|        | VP_Z1-Zone 1             | voer e-mailmood in met minimaar 100 kara | ikters.                     |                  |                  | BEEINDIGD                   |  |  |
|        | VP_Z1-Zone 1             |                                          |                             |                  |                  | BEEINDIGD                   |  |  |
|        | VP_Z1-Zone 1             |                                          |                             |                  |                  | BEEINDIGD                   |  |  |
|        | VP_Z1-Zone 1             |                                          |                             |                  |                  | BEEINDIGD                   |  |  |
|        | VP_Z1-Zone 1             |                                          |                             |                  |                  | BEEINDIGD                   |  |  |
|        | VP_Z1-Zone 1             | Annuleren Versturen                      |                             | •                | Voorbeeld        | BEEINDIGD                   |  |  |
|        | VP_Z1-Zone 1             |                                          |                             |                  |                  | BEEINDIGD                   |  |  |
|        | VP_Z1-Zone 1             | 2586RH, 1 BWJ                            | Kees Vianen                 | 15 3             | 0-06-2022        | BEEINDIGD                   |  |  |
| В      | evestig Downlo           | bad CSV                                  |                             | Rijen per pagina | 10 👻 1-10 van 27 | IC < > >I                   |  |  |

Aantal geselecteerde producthouders is het aantal geselecteerde producten in de selectie.

**Sjabloon** is een voorgedefinieerd e-mailbericht dat kan worden opgeroepen. Klik hiertoe op het pijltje achterin het sjabloonveld. Er ontvouwt zich dan een dropdown lijst met alle voorgedefinieerde sjablonen. Door een sjabloon te kiezen, wordt de informatie uit het sjabloon overgenomen in het scherm.

Onderwerp is het onderwerp van het e-mailbericht en is verplicht.

**Bericht** is het e-mailbericht dat verstuurd wordt. Dit bericht kan worden ingevoerd. Het emailbericht moet minimaal 100 karakters bevatten om een zinvol bericht aan de houders van producten af te dwingen. Het is ook mogelijk om een voorgedefinieerd sjabloon te selecteren. De tekst van het sjabloon wordt dan gekopieerd in het bericht. Ook het onderwerp van het sjabloon wordt gekopieerd.

**Velden** kunnen gebruikt worden in het bericht. Deze velden nemen de waarde over van het product en de houder voordat het e-mailbericht wordt verstuurd.

**Voorbeeld** toont de uiteindelijke versie van het e-mailbericht, inclusief de overgenomen waarden in de velden.

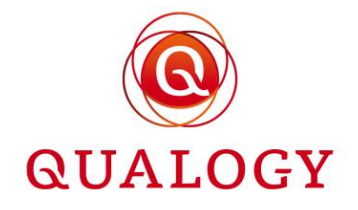

Na het selecteren van een sjabloon kan het bericht direct worden verstuurd door op de knop 'Versturen' te klikken. Door op de knop 'Annuleren' te klikken, worden geen berichten verstuurd.

| Info | rm | eer produc  | thouders                                                                               |                                                                                                    | 1000            |  |  |  |  |  |
|------|----|-------------|----------------------------------------------------------------------------------------|----------------------------------------------------------------------------------------------------|-----------------|--|--|--|--|--|
|      |    |             | Informeer producthouders                                                               |                                                                                                    |                 |  |  |  |  |  |
|      |    | Gebiedsnaar | Aantal geselecteerde producthouders                                                    | 1                                                                                                    | Status          |  |  |  |  |  |
|      |    | VP_Z1-Zone  | Sjabloon                                                                               | W20210817 -                                                                                                    | BEEINDIGD       |  |  |  |  |  |
| C    |    | VP_Z1-Zone  | Onderwerp                                                                              | Niet parkeren in de Hoogstraat op 17-                                                                                                    | BEEINDIGD       |  |  |  |  |  |
|      |    | VP_Z1-Zone  |                                                                                        |                                                                                                    | BEEINDIGD       |  |  |  |  |  |
|      | 2  | VP_Z1-Zone  | Bericht<br>Geachte {firstName} {lastName}                                              | richt Velden<br>aachte (firstName) (lastName)                                                                                                    |                 |  |  |  |  |  |
|      |    | VP_Z1-Zone  | Via deze e-mail verzoeken wij u om met uw<br>met werkzaamheden aan de riolering op die | Via deze e-mail verzoeken wij u om met uw parkeerproduct voor zone {areaCode} niet in de Hoogstraat te parkeren op 17-08-2021. Dit in verband met werkzaamheden aan de riolering op die datum. |                 |  |  |  |  |  |
| C    |    | VP_Z1-Zone  | Met dank voor uw begrip.                                                               |                                                                                                    | BEEINDIGD       |  |  |  |  |  |
|      |    | VP_Z1-Zone  |                                                                                        |                                                                                                    | BEEINDIGD       |  |  |  |  |  |
| C    |    | VP_Z1-Zone  |                                                                                        |                                                                                                    | BEEINDIGD       |  |  |  |  |  |
|      |    | VP_Z1-Zone  |                                                                                        |                                                                                                    | BEEINDIGD       |  |  |  |  |  |
| -    |    |             | Annuleren Versturen                                                                    | Voorbeeld                                                                                                    | 1-20 of 531 > > |  |  |  |  |  |
|      | Be | vestig E    | ownload CSV                                                                            |                                                                                                    |                 |  |  |  |  |  |

Voorbeeld toont de uiteindelijke versie van het e-mailbericht.

| In | form | eer prodi   | ucthouders                                    |                                                                                                    |                                                                                                    |                 |  |  |  |
|----|------|-------------|-----------------------------------------------|----------------------------------------------------------------------------------------------------|----------------------------------------------------------------------------------------------------|-----------------|--|--|--|
|    |      | Gebiedsnaar | Informeer produ                               | Informeer producthouders<br>St.                                                                                                    |                                                                                                    |                 |  |  |  |
| œ, |      |             | Aantal geselecteerde p                        | producthouders 1                                                                                                    |                                                                                                    |                 |  |  |  |
|    |      | VP_Z1-Zone  | Sjabloon                                      | 10/00240047                                                                                                    | - Colores - Colores - Colo | BEEINDIGD       |  |  |  |
|    |      | VP_Z1-Zone  | Onderwerp                                     | Voorbeeld                                                                                                    |                                                                                                    | BEEINDIGD       |  |  |  |
|    |      | VP_Z1-Zone  |                                               | Niet parkeren in de Hoogstraat op 17-08-2021                                                                                                    |                                                                                                    | BEEINDIGD       |  |  |  |
|    |      | VP_Z1-Zone  | Bericht<br>Geachte {firstName} {              | Geachte Bas Lammers                                                                                                    | Velden                                                                                                    | BEEINDIGD       |  |  |  |
|    |      | VP_Z1-Zone  | Via deze e-mail verzoe<br>met werkzaamheden a | Via deze e-mail verzoeken wij u om met uw parkeerproduct voor zone VP_Z1 niet in de<br>Hoogstraat te parkeren op 17-08-2021. Dit in verband met werkzaamheden aan de<br>riolering op die datum. | 8-2021. Dit in verband                                                                                                    | BEEINDIGD       |  |  |  |
|    |      | VP_Z1-Zone  | Met dank voor uw beg                          | Met dank voor uw begrip.                                                                                                    |                                                                                                    | BEEINDIGD       |  |  |  |
|    |      | VP_Z1-Zone  |                                               | Sluiten                                                                                                    |                                                                                                    | BEEINDIGD       |  |  |  |
|    |      | VP_Z1-Zone  |                                               |                                                                                                    |                                                                                                    | BEEINDIGD       |  |  |  |
|    |      | VP_Z1-Zone  |                                               |                                                                                                    |                                                                                                    | BEEINDIGD       |  |  |  |
|    |      |             | Annuleren                                     | Versturen                                                                                                    | Voorbeeld                                                                                                    |                 |  |  |  |
|    |      |             |                                               |                                                                                                    |                                                                                                    | 1-20 of 531 > > |  |  |  |
|    |      |             | Download CSV                                  |                                                                                                    |                                                                                                    |                 |  |  |  |

Met een klik op 'Sluiten' wordt weer teruggekeerd naar het scherm met het e-mailbericht.

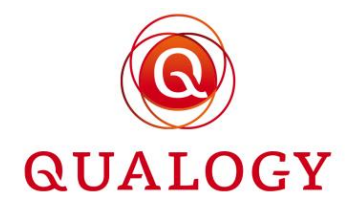

Door op de knop 'Versturen' te klikken, wordt het e-mailbericht verstuurd aan alle houders van een product in de selectie.

| 21:27 □ | Ν     |
|---------|-------|
|         |       |
|         |       |
|         |       |
|         |       |
|         |       |
|         |       |
|         |       |
|         |       |
|         |       |
|         | 11:27 |

Naast het versturen van e-mailberichten, kan van de geselecteerde producten ook een export worden gemaakt voor Mail Merge. In plaats van op de knop 'Bevestig' te klikken moet dan op de knop 'Download CSV' worden geklikt. Er wordt dan direct een bestand aangemaakt met de naam 'Informeer-producthouders-dd-mm-jjjj uu\_mm\_ss.csv.

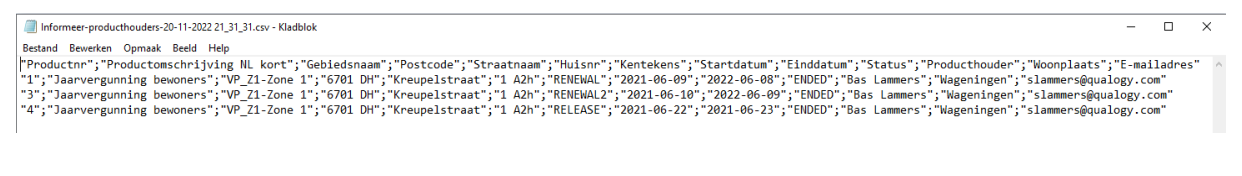

De inhoud van het bestand bestaat uit:

- Productnummer
- Productomschrijving NL kort
- Gebiedsnaam
- Postcode
- Straatnaam
- Huisnummer + huisletter + huisnummer extensie
- Kenteken(s)
- Startdatum product
- Einddatum product
- Productstatus
- Naam producthouder
- Woonplaats
- E-mailadres

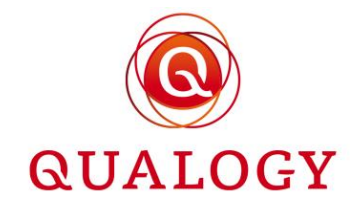

Het gedownloade CSV-bestand kan ook in Excel worden geladen voor verdere bewerking. Om ervoor te zorgen dat diacritische tekens goed overkomen, moeten bij het importeren van de data in Excel de volgende stappen worden doorlopen: Open Excel -> Klik op Data -> Text/CSV -> Select CSV file -> Select file origin as UTF8 -> Import

## 16 Verzonden e-mails

Via de functie 'Verzonden e-mails' wordt inzicht verkregen in alle verzonden e-mailberichten aan producthouders. Dit zijn e-mailberichten die verstuurd zijn naar aanleiding van een aanvraag. Maar ook e-mailberichten die tijdens de looptijd van een product worden verstuurd, zijn hier te raadplegen.

| Verzonden e-mails      | erzonden e-mails                                  |              |                                 |  |  |  |  |  |  |  |
|------------------------|---------------------------------------------------|--------------|---------------------------------|--|--|--|--|--|--|--|
| Ontvanger $\downarrow$ | Onderwerp                                         | Status       | Laatste update                  |  |  |  |  |  |  |  |
| 21cm@kpnmail.nl        | Uw Kwartaalverg, bewoners verloopt bijna          | Bezorgd      | 24-02-2022 03:55                |  |  |  |  |  |  |  |
| 21cm@kpnmail.nl        | Uw Kwartaalverg. bewoners verloopt bijna          | Bezorgd      | 22-02-2022 22:34                |  |  |  |  |  |  |  |
| 21cm@kpnmail.nl        | Bevestiging beëindiging Kwartaalverg.<br>bewoners | Bezorgd      | 30-01-2022 10:39                |  |  |  |  |  |  |  |
| a@b.nl                 | Uw Kwartaalverg. bewoners verloopt bijna          | Niet bezorgd | 18-02-2022 21:05                |  |  |  |  |  |  |  |
| a@b.nl                 | Bevestiging beëindiging Visiteregeling            | Niet bezorgd | 31-01-2022 00:35                |  |  |  |  |  |  |  |
| aa@a.a                 | Uw Visiteregeling verloopt bijna                  | Niet bezorgd | 18-02-2022 21:05                |  |  |  |  |  |  |  |
| bas-deweerd@live.nl    | Log in parking portal Gemeente Parkmeren          | Niet bezorgd | 07-02-2022 13:22                |  |  |  |  |  |  |  |
| bdeweerd@qualogy.com   | Request confirmation No address check             | Bezorgd      | 28-02-2022 10:41                |  |  |  |  |  |  |  |
| bdeweerd@qualogy.com   | Ontvangstbevestiging betaling Geen adres<br>check | Bezorgd      | 28-02-2022 10:41                |  |  |  |  |  |  |  |
|                        |                                                   |              | 10 rows - I< < 1-10 of 280 > >I |  |  |  |  |  |  |  |

Naast de ontvanger en het onderwerp van het e-mailbericht wordt de status getoond (Bezorgd of Niet bezorgd) en de datum van verzenden.

Verzonden e-mailberichten zijn tot 30 dagen terug te raadplegen.

In het scherm worden maximaal 1000 e-mailberichten tegelijk getoond.

# 17 Dashboard met foutmeldingen NPR

In het dashboard van een medewerker is een functie beschikbaar voor het verwerken van foute aanmeldingen in het NPR. Het dashboard toont real time het aantal niet gelukte aanmeldingen.

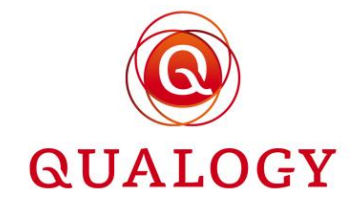

| 0 mislukte betalingen | → Betalingen verwerken | Rechten $ ightarrow$<br>Vergunningen $ ightarrow$<br>Verlengen vergunningen $ ightarrow$ |
|-----------------------|------------------------|------------------------------------------------------------------------------------------|
|                       |                        | Wachtlijst $\rightarrow$                                                                 |
| 47 foutmeldingen NPR  |                        | Afdrukken vignetten $\rightarrow$                                                        |
|                       | → Bekijk NPR meldingen |                                                                                          |
| 0 BRP meldingen       |                        |                                                                                          |
|                       | → Bekijk BRP meldingen |                                                                                          |

Door op 'Bekijk NPR meldingen' te klikken, wordt een overzichtsscherm getoond met alle mislukte aanmeldingen.

| Filteren o | p: Alle tijden 👻 | Met fout 👻       |                          |             |             |                  | -                      | <b>Q</b> , Zoeken | <u>×</u> ೩ Ⅲ ╤ ≣ ⇔ ≛                |
|------------|------------------|------------------|--------------------------|-------------|-------------|------------------|------------------------|-------------------|-------------------------------------|
|            | Starttijd        | Eindtijd :       | Verbruikt :<br>(minuten) | Gebiedscode | Gebruiks ID | Parkeerproducten | Registratietijd NPR id | Foutcode T        | Foutmelding                         |
|            | 21-11-2022 00:47 | 20-12-2022 23:59 | 0                        | PM_P1V      | BEDRIJFP    | 758              | 21-11-2022 00:47       | 10                | Area does not exist or is not valid |
|            | 20-11-2022 00:48 | 19-12-2022 23:59 | 0                        | PM_P1V      | BEDRIJFP    | 756              | 20-11-2022 00:48       | 10                | Area does not exist or is not valid |
|            | 19-11-2022 00:47 | 18-12-2022 23:59 | 0                        | PM_P1V      | BEDRIJFP    | 754              | 19-11-2022 00:47       | 10                | Area does not exist or is not valid |
|            | 17-11-2022 00:47 | 16-12-2022 23:59 | 0                        | PM_P1V      | BEDRIJFP    | 751              | 17-11-2022 00:47       | 10                | Area does not exist or is not valid |
|            | 16-11-2022 00:48 | 15-12-2022 23:59 | 0                        | PM_P1V      | BEDRIJFP    | 749              | 16-11-2022 00:48       | 10                | Area does not exist or is not valid |

Lees verder bij de functie 'Rechten' voor een uitleg over het opnieuw aanbieden van parkeerrechten aan het NPR.

# 18 BRP meldingen

Via de functie 'BRP meldingen' kunnen alle meldingen worden beheerd die het gevolg zijn van wijzigingen in de Basis Registratie Personen (BRP). De wijzigingen die voor ParQ relevant zijn, zijn overlijdens en verhuizingen:

- bij een overlijden vervalt op natuurlijke wijze het recht op een product
- bij verhuizing vervalt van rechtswege het recht op een locatiegebonden product

Op het moment dat door een natuurlijk persoon een aanvraag voor een product is gedaan, worden bij de persoon de startdatum van het adres en de overlijdensdatum (0) gezet. Elke wijziging van deze gegevens in de BRP wordt gedetecteerd door een automatisch ParQ-proces. Bij een wijziging wordt de overlijdensdatum overgenomen of de startdatum van het nieuwe adres. Dit leidt tot een melding in het dashboard van de medewerker.

Omdat gemeenten op verschillende wijze omgaan met producten na overlijden of verhuizen, is het afhandelen van BRP meldingen in ParQ een handmatige actie.

In het dashboard van een medewerker is in één oogopslag het aantal te verwerken BRP meldingen zichtbaar.
## HANDLEIDING PARQ VOOR MEDEWERKERS

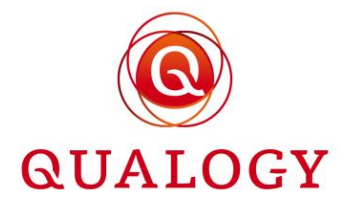

| 28 foutmeldingen NPR<br>→ Bekijk NPR meldingen<br>99 BRP meldingen<br>→ Bekijk BRP meldingen | Verlengen parkeerproducten →<br>Wachtlijsten →<br>Informeer producthouders →<br>Verzonden e-mails →<br>Afdrukken vignetten → |
|----------------------------------------------------------------------------------------------|----------------------------------------------------------------------------------------------------|
|----------------------------------------------------------------------------------------------|----------------------------------------------------------------------------------------------------|

Na een klik op 'Bekijk BRP meldingen' opent een scherm met alle BRP meldingen.

| BRP Meldingen |                  |                |           |                     |                                     |                         |                       |  |
|---------------|------------------|----------------|-----------|---------------------|-------------------------------------|-------------------------|-----------------------|--|
|               |                  |                | Q Zoeken  | ×                   |                                     |                         | Filteren op: Actief 💌 |  |
|               | Datum melding    | Betreft        | BSN       | Startdatum<br>adres | Adres                               | Datum van<br>overlijden |                       |  |
|               | 17-12-2020 11:26 | Overleden      | 135309979 | -                   |                                     | 17-12-2020              | → Parkeer producten   |  |
|               | 17-12-2020 11:23 | Adreswijziging | 135309979 | -                   | Hyacintenlaan 40<br>1954ML Het Dorp | -                       | → Parkeer producten   |  |
| M             | 17-12-2020 11:26 | Overleden      | 135309979 | -                   |                                     | 17-12-2020              | → Parkeer producten   |  |

Door een gesloten of geopend 'envelopje' voor elke BRP melding, is zichtbaar welke BRP melding nog moet worden verwerkt (gesloten envelopje) of al is verwerkt (geopend envelopje). Door te filteren op 'Actief' worden alle te verwerken meldingen getoond. Door te filteren op 'Gearchiveerd' worden alle verwerkte meldingen getoond.

Door op '-> Producten' te klikken worden alle producten van de persoon getoond. De producten kunnen worden geraadpleegd en (eventueel na contact met nabestaanden of de producthouder) worden beëindigd.

| Pa | Parkeerproducten  |                  |         |              |        |            |            |            |           |                   |   |
|----|-------------------|------------------|---------|--------------|--------|------------|------------|------------|-----------|-------------------|---|
|    |                   |                  |         |              | Q 13   | 5309979    | ×          |            |           |                   |   |
| æ  | Product<br>nummer | Product<br>soort | Gebied  | Post<br>code | Huisnr | Startdatum | Einddatum  | Status     | Controles | Product<br>houder |   |
| ď  | 1655              | REN_1            | CENTRUM |              |        | 2022-07-22 | 2022-08-20 | TOEGEWEZEN | e 🗎       | test test         | 0 |
|    |                   |                  |         |              |        |            |            |            |           |                   |   |
|    |                   |                  |         |              |        |            |            |            |           |                   |   |
|    |                   |                  |         |              |        |            |            |            |           |                   |   |

Door bij een product op het 'oogje' te klikken worden de detailgegevens van het product getoond.

## HANDLEIDING PARQ VOOR MEDEWERKERS

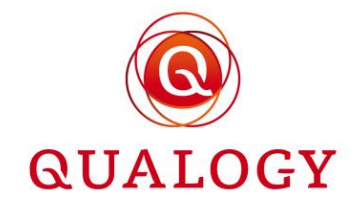

| M   | edewerker            |                                                                        |                                                                                                    |                    | MUNICIPALITY EMPLOYEE 😝 🚍 NL 👻 |
|-----|----------------------|------------------------------------------------------------------------|----------------------------------------------------------------------------------------------------|--------------------|--------------------------------|
| Hom | e > Parkeerproduct   | ren_1 1655 TOEGEWEZEN                                                  | © SLUITE                                                                                                    | N                  |                                |
| Pa  | arkeerproduc         | REN_1<br>Gebiedsnaam<br>Productsoort                                   | CENTRUM - Zone 1 - Centrum []]<br>REN_1<br>22.07.2022 09:47                                                   |                    |                                |
| Q   | Product<br>nummer so | Documenten geüpload<br>Startdatum                                      | Er zijn geen documenten geüpload voor dit parkeerproduct.  Uploaden document 22-07-2022 09:47 20-08-2022 35.9 | uct<br>er<br>:st @ |                                |
|     |                      | Eindoarann<br>Einde reden<br>Kenteken<br>Producthouder<br>BSN<br>Adres | 123<br>✓ WIJZIGEN<br>test test<br>135309979                                                                   |                    |                                |